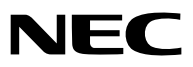

Bärbar projektor

# *NP610/NP510/NP410/NP405/ NP310/NP305/NP510W/NP410W NP610S/NP510WS*

Bruksanvisning

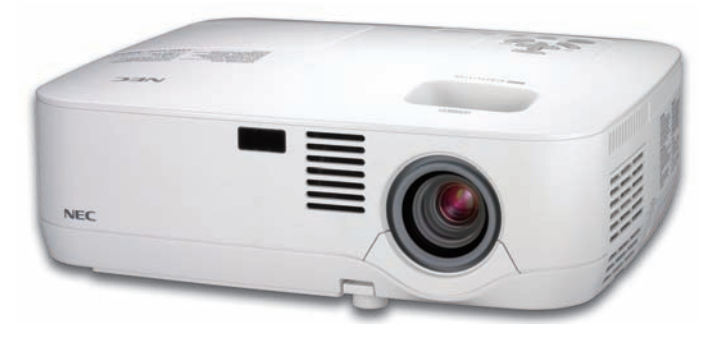

NP610/NP510/NP410/NP405/NP310/NP305/NP510W/NP410W

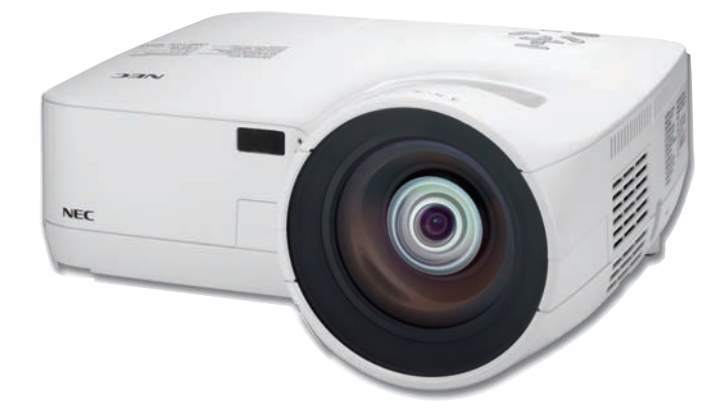

NP610S/NP510WS

Projektorns modellnamn som visas på projektorns etikett är NP610, NP510, NP410, NP405, NP310, NP305, NP510W, NP410W, NP610S, NP510WS, NP610G, NP510G, NP410G, NP405G, NP310G, NP305G, NP510WG, NP410WG, NP610SG respektive NP510WSG. Alla modellerna har genomgåendes namnens NP610, NP510, NP410, NP405, NP310, NP305, NP510W, NP410W, NP610S och NP510WS I bruksanvisningen förutom på vissa sidor som gäller specifikationen.

NP405 och NP305 distribueras inte i Nordamerika.

- IBM är ett varumärke eller registrerat varumärke som tillhör International Business Machines Corporation.
- Macintosh, Mac OS X och PowerBook är varumärken som tillhör Apple Inc. och som registrerats i USA och andra länder.
- Microsoft, Windows, Windows Vista, Internet Explorer, .NET Framework och PowerPoint är antingen ett registrerat varumärke eller varumärke för Microsoft Corporation i USA och/eller andra länder.
- MicroSaver är ett registrerat varumärke för Kensington Computer Products Group, en avdelning inom ACCO Brands.
- Virtual Remote Tool använder WinI2C/DDC library, © Nicomsoft Ltd.
- Övriga produkter och företagsnamn som nämns i denna bruksanvisning kan vara varumärken eller registrerade varumärken som tillhör respektive ägare.

#### ANMÄRKNINGAR

- (1) Innehållet i denna bruksanvisning får inte, helt eller delvis, tryckas om utan tillstånd.
- (2) Innehållet i denna bruksanvisning kan ändras utan föregående meddelande.
- (3) Bruksanvisningen har sammanställts med största möjliga noggrannhet. Om du dock skulle hitta uppgifter du ifrågasätter, fel eller utelämnanden ska du kontakta oss.
- (4) Oaktat punkt (3) ikläder sig NEC aldrig ansvar för ersättningsanspråk pga. utebliven vinst eller andra konsekvenser som beror av användning av projektorn.

## Viktig information

### Säkerhetsföreskrifter

#### Försiktighetsmått

Läs denna bruksanvisning noggrant innan du börjar använda din NEC-projektor NP610, NP510, NP410, NP405, NP310, NP305, NP510W, NP410W, NP610S och NP510WS, och förvara den nära till hands för framtida bruk.

#### FÖRSIKTIGT

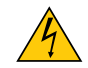

För att helt bryta strömförsörjningen till apparaten, skall stickproppen dras ur vägguttaget. Vägguttaget ska finnas så nära apparaten som möjligt och måste vara lättåtkomligt.

#### FÖRSIKTIGT

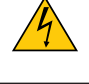

RISK FÖR ELEKTRISK STÖT. ÖPPNA INTE KÅPAN. DET FINNS HÖGSPÄNNINGSDELAR I APPARATEN. ÖVERLÅT ALL SERVICE ÅT KVALIFICERAD SERVICEPERSONAL.

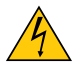

Denna symbol varnar för oisolerad spänning inuti apparaten, som kan vara tillräckligt stark för att ge en elektrisk stöt. Det är därför farligt att röra delar inuti apparaten.

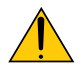

Denna symbol uppmärksammar användaren om viktig medföljande information om apparatens bruk och underhåll.

Läs informationen noggrant för att undvika problem.

VARNING: FÖR ATT FÖRHINDRA BRAND ELLER ELEKTRISK STÖT, FÅR APPARATEN INTE UTSÄTTAS FÖR REGN ELLER FUKT. ANVÄND INTE STICKKONTAKTEN TILL DENNA ENHET TILLSAMMANS MED EN FÖRLÄNGNINGSKABEL EL-

#### FÖRSIKTIGT

Undvik att visa stillbilder alltför länge.

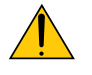

Stillbilder kan brännas in i LCD-panelen, fast endast tillfälligt.

LER I ETT VÄGGUTTAG OM INTE BÅDA STIFTEN GÅR ATT STICKA I HELT OCH HÅLLET.

Fortsätt använda projektorn om detta inträffar. Den statiska stillbilden i bakgrunden försvinner så småningom.

#### Kassering av den förbrukade produkten

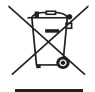

EU-lagstiftningen i respektive medlemsstat föreskriver att förbrukad elektrisk och elektronisk utrustning märkt med symbolen till vänster måste kasseras separat och inte får slängas tillsammans med vanligt hushållsavfall. Detta inkluderar projektorer och deras elektriska tillbehör, inklusive lamporna. Vid kassering av denna typ av utrustning uppmanas du kontakta lokala myndigheter och/eller affären där produkten har köpts.

Utrustning som inlämnas på särskilda återvinningsstationer tas om hand och återvinns på korrekt sätt. Detta bidrar till att minska resursslöseri och skonar både miljö och hälsa mot miljöfarliga ämnen, som exempelvis kvicksilvret i projiceringslampan.

Märkningen av elektrisk och elektronisk utrustning gäller endast de stater som är medlemmar i Europeiska unionen idag.

#### Viktiga säkerhetsinstruktioner

Säkerhetsinstruktionerna är till för att projektorn ska få en lång livslängd och för att förhindra brand och elskador. Läs dem noga och följ varningstexterna.

#### <u> Installation</u>

- Placera inte projektorn på följande platser:
  - på instabila vagnar, ställ eller bord.
  - nära vatten, badkar eller i fuktiga rum.
  - i direkt solljus, nära element eller värmealstrande apparater.
  - i miljöer med mycket damm, rök eller ånga.
  - på pappersark, tyg, filtar eller mattor.
- Vid takmontering:
  - Försök inte installera projektorn på egen hand.
  - För att försäkra sig om rätt funktion och minska risken för personskador ska projektorn installeras av en kvalificerad tekniker .
  - Taket måste dessutom vara tillräckligt starkt för att kunna hålla projektorn samtidigt som installationen måste uppfylla lokala byggnadsbestämmelser.
  - Kontakta din återförsäljare för närmare anvisningar.

#### VARNING:

- Täck inte linsen med linsskyddet eller liknande när projektorn är på. Om du gör detta kan skyddet smälta p.g.a. värmen från det utgående ljuset.
- Placera inte några föremål som lätt kan påverkas av värmen framför projektorlinsen. Om du gör detta kan föremålet smälta p.g.a. värmen från det utgående ljuset.

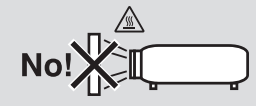

#### Placera projektorn horisontalt

Projektorn får inte lutas mer än 10 grader och får inte installeras på ett annat sätt än på ett bord eller hängande i taket, eftersom dess livslängd i annat fall avsevärt förkortas.

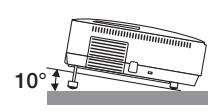

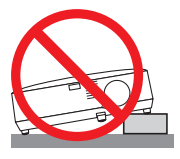

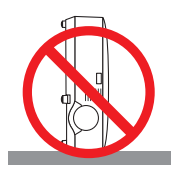

#### 🕂 Försiktighetsmått mot brand och elstötar Å

- Se till att ventilationen är tillräcklig och att ventilationshålen inte är blockerade för att förhindra att värme genereras i projektorn. Lämna minst 10 cm mellanrum mellan projektorn och omgivande väggar.
- Vidrör inte ventilationsutloppet framtill till vänster (sett framifrån) eftersom detta kan vara mycket varmt när projektorn är igång och omedelbart efter att projektorn stängts av.

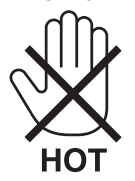

• Förhindra att främmande föremål såsom gem och pappersbitar hamnar i projektorn.

Försök inte att plocka ut föremål som kommer in i projektorn. Stick inte in metallföremål såsom ståltråd eller en skruvmejsel i projektorn. Om något föremål hamnar i projektorn, koppla omedelbart bort den från elnätet och låt en kvalificerad servicetekniker ta ut föremålet.

- Häll inga föremål på projektorn.
- Vidrör inte nätkontakten vid åskväder. Detta kan orsaka elektriska stötar eller brand.
- Projektorn är avsedd för en strömförsörjning på 100-240 V AC 50/60 Hz (NP610/NP510/NP410/NP405/NP310/ NP305/NP510W/NP410W/NP610S/NP510WS) eller 200-240 V AC 50/60 Hz (NP610G/NP510G/NP410G/NP405G/ NP310G/NP305G/NP510WG/NP410WG/NP610SG/NP510WSG). Kontrollera att den strömkälla som används uppfyller dessa specifikationer innan du använder projektorn.
- Titta inte in i linsen när projektorn är på. Annars kan du få allvarliga ögonskador.

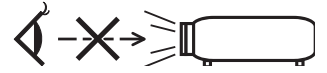

- Håll förstoringsglas och liknande borta från projektorljuset. Det ljus som projiceras från linsen är mycket starkt, varför föremål som reflekterar ljuset kan orsaka oförutsedda händelser såsom brand eller ögonskador.
- Placera inte några föremål som lätt kan påverkas av värmen framför en projektors ventilationsöppning.
   Om du gör detta kan föremålet smälta eller dina händer få brännskador från värmen som kommer ut från ventilationsöppningen.
- Hantera nätkabeln varsamt. En skadad eller sliten nätkabel kan orsaka elstötar eller brand.
- Använd aldrig andra kablar än den som medföljer.
- Böj inte och dra aldrig i hårt i nätkabeln.
- Placera aldrig nätkabeln under projektorn eller något annat tungt föremål.
- Lägg aldrig mjuka material som t. ex. en filt över kabeln.
- Värm inte upp nätkabeln.
- Rör inte nätkabeln med våta händer.
- Stäng av projektorn, koppla loss nätkabeln och lämna in projektorn för service hos en kvalifi cerad reparator om något av följande intraffar:
  - Om nätkabeln eller nätkontakten är skadad eller sliten.
  - Om vatten spillts i projektorn eller om denna utsatts för regn eller vatten.
  - Om projektorn inte fungerar normalt trots att du följer anvisningarna i denna bruksanvisning.
  - Om projektorn fallit eller kåpan skadats.
  - Om projektorn uppvisar en klart förändrad prestanda som antyder att den behöver service.
- Dra ut nätkabeln och eventuella andra kablar innan du bär projektorn.
- Stäng av projektorn och dra ut nätkabeln innan du rengör kåpan eller byter lampan.
- Stäng av projektorn och koppla loss nätkabeln om projektorn inte ska anvandas under längre tid.
- När en LAN-kabel används (endast modeller med en RJ-45 nätverksport):
- Anslut av säkerhetsskäl inte till kontakten för koppling till kringutrustning som kan ha för hög spänning.

#### FÖRSIKTIGT

- Använd inte justerfoten för något annat ändamål än den är avsedd. Projektorn kan ta skada om du lyfter den eller hänger upp den på väggen i foten.
- Sänd aldrig projektorn i den mjuka väskan med paketpost eller lastfrakt. Annars kan projektorn skadas.
- Välj fläktläget [HÖG] om du kommer att använda projektorn flera dagar i följd. (I menyn väljer du [INSTÄLLN] -[ALTERNATIV(1)] → [FLÄKTLÄGE] → [HÖG].)
- Rör inte fläktutloppet framtill till vänster (sett framifrån) eftersom det kan bli mycket varmt när projektorn är på, samt omedelbart efter att projektorn stängts av.
- Stäng inte av strömmen inom 60 sekunder efter det att lampan slagits på och medan POWER-indikatorn blinkar grön. Om du gör det kan lampan gå sönder i förtid.

#### Försiktighetsmátt när du använder fjärrkontrollen

- Handskas försiktigt med fjärrkontrollen.
- Torka genast av fjärrkontrollen om den blir våt.
- Undvik överdriven värme eller fukt.
- Du får aldrig värma upp, demontera eller kasta batterierna i öppen eld.
- Ta ur batterierna om du inte räknar med att använda fjärrkontrollen under en längre tid.
- Var noga med att vända + och på batterierna rätt.
- Blanda inte nya och gamla batterier, eller olika typer av batterier.
- Förbrukade batterier skall katas enligt lokala bestämmelser.

#### Byta lampa

- För att byta lampan följer du anvisningarna på sid 84.
- Byt lampan när meddelandet [LAMPAN HAR NÅTT SLUTET AV SIN FÖRVÄNTADE LIVSLÄNGD. VÄNLIGEN ERSÄTT DEN MED EN NY.] visas. Om du fortsätter att använda lampan efter att den har nått slutet av sin förväntade livslängd kan den explodera så att lamphuset blir fullt av glassplitter. Rör inte splittret. Om detta inträffar ska du kontakta din återförsäljare för lampbyte.

#### Lampkarakteristika

Projektorn använder en högtrycks kvicksilverlampa som ljuskälla.

Lampan kännetecknas av att ljusstyrkan gradvis avtar allteftersom lampan föråldras. Upprepad tändning/släckning av lampan kan också göra att ljusstyrkan minskar.

#### FÖRSIKTIGT:

- VIDRÖR INTE LAMPAN omedelbart efter användning. Den är då extremt het. Stäng av projektorn och koppla ur nätkabeln. Låt lampan svalna i minst en timme innan du tar i den.
- Vid demontering av lampan i takmonterade projektorer ska du se till att det inte finns några personer under projektorn. Om lampan har brustit finns det risk att glassplitter kan falla ned från projektorn.

#### Om läget Hög höjd över havet

Ställ in [FLÄKTLÄGE] till [HÖG HÖJD ÖVER HAVET] när projektorn används vid höjder över havet cirka 1600 meter/5500 fot eller högre.

Att använda projektorn vid höjder över havet cirka 1600 meter/5500 fot utan att ställa in [HÖG HÖJD ÖVER HA-VET] kan orsaka överhettning och att projektorn stängs av. Vänta några minuter om detta inträffar och sätt sedan på projektorn.

- Att använda projektorn vid höjder över havet lägre än cirka 1600 meter/5500 fot och ställa in [HÖG HÖJD ÖVER HAVET] kan göra så att lampan kyls för mycket, vilket orsakar att bilden flimrar. Skifta från [FLÄKTLÄGE] till [AUTO].
- Att använda projektorn vid höjder över havet cirka 1600 meter/5500 fot eller högre kan förkorta livslängden på
  optiska komponenter som t.ex. lampan.

#### Om upphovsrätt för originalprojicerade bilder:

Observera att användningen av den här projektorn i kommersiellt syfte eller för att få allmänhetens uppmärksamhet på platser såsom kaféer eller hotell, och vid komprimering eller förstoring av bilden med följande funktioner, kan utgöra ett intrång i upphovsrätten, som skyddas enligt lagen om upphovsrätt.

[BILDFÖRHÅLLANDE], [KEYSTONE], Förstoringsfunktion och andra liknande funktioner.

| Viktig information                                             | i      |
|----------------------------------------------------------------|--------|
| 1. Inledning                                                   | 1      |
| 1 Vad finns i förpackningen?                                   | 1      |
| Introduktion till projektorn                                   | 2      |
| Vi gratulerar till ditt köp av projektorn                      | 2      |
| Egenskaper du kommer att gilla:                                | 2      |
| Om denna bruksanvisning                                        | 3      |
| 3 Namn på projektorns delar                                    | 5      |
| Fram/Ovansida                                                  | 5      |
| Baksida                                                        | 6<br>7 |
| Eunktioner på anslutningspanelen                               | /      |
| Namn på fjärrkontrollens delar                                 | 0<br>Q |
| lläggning av batterier                                         | 10     |
| Försiktighetsmått när du använder fjärrkontrollen              | 10     |
| Den trådlösa fjärrkontrollens räckvidd                         | 10     |
|                                                                |        |
| 2. Installation och anslutningar                               | 11     |
| 1 Placering av projektorn och duken                            | 11     |
| Välja en plats                                                 | 11     |
|                                                                | 15     |
| 2 Gora ansiumingar                                             | 17     |
| Anslutning till din PC eller Macintosh-dator                   |        |
| När du ser på en digital DVI-signal (förutom NP405 och NP305)  | 19     |
| Använda två analog COMPUTER-ingångar samtidigt                 | 20     |
| Ansluta en extern skärm                                        | 21     |
| Ansluta din DVD-spelare med komponentutgång                    | 22     |
| Ansluta din videobandspelare                                   | 23     |
| Ansluta till ett natverk (forutom NP405 och NP305)             | 24     |
| Ansitia den medioijande haikabein                              | 20     |
| 3. Projicera en bild (Enkel användning)                        | 26     |
| Sätta på projektorn                                            | 26     |
| Anmärkning angående startskärmen (Huvudskärm för val av språk) | 28     |
| 2 Välja källa (Source)                                         | 29     |
| Välja dator- eller videokälla                                  | 29     |
| 3 Justera bildstorlek och position                             | 30     |
| Justera lutningen med justerfoten                              | 31     |
| Zoom                                                           | 32     |
| Justera från menyn                                             | 32     |
|                                                                | 33     |
| Keystonekorrigering     Keystonekorrigering                    | 34     |
| Justering med tangenterna på kåpan                             | 34     |
| Justera från menyn                                             | 35     |
| Justering med Auto Keystone-funktionen                         | 36     |
| G Automatisk optimering av datorsignal                         | 37     |

#### Innehållsförteckning

|   | Bildjustering med Autokalibrering                                                     | 37       |
|---|---------------------------------------------------------------------------------------|----------|
| e | Höja eller sänka ljudstyrkan                                                          | . 37     |
| 6 | Stänga av projektorn                                                                  | . 38     |
|   | Efter användning                                                                      | 39       |
|   |                                                                                       |          |
| 4 | . Behändiga funktioner                                                                | 40       |
| C | Stänga av ljud och bild                                                               | 40       |
| Q | Frysa en bild                                                                         | 40       |
| 6 | Förstora en bild                                                                      | 40       |
| 4 | Ändra Eko-läge                                                                        | 41       |
| e | Kontrollera energispareffekten [CO2-MÄTARE]                                           | 42       |
| e | Hindra obehörig användning av projektorn [SÄKERHET]                                   | 43       |
| e | Använda den separat sålda fjärrmusmottagaren (NP01MR)                                 | 46       |
| 8 | Nätverksinställning med en HTTP-webbläsare (förutom NP405 och NP305)                  | 48       |
| 9 | Använda VGA-signalkabeln för att manövrera projektorn (Virtuell fjärrstyrning)        | 51       |
|   |                                                                                       | 50       |
| G | Använda skarmmenyn                                                                    | 56       |
|   | Anvanda menyerna                                                                      | 50       |
| 4 |                                                                                       | 57       |
| e | Forteckning over menypunkter                                                          | 58       |
| 4 | Menybeskrivningar och funktioner [KALLA]                                              | 60       |
| Ę | Menybeskrivningar och funktioner [JUSTERA]                                            | 01       |
|   | Menybeskrivningar och funktioner [INS IALLIN]                                         | 68       |
| Y | Menybeskrivningar och funktioner [INFO]                                               | ۲۵       |
|   |                                                                                       | 00       |
| 6 | . Underhåll                                                                           | 81       |
| 6 | Rengöra eller byta filtret                                                            | 81       |
| Ģ | Rengöra kåpan och linsen                                                              | 83       |
|   | Byta lampa                                                                            | 84       |
|   |                                                                                       | -        |
| 7 | <b>Appendix</b>                                                                       | . 87     |
| C | Felsökning                                                                            | . 87     |
|   | Indikatormeddelanden                                                                  | 87       |
| e | Specifikationer                                                                       | . 90     |
| 6 | Kåpans mått                                                                           | 94       |
| 4 | Stiftkonfiguration i D-Sub-kontakten (COMPUTER-ingång)<br>15-polig Mini D-Sub-kontakt | 96<br>96 |
| e | Förteckning över kompatibla insignaler                                                | . 97     |
| 6 | PC-kommandon och kabelanslutning                                                      | . 98     |
|   | PC-kommandon                                                                          | . 98     |
|   | Kabelanslutning                                                                       | 98       |
|   | PC-KONTROIIKONTAKT (9-polig D-Sub)                                                    | 98       |
|   | Kontrollista via telsokning                                                           | 99       |
| 6 |                                                                                       | 101      |

## 1. Inledning

## • Vad finns i förpackningen?

Kontrollera att förpackningen innehåller alla delar enligt förteckningen. Kontakta din återförsäljare om det saknas några delar.

Spara originalförpackningen och allt emballagematerial om du någon gång skulle behöva skicka iväg din projektor.

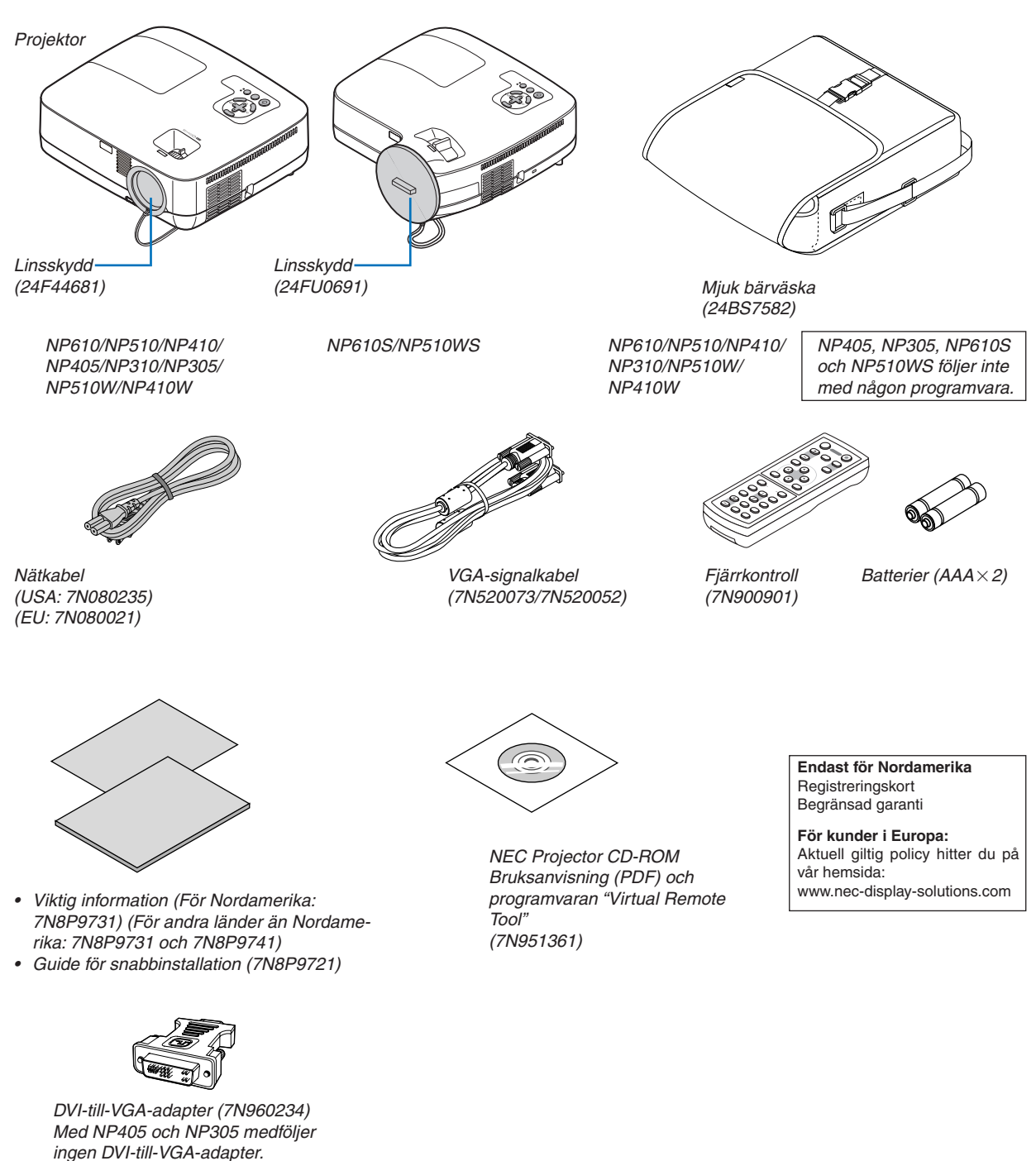

Om inte annat anges i bruksanvisningen visar ritningarna på projektorns kåpa exempel på NP610.

## Introduktion till projektorn

I detta avsnitt lär du känna din nya projektor och får en beskrivning av dess funktioner och kontroller.

#### Vi gratulerar till ditt köp av projektorn

Denna projektor är en av de absolut bästa på marknaden idag. Med den här projektorn kan du projicera klara bilder på upp till 300 tum (110 tum för NP610S; 104 tum för NP510WS) (mätt diagonalt från din PC- eller Macintosh-dator (stationär eller bärbar), din videospelare, DVD-spelare eller dokumentkamera.

Du kan ställa projektorn på bordet eller på en vagn, du kan använda den för projicering bakifrån en duk eller montera den permanent i taket\*1. Fjärrkontrollen kan användas trådlöst.

\*1 Försök inte att själv montera projektorn i taket.

För att projektorn ska fungera på rätt sätt och för att minska risken för personskador, ska projektorn installeras av en erfaren tekniker.

Taket måste dessutom vara tillräckligt starkt för att kunna hålla projektorn samtidigt som installationen måste uppfylla lokala byggnadsbestämmelser. Kontakta din återförsäljare för närmare information.

#### Egenskaper du kommer att gilla:

#### Snabbstart och snabbavstängning

Mindre än 4 sekunder\* efter att strömmen har slagits på är projektorn redo att visa dator- eller videobilder.

\* Den snabba starttiden är endast när [STANDBY-LÄGE] är inställt på [NORMAL] i meddelandet på skärmen.

Projektorn kan ställas bort direkt efter att strömmen stängts av. Ingen avkylningstid behövs efter att projektorn stängts av från fjärrkontrollen eller på kontrollpanelen på höljet.

#### • Direktavstängning (Direct Power Off)

Projektorn har en funktion som kallas direktavstängning ("Direct Power Off"). Denna funktion möjliggör att projektorn stängs av (även medan en bild projiceras) med hjälp av huvudströmbrytaren eller när nätanslutningen kopplas bort.

För att stänga av strömförsörjningen när projektorn är påslagen använder du en elbox utrustad med en omkopplare och en brytare.

#### • Mindre än 1W i standby-läge med energibesparande teknologi

Om [ENERGISPAR] väljs för [STANDBY-LÄGE] från menyn kan projektorn gå in i ett energisparläge som bara drar 0,6W (100–130V AC)/0,7W (200–240V AC).

#### CO2-mätare

Denna funktion visar energispareffekten i form av minskningen av CO2-utsläpp (kg) när projektorns [EKO-LÄGE] är inställt till [PÅ].

Mängden CO2-utsläppsminskning visas i bekräftelsemeddelandet vid avstängning och i INFO på skärmmenyn.

• 7 watts inbyggd högtalare för integrerad ljudlösning

Kraftfull 7 watts högtalare har en volym som passar stora rum.

#### Virtuell fjärrfunktion

Den virtuella fjärrfunktionen gör att projektorn kan sättas på/stängas av eller väljas källa från från PC-n via medföljande VGA-signalkabel. Programvaran "Virtual Remote Tool" exklusivt för projektorn måste installeras på din dator från den medföljande NEC Projector CD-ROM-skivan. En medföljande NEC Projector CD-ROM-skiva innehåller programvaran "Virtual Remote Tool" exklusivt för projektorn och bruksanvisningar i PDF-format.

#### Kort projiceringsavstånd (NP610S/NP510WS)

Korta fokuslinser ger en store bild med ett kortare projiceringsavstånd jämfört med en normal projektorlins.

#### Flera olika ingångsportar och en omfattande ansamling av systemkontrollgränssnitt

Den här projektorn stöder ingångssignaler för följande portar: DVI-I-anslutning (DVI-I 29-polig) med HDCP-kompatibel, 15-polig D-Sub, komposit och S-video.

#### Funktionerna AUTOMATISKT STRÖMPÅSLAG och AUTO STRÖM AV

Funktionerna AUTO STRÖM PÅ(AC), AUTO STRÖM PÅ(COMP1), AUTO STRÖM AV och AVSTÄNGNINGSTIMER minskar användningen av POWER -knappen på fjärrkontrollen eller projektorkåpan.

#### Hindra obehörig användning av projektorn

Utökade smarta säkerhetsinställningar för skydd av nyckelord, kontrollpanellås för kåpa, säkerhetsöppning och säkerhetskedjeöppning för att hindra obehörigt intrång, ändringar och stöld.

#### • Den valfria fjärrkontrollen (NP02RC) gör att du kan tilldela projektorn ett KONTROLL-ID

Flera projektorer kan köras separat och oberoende av varaandra med samma fjärrkontroll genom att varje projektor tilldelas ett ID-nummer.

#### • Integrerad RJ-45-anslutning för trådbundet nätverk (förutom NP405/NP305)

En RJ-45-anslutning är utrustad som standardfunktion.

Auto vertikal keystonekorrigering

Auto Keystone-funktionen gör att projektorn kan upptäcka lutning och korrigera vertikal snedvridning automatiskt.

LCD-projektor med hög upplösning och hög ljusstyrka

Skärm med hög upplösning - upp till UXGA-kompatibel, XGA-äkta (NP610/NP510/NP410/NP405/NP310/NP305/ NP610S)/WXGA (NP510W/NP410W/NP510WS) upplösning.

#### Sex förinställda bildlägen för av användare justerbara bild- och färginställningar

Varje förinställt bildläge kan anpassas och läsas in enligt din önskan.

#### • PC-kontrollport

Du kan kontrollera projektorn med ett PC- eller kontrollsystem med PC-kontrollporten.

#### Valfri fjärrstyrd musmottagare

Du kan använda den medföljande trådlösa fjärrkontrollen och den valfria fjärrstyrda musmottagaren för att manövrera din PC-mus var du än är i rummet. Den valfria fjärrstyrda musmottagaren (NP01MR) stöder i stort sett alla PC-n med en USB-anslutning.

#### Om denna bruksanvisning

Det snabbaste sättet att komma igång är att ta tillräckligt med tid på dig, så att allt blir rätt från början. Lägg ner några minuter på att läsa igenom bruksanvisningen nu. Detta kan spara dig tid senare. Varje avsnitt i bruksanvisningen inleds med en översikt. Hoppa över avsnitt som inte gäller dig.

#### Jämförelsetabell över huvudfunktioner

Beroende på modell varierar huvudfunktionerna enligt följande.

|                                                                                      | Standardmodeller                                               |                                                                       |         |          |        | Vidvinkelmodell |                   | Kort projicerings-<br>avståndsmodell | Vidvinkelmodell<br>och kort projice-<br>ringsavstånds-<br>modell |                         |
|--------------------------------------------------------------------------------------|----------------------------------------------------------------|-----------------------------------------------------------------------|---------|----------|--------|-----------------|-------------------|--------------------------------------|------------------------------------------------------------------|-------------------------|
|                                                                                      | NP610 NP510 NP410 NP405 NP310 NP305 NP510W NP410W              |                                                                       |         |          | NP610S | NP510WS         |                   |                                      |                                                                  |                         |
| Äkta bildförhål-<br>lande<br>(→ sidan 90, 92)                                        | 4:3<br>Standard                                                |                                                                       |         |          |        | 16<br>Vidy      | : 10              | 4:3<br>Standard                      | 16:10<br>Vidvinkel                                               |                         |
| Äkta upplösning<br>(punkter x rader <sup>*1</sup> )<br>( $\rightarrow$ sidan 90, 92) |                                                                | >                                                                     | (GA (10 | 24 x 768 | 3)     |                 | (1280             | GA<br>x 800)                         | XGA<br>(1024 x 768)                                              | WXGA<br>(1280 x 800)    |
| Skärmstorlek<br>(→ sidan 90, 92)                                                     |                                                                |                                                                       |         | 21       | "–300" |                 |                   |                                      | 60"–110"                                                         | 57"–104"                |
| Projiceringsav-<br>stånd<br>(→ sidan 90, 92)                                         |                                                                | 30-                                                                   | 444 tum | /0,7–11, | 3 m    |                 | 31–47<br>0,8–1    | 0 tum/<br>1,9 m                      | 35"–66"/<br>0,9 m–1,7 m                                          | 36"–66"/<br>0,9 m–1,7 m |
| Ljusstyrka <sup>*2*3</sup><br>med AV för EKO-<br>LÄGE<br>(→ sidan 90, 92)            | 3500<br>Iumen                                                  | 3000<br>lumen                                                         | 2600    | lumen    | 2200   | lumen           | 3000<br>lumen     | 2600<br>lumen                        | 2600 lumen                                                       | 2100 lumen              |
| Trådbundet<br>nätverk<br>(→ sidan 24, 48)                                            | RJ-45 — RJ-45 —                                                |                                                                       |         |          |        |                 |                   | RJ-45                                |                                                                  |                         |
| Zoom $(\rightarrow sidan 32)$                                                        |                                                                | Använda den manuella zoomspaken Använda [DIGITALT ZOOM nen från menyn |         |          |        |                 |                   |                                      | _T ZOOM]-funktio-<br>n menyn                                     |                         |
| Fokus<br>(→ sidan 33)                                                                | Använda den manuella fokusringen Använda den manuella fokusspa |                                                                       |         |          |        |                 | uella fokusspaken |                                      |                                                                  |                         |
| Tid för lampbyte<br>(medel)<br>( $\rightarrow$ sidan 78)                             |                                                                | 4000 (h) med AV för EKO-LÄGE /5000 (h) med PÅ för EKO-LÄGE            |         |          |        |                 |                   |                                      |                                                                  |                         |

För ytterligare information om specifikationer, se sidan 90.

- \*1 Effektiva pixlar är fler än 99,99 %.
- \*2 Detta är värdet på ljusstyrkan (lumen) när [FÖRINSTÄLLNING]-läget är inställt på [HÖGT-LJUST]. Om något annat är valt som [FÖRINSTÄLLNING]-läge kan ljusstyrkan minska något.
- \*3 I enlighet med ISO21118-2005

TIPS: Modellens namn finns på kåpan.

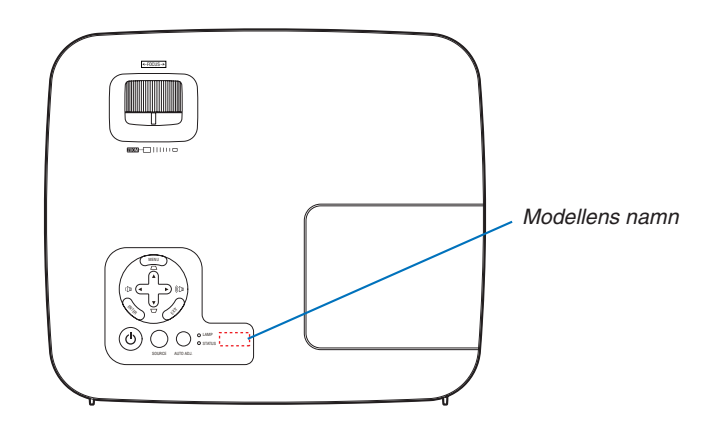

## O Namn på projektorns delar

#### Fram/Ovansida

NP610/NP510/NP410/NP405/NP310/NP305/NP510W/NP410W

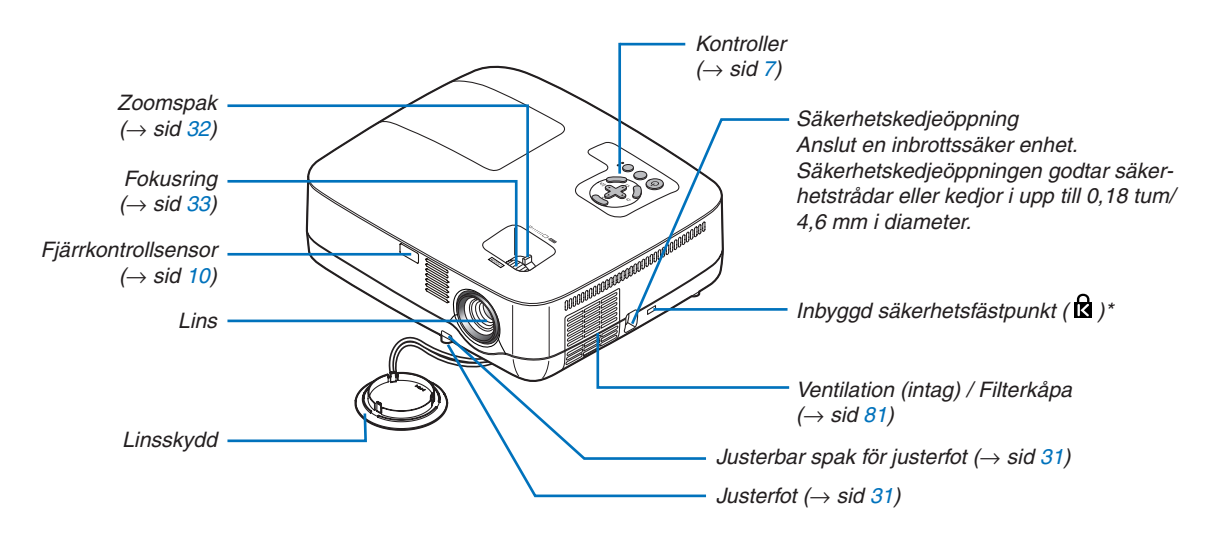

Säkerhetsfästpunkten stödjer MicroSaver® säkerhetssystem.

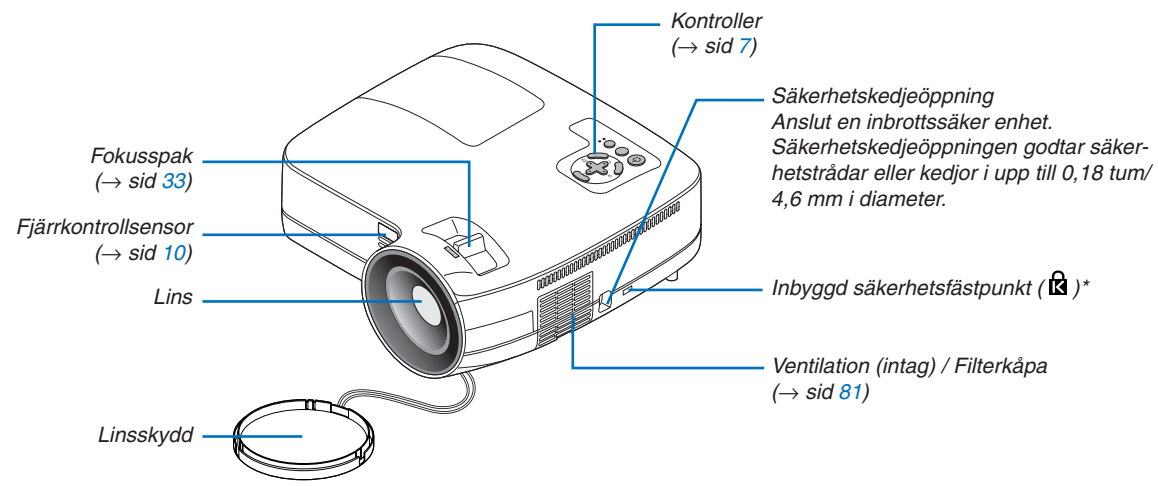

NP610S/NP510WS

Säkerhetsfästpunkten stödjer MicroSaver® säkerhetssystem.

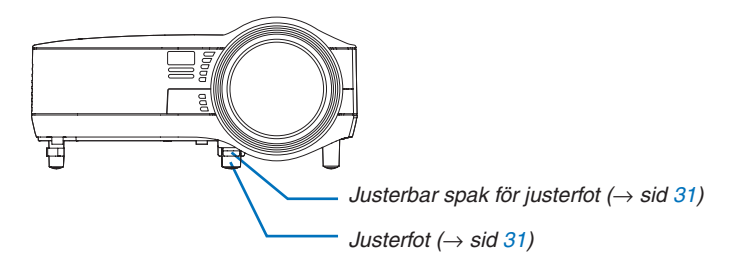

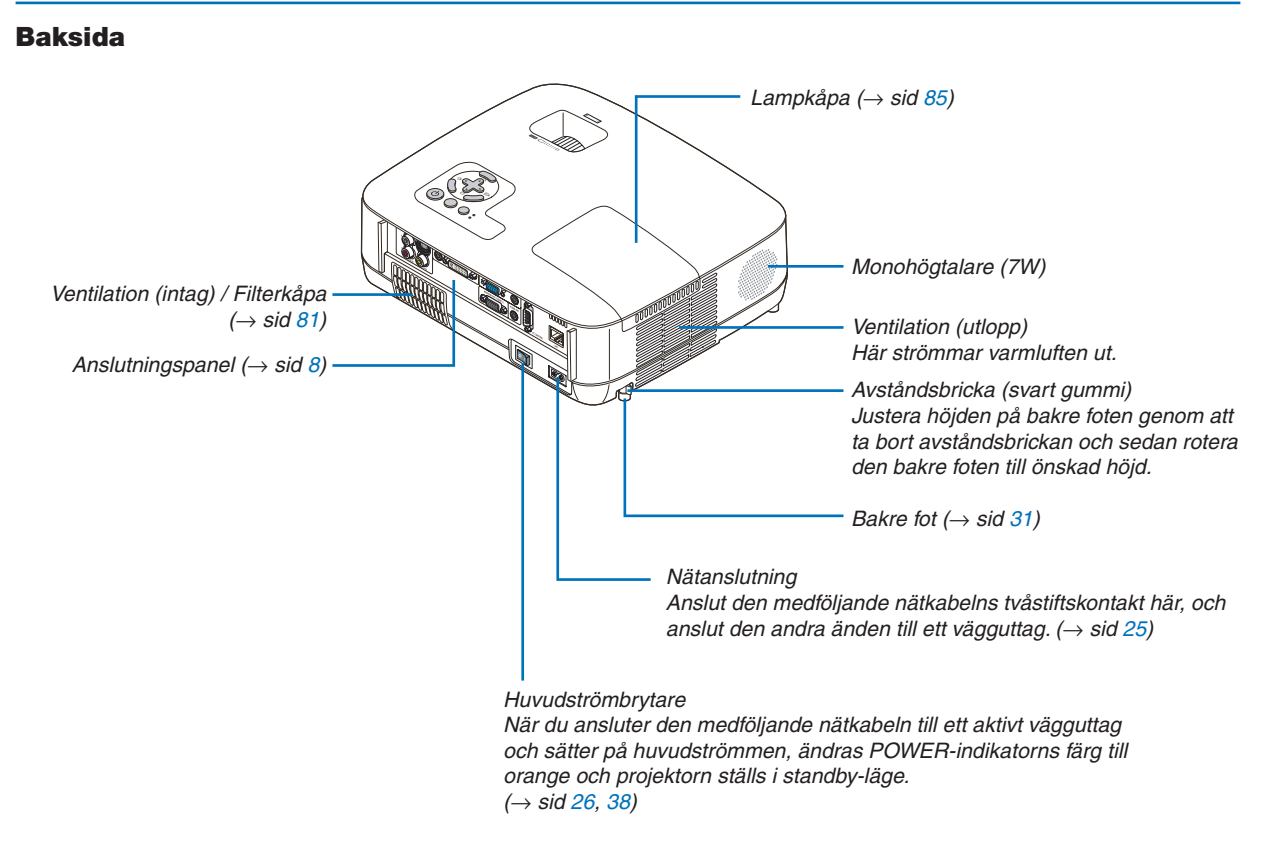

#### Ovansida

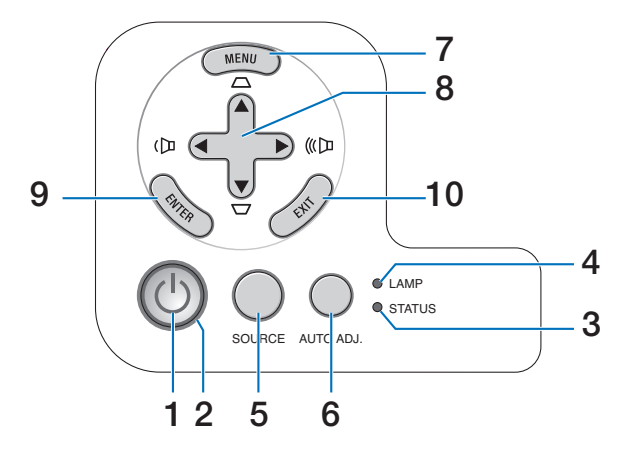

- 1. (b) (POWER) -tangent ( $\rightarrow$  sid 27, 38)
- 2. POWER-indikator ( $\rightarrow$  sid 26, 38, 87)
- 3. STATUS-indikator ( $\rightarrow$  sid 87)
- 4. LAMP-indikator ( $\rightarrow$  sid 84, 87)
- 5. SOURCE-tangent ( $\rightarrow$  sid 29)
- 6. AUTO ADJ.-tangent ( $\rightarrow$  sid 37)
- 7. MENU-tangent ( $\rightarrow$  sid 56)
- ▲▼◀► / Ljudstyrketangenter ◀► / Keystonetangenter ▲▼ (→ sid 34, 37)
- 9. ENTER-tangent ( $\rightarrow$  sid 56)
- **10. EXIT-tangent** ( $\rightarrow$  sid 56)

#### Funktioner på anslutningspanelen

NP610/NP510/NP410/NP310/NP510W/NP410W/NP610S/NP510WS

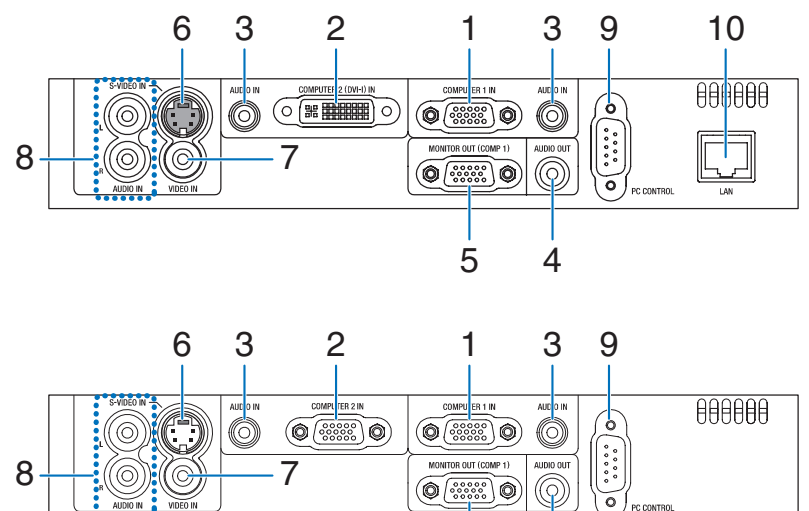

5

4

NP405/NP305

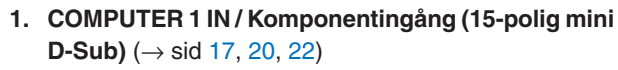

2. COMPUTER 2 (DVI-I) IN-anslutning (29-polig) (HDCP-kompatibel) ( $\rightarrow$  sid 19, 20)

(NP610/NP510/NP410/NP310/NP510W/NP410W/ NP610S/NP510WS)

COMPUTER 1 IN / Komponentingång (15-polig mini D-Sub) ( $\rightarrow$  sid 17, 20, 22)

(NP405/NP305)

- 3. AUDIO IN-miniutgång (ministereo) ( $\rightarrow$  sid 17, 19, 22)
- 4. AUDIO OUT-miniutgång (ministereo) (→ sid 21)
- 5. MONITOR OUT (COMP 1)-anslutning (15-polig mini D-Sub)

```
(\rightarrow sid 21)
```

- 6. S-VIDEO IN-anslutning (4-polig mini-DIN)  $(\rightarrow sid 23)$
- 7. VIDEO IN-anslutning (RCA) ( $\rightarrow$  sid 23)
- 8. AUDIO-ingångar L/R (RCA) ( $\rightarrow$  sid 23)
- 9. PC CONTROL Port [PC-KONTROLL] (9-polig D-Sub) (→ sid 98)
   Denna port använder du för att ansluta en PC eller

ett styrsystem. På så sätt kan du använda din PC och ett seriellt kommunikationsprotokoll för att styra projektorn. Om du skriver egna program finns typiska PC-kommandon på sid 98.

10. LAN-port (RJ-45) ( $\rightarrow$  sid 24)

(ej tillgänglig på NP405/NP305)

### A Namn på fjärrkontrollens delar

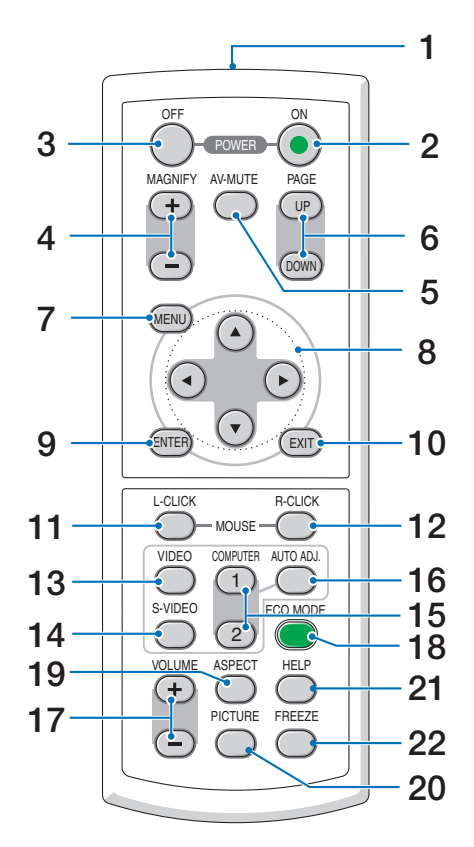

- 1. Infrarödsändare  $(\rightarrow sid \ 10)$
- 2. POWER ON-tangent  $(\rightarrow sid 27)$
- 3. POWER OFF-tangent  $(\rightarrow sid 38)$
- 4. MAGNIFY-tangent (+) (-)  $(\rightarrow sid 40)$
- 5. AV-MUTE-tangent  $(\rightarrow \text{ sid } 40)$
- 6. PAGE UP/DOWN-tangenter\*  $(\rightarrow \text{ sid } 46, 47)$
- 7. MENU-tangent  $(\rightarrow \text{ sid } 56)$
- 8. SELECT-tangenter  $\blacktriangle \lor \blacklozenge (\rightarrow \text{ sid } 56)$
- 9. ENTER-tangent ( $\rightarrow$  sid 56)
- 10. EXIT-tangent ( $\rightarrow$  sid 56)
- 11. MOUSE L-CLICK-tangent\*  $(\rightarrow sid \ 46, \ 47)$

- 12. MOUSE R-CLICK-tangent\*  $(\rightarrow sid \ 46, \ 47)$
- 13. VIDEO-tangent  $(\rightarrow sid 29)$
- 14. S-VIDEO-Tangent  $(\rightarrow sid 29)$
- 15. COMPUTER 1/2-tangent  $(\rightarrow sid 29)$
- 16. AUTO ADJ.-tangent  $(\rightarrow \text{ sid } 37)$
- 17. VOLUME-tangent (+) (–)  $(\rightarrow \text{ sid } 37)$
- **18. ECO MODE-tangent**  $(\rightarrow sid 41)$
- **19. ASPECT-tangent**  $(\rightarrow sid 66)$
- **20. PICTURE-tangent**  $(\rightarrow sid 61, 62)$
- **21. HELP-tangent**  $(\rightarrow \text{ sid } 78)$
- **22. FREEZE-tangent**  $(\rightarrow \text{ sid } 40)$
- \* Tangenterna PAGE UP/DOWN, MOUSE L-CLICK och MOUSE R-CLICK fungerar enbart när den separat sålda fjärrmusmottagaren är ansluten till din dator.

#### lläggning av batterier

1 Tryck bestämt på batterilocket och skjut av det.

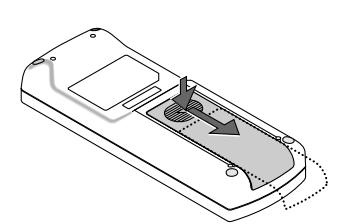

2 Sätt i nya batterier (AAA). Var noga med att vända + och - på batterierna rätt.

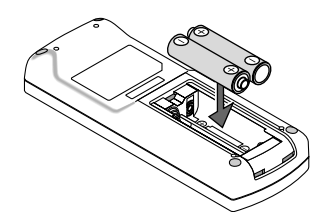

**3** Skjut tillbaka locket över batterierna tills det snäpps fast. Blanda inte nya och gamla, eller olika typer av batterier.

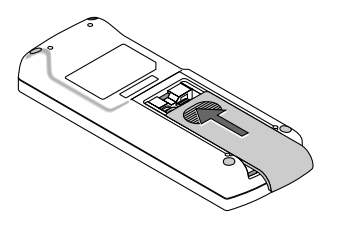

#### Försiktighetsmått när du använder fjärrkontrollen

- Handskas försiktigt med fjärrkontrollen.
- Torka genast av fjärrkontrollen om den blir våt.
- Undvik överdriven värme eller fukt.
- Du får aldrig värma upp, demontera eller kasta batterierna i öppen eld.
- Ta ur batterierna om du inte räknar med att använda fjärrkontrollen under en längre tid.
- Var noga med att vända + och på batterierna rätt.
- Blanda inte nya och gamla batterier, eller olika typer av batterier.
- Förbrukade batterier skall kastas enligt lokala bestämmelser.

#### Den trådlösa fjärrkontrollens räckvidd

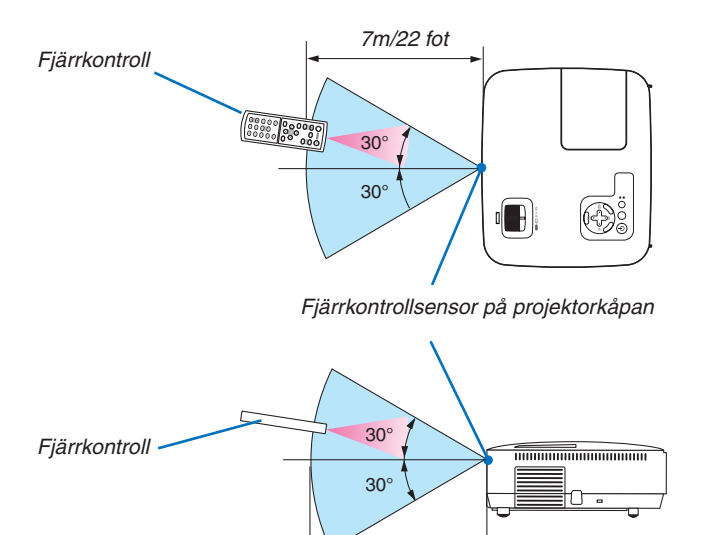

7m/22 fot

- Den infraröda signalen har en räckvidd på cirka 22 fot/7 m och fungerar inom 60 graders vinkel i förhållande till fjärrkontrollsensorn på projektorkåpan.
- Projektorn reagerar inte om det finns hinder i vägen mellan fjärrkontrollen och projektorns fjärrkontrollsensor, eller om sensorn påverkas av starkt infallande ljus. Fjärrkontrollen kan också sluta fungera på grund av svaga batterier.

## 2. Installation och anslutningar

Det här avsnittet beskriver hur du installerar din projektor och hur du ansluter video- och audiokällor. Din projektor är enkel att installera och använda. Men innan du börjar måste du först:

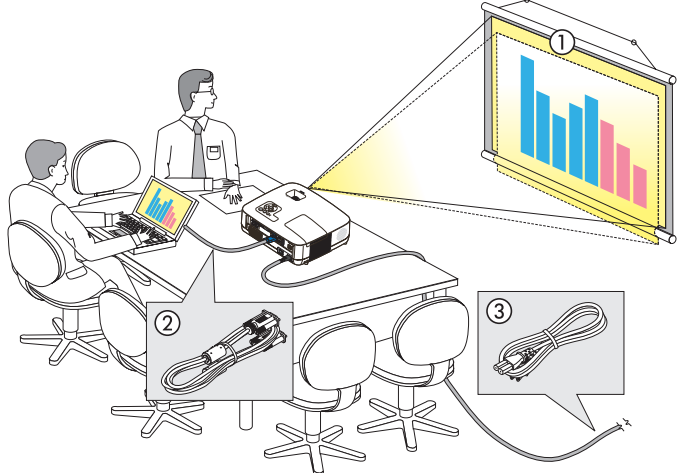

- 1 Installera projektorn och en duk.
- 2 Ansluta din dator eller videoutrustning till projektorn. ( $\rightarrow$  sid 17, 19, 20, 21, 22, 23, 24)
- Ansluta den medföljande nätkabeln.
   (→ sid 25)

OBSERVERA: Se till att nätkabeln och alla andra kablar är losskopplade innan du flyttar projektorn. Täck linsen med linsskyddet när du flyttar projektorn, eller när den inte används.

Till vägguttaget.

#### Placering av projektorn och duken Välja en plats

OBSERVERA: Projiceringsavstånden varierar beroende på modellen.

#### [NP610/NP510/NP410/NP405/NP310/NP305]

Ju längre projektorn befinner sig från duken eller väggen desto större blir bilden. Den minsta bildstorleken är ungefär 0,53 m (21 tum), diagonalt mätt, när projektorn är ungefär 0,8 m (30 tum) från väggen eller duken. Den största bildstorleken är ungefär 7,6 m (300 tum) när projektorn är ungefär 10,3 m (407 tum) från väggen eller duken.

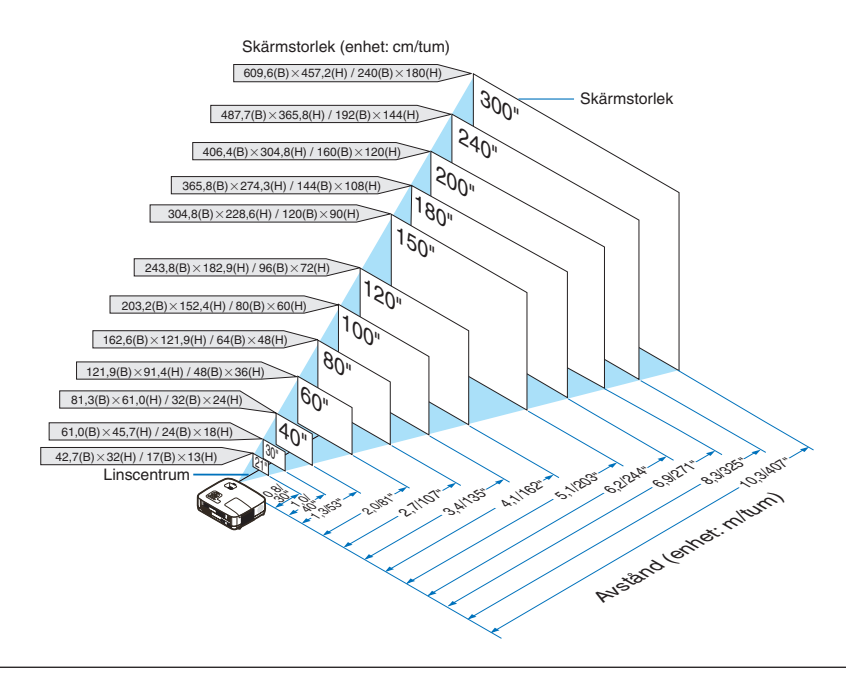

- Avstånden anges som värden mellan tele och vidvinkel. Använd detta som tumregel.
- Zoomspaken justerar bildstorleken med upp till +/-10 %.
- För närmare anvisningar om projiceringsavståndet, se sid 15.

#### [NP510W/NP410W]

Ju längre projektorn befinner sig från duken eller väggen desto större blir bilden. Den minsta bildstorleken är ungefär 0,53 m (21 tum), diagonalt mätt, när projektorn är ungefär 0,8 m (31 tum) från väggen eller duken. Den största bildstorleken är ungefär 7,6 m (300 tum) när projektorn är ungefär 11,0 m (431 tum) från väggen eller duken.

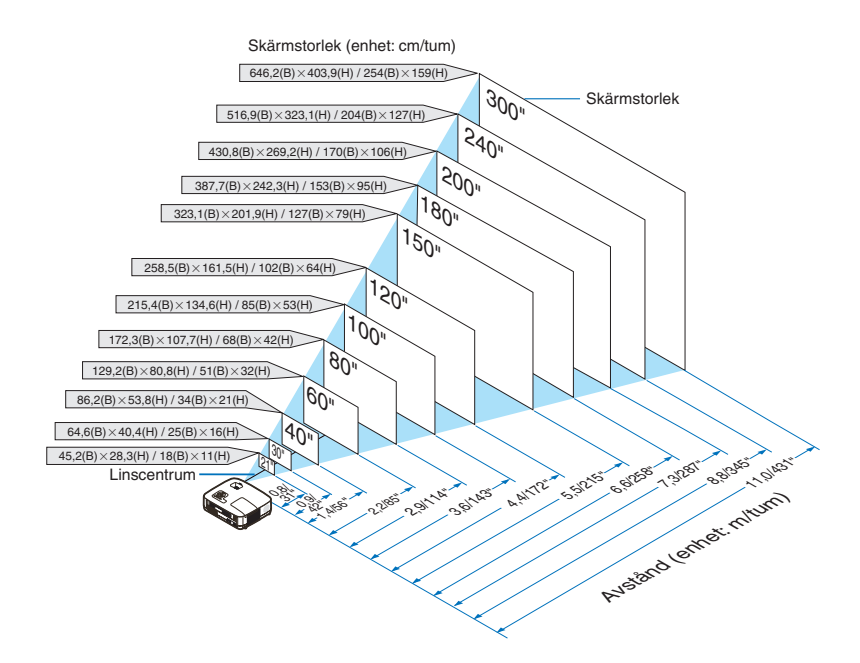

- Avstånden anges som värden mellan tele och vidvinkel. Använd detta som tumregel.
- Zoomspaken justerar bildstorleken med upp till +/-10 %.
- ör närmare anvisningar om projiceringsavståndet, se sid 15.

#### [NP610S]

Ju längre projektorn är från duken eller väggen desto större blir bilden. Minsta storleken som bilden kan vara är ca 1,52 m (60 tum) mätt diagonalt när projektorn är ca 0,9 m (35 tum) från väggen eller duken. Största storleken som bilden kan vara är 2,8 m (110 tum) när projektorn är ca 1,7 m (66 tum) från väggen eller duken.

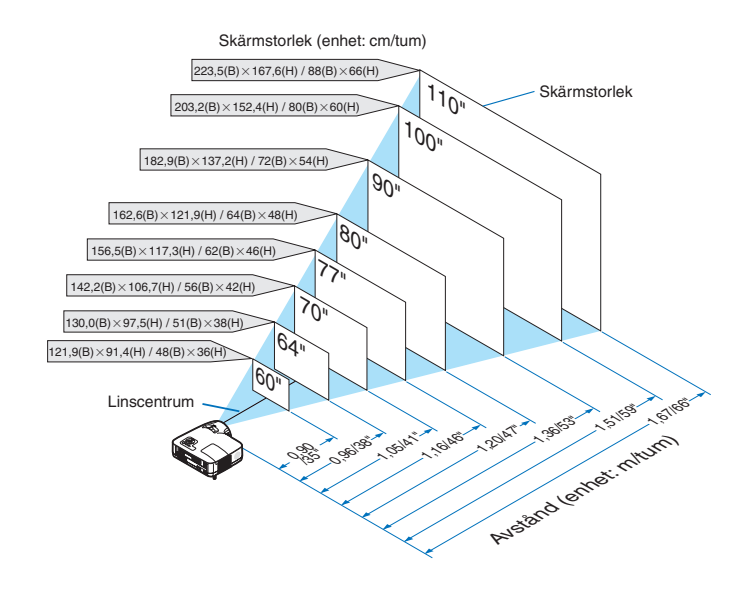

- När du använder den digitala zoom-funktionen kan bilden bli suddig, eftersom zoomningen då utförs elektroniskt.
- Den digitala zoomfunktionen justerar bildstorleken med upp till -20 %. ( $\rightarrow$  sid 32)
- ör närmare anvisningar om projiceringsavståndet, se sid 16.

#### [NP510WS]

Ju längre projektorn är från duken eller väggen desto större blir bilden. Minsta storleken som bilden kan vara är ca 1,45m (57 tum) mätt diagonalt när projektorn är ca 0,9 m (36 tum) från väggen eller duken. Största storleken som bilden kan vara är 2,6m (104 tum) när projektorn är ca 1,7 m (66 tum) från väggen eller duken.

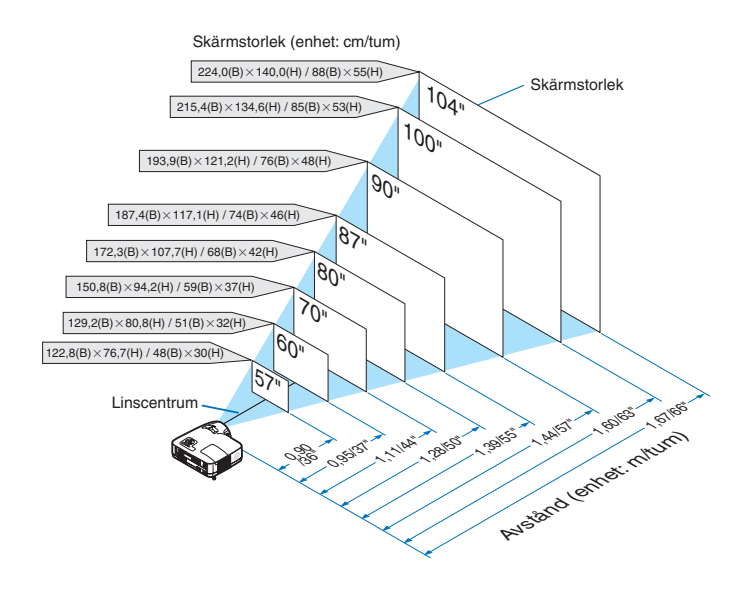

- När du använder den digitala zoom-funktionen kan bilden bli suddig, eftersom zoomningen då utförs elektroniskt.
- Den digitala zoomfunktionen justerar bildstorleken med upp till -20 %. ( $\rightarrow$  sid 32)
- ör närmare anvisningar om projiceringsavståndet, se sid 16.

#### Projiceringsavstånd och dukstorlek

Följande visar rätt inbördes förhållanden mellan projektorn och duken. Använd tabellen för att bestämma placeringen.

#### Avståndstabell [NP610/NP510/NP410/NP405/NP310/NP305/NP510W/NP410W]

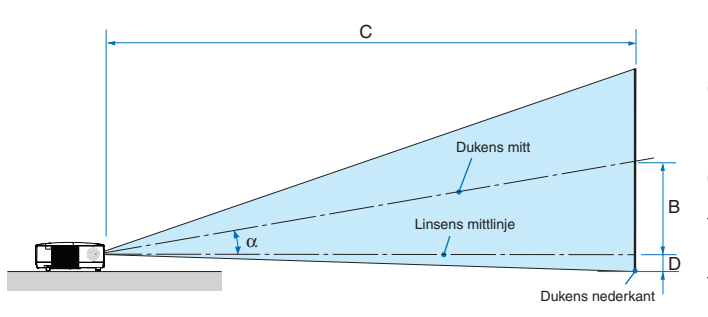

- B = Höjdskillnad mellan linsens mittlinje och dukens mitt
- C = Projiceringsavstånd
- D = Höjdskillnad mellan linsens mittlinje och dukens undre sida (övre sida vid takmontage)
- $\alpha$  = Projiceringsvinkel

OBSERVERA: Värdena i tabellerna är designvärden och kan variera.

#### [NP610/NP510/NP410/NP405/NP310/NP305]

|      |       | Duks | torlek |     |      |     | D    |      | C      |   |     |       |     | α    |           |   |        |
|------|-------|------|--------|-----|------|-----|------|------|--------|---|-----|-------|-----|------|-----------|---|--------|
| Diag | onalt | Bre  | edd    | Hé  | öjd  |     | D    | Vidv | rinkel |   | Te  | ele   |     | J    | Vidvinkel |   | Tele   |
| tum  | mm    | tum  | mm     | tum | mm   | tum | mm   | tum  | mm     | - | tum | mm    | tum | mm   | grader    | - | grader |
| 21   | 533   | 17   | 427    | 13  | 320  | 4   | 110  | -    | -      | - | 30  | 753   | -2  | -50  | -         | - | 8,3    |
| 25   | 635   | 20   | 508    | 15  | 381  | 5   | 131  | 29   | 746    | - | 36  | 903   | -2  | -60  | 10,0      | - | 8,3    |
| 30   | 762   | 24   | 610    | 18  | 457  | 6   | 157  | 36   | 903    | - | 43  | 1092  | -3  | -71  | 9,9       | - | 8,2    |
| 40   | 1016  | 32   | 813    | 24  | 610  | 8   | 210  | 48   | 1217   | - | 58  | 1469  | -4  | -95  | 9,8       | - | 8,1    |
| 60   | 1524  | 48   | 1219   | 36  | 914  | 12  | 314  | 73   | 1845   | - | 88  | 2223  | -6  | -143 | 9,7       | - | 8,0    |
| 72   | 1829  | 58   | 1463   | 43  | 1097 | 15  | 377  | 87   | 2221   | - | 105 | 2675  | -7  | -171 | 9,6       | - | 8,0    |
| 80   | 2032  | 64   | 1626   | 48  | 1219 | 17  | 419  | 97   | 2473   | - | 117 | 2977  | -8  | -191 | 9,6       | - | 8,0    |
| 84   | 2134  | 67   | 1707   | 50  | 1280 | 17  | 440  | 102  | 2598   | - | 123 | 3128  | -8  | -200 | 9,6       | - | 8,0    |
| 90   | 2286  | 72   | 1829   | 54  | 1372 | 19  | 471  | 110  | 2787   | - | 132 | 3354  | -8  | -214 | 9,6       | - | 8,0    |
| 100  | 2540  | 80   | 2032   | 60  | 1524 | 21  | 524  | 122  | 3101   | - | 147 | 3731  | -9  | -238 | 9,6       | - | 8,0    |
| 120  | 3048  | 96   | 2438   | 72  | 1829 | 25  | 629  | 147  | 3729   | - | 177 | 4485  | -11 | -286 | 9,6       | - | 8,0    |
| 150  | 3810  | 120  | 3048   | 90  | 2286 | 31  | 786  | 184  | 4671   | - | 221 | 5616  | -14 | -357 | 9,5       | - | 8,0    |
| 180  | 4572  | 144  | 3658   | 108 | 2743 | 37  | 943  | 221  | 5613   | - | 266 | 6747  | -17 | -429 | 9,5       | - | 8,0    |
| 200  | 5080  | 160  | 4064   | 120 | 3048 | 41  | 1048 | 246  | 6241   | - | 295 | 7501  | -19 | -476 | 9,5       | - | 8,0    |
| 210  | 5334  | 168  | 4267   | 126 | 3200 | 43  | 1100 | 258  | 6555   | - | 310 | 7878  | -20 | -500 | 9,5       | - | 7,9    |
| 240  | 6096  | 192  | 4877   | 144 | 3658 | 50  | 1257 | 295  | 7497   | - | 355 | 9009  | -23 | -572 | 9,5       | - | 7,9    |
| 270  | 6858  | 216  | 5486   | 162 | 4115 | 56  | 1414 | 332  | 8439   | - | 399 | 10140 | -25 | -643 | 9,5       | - | 7,9    |
| 300  | 7620  | 240  | 6096   | 180 | 4572 | 62  | 1572 | 369  | 9381   | - | 444 | 11271 | -28 | -714 | 9,5       | - | 7,9    |

#### [NP510W/NP410W]

|      |       | Duks | torlek |     |      |     | D    |      |       | С |     |       |     |      |           |   |        |
|------|-------|------|--------|-----|------|-----|------|------|-------|---|-----|-------|-----|------|-----------|---|--------|
| Diag | onalt | Bre  | edd    | Hä  | öjd  |     | D    | Vidv | inkel |   | Te  | ele   |     | )    | Vidvinkel |   | Tele   |
| tum  | mm    | tum  | mm     | tum | mm   | tum | mm   | tum  | mm    | - | tum | mm    | tum | mm   | grader    | - | grader |
| 21   | 533   | 18   | 452    | 11  | 283  | 5   | 117  | -    | -     | - | 31  | 798   | -1  | -25  | -         | - | 8,3    |
| 25   | 635   | 21   | 538    | 13  | 337  | 5   | 139  | 31   | 791   | - | 38  | 957   | -1  | -29  | 10,0      | - | 8,3    |
| 30   | 762   | 25   | 646    | 16  | 404  | 7   | 167  | 38   | 957   | - | 46  | 1158  | -1  | -35  | 9,9       | - | 8,2    |
| 40   | 1016  | 34   | 862    | 21  | 538  | 9   | 222  | 51   | 1290  | - | 61  | 1557  | -2  | -47  | 9,8       | - | 8,1    |
| 60   | 1524  | 51   | 1292   | 32  | 808  | 13  | 333  | 77   | 1956  | - | 93  | 2356  | -3  | -71  | 9,7       | - | 8,0    |
| 72   | 1829  | 61   | 1551   | 38  | 969  | 16  | 400  | 93   | 2354  | - | 112 | 2835  | -3  | -85  | 9,6       | - | 8,0    |
| 80   | 2032  | 68   | 1723   | 42  | 1077 | 17  | 444  | 103  | 2621  | - | 124 | 3156  | -4  | -94  | 9,6       | - | 8,0    |
| 84   | 2134  | 71   | 1809   | 45  | 1131 | 18  | 466  | 108  | 2754  | - | 131 | 3316  | -4  | -99  | 9,6       | - | 8,0    |
| 90   | 2286  | 76   | 1939   | 48  | 1212 | 20  | 500  | 116  | 2954  | - | 140 | 3555  | -4  | -106 | 9,6       | - | 8,0    |
| 100  | 2540  | 85   | 2154   | 53  | 1346 | 22  | 555  | 129  | 3287  | - | 156 | 3955  | -5  | -118 | 9,6       | - | 8,0    |
| 120  | 3048  | 102  | 2585   | 64  | 1615 | 26  | 666  | 156  | 3953  | - | 187 | 4754  | -6  | -141 | 9,6       | - | 8,0    |
| 150  | 3810  | 127  | 3231   | 79  | 2019 | 33  | 833  | 195  | 4951  | - | 234 | 5953  | -7  | -177 | 9,5       | - | 8,0    |
| 180  | 4572  | 153  | 3877   | 95  | 2423 | 39  | 1000 | 234  | 5950  | - | 282 | 7152  | -8  | -212 | 9,5       | - | 8,0    |
| 200  | 5080  | 170  | 4308   | 106 | 2692 | 44  | 1111 | 260  | 6615  | - | 313 | 7951  | -9  | -236 | 9,5       | - | 8,0    |
| 210  | 5334  | 178  | 4523   | 111 | 2827 | 46  | 1166 | 274  | 6948  | - | 329 | 8351  | -10 | -247 | 9,5       | - | 7,9    |
| 240  | 6096  | 204  | 5169   | 127 | 3231 | 52  | 1333 | 313  | 7947  | - | 376 | 9550  | -11 | -283 | 9,5       | - | 7,9    |
| 270  | 6858  | 229  | 5816   | 143 | 3635 | 59  | 1499 | 352  | 8945  | - | 423 | 10748 | -13 | -318 | 9,5       | - | 7,9    |
| 300  | 7620  | 254  | 6462   | 159 | 4039 | 66  | 1666 | 391  | 9944  | - | 470 | 11947 | -14 | -353 | 9,5       | - | 7,9    |

#### Avståndstabell [NP610S/NP510WS]

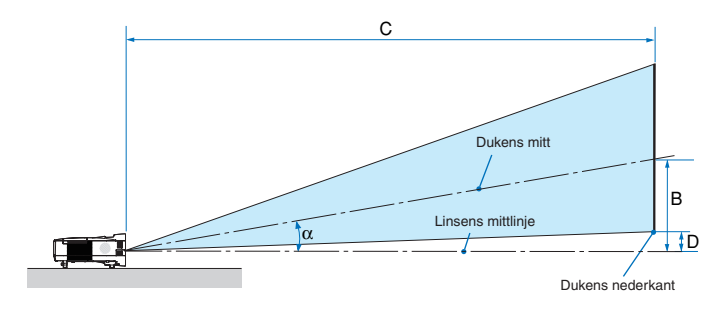

- B = Höjdskillnad mellan linsens mittlinje och dukens mitt
- C = Projiceringsavstånd
- D = Höjdskillnad mellan linsens mittlinje och dukens undre sida (övre sida vid takmontage)
- $\alpha$  = Projiceringsvinkel

OBSERVERA: Värdena i tabellerna är designvärden och kan variera.

#### [NP610S]

| Dukstorlek |       |     |      |     |      |     | D   |      | C     |     |    | α         |
|------------|-------|-----|------|-----|------|-----|-----|------|-------|-----|----|-----------|
| Diag       | onalt | Br  | edd  | Hi  | öjd  |     | D   | Vidv | inkel |     | J  | Vidvinkel |
| tum        | mm    | tum | mm   | tum | mm   | tum | mm  | tum  | mm    | tum | mm | grader    |
| 60         | 1524  | 48  | 1219 | 36  | 914  | 20  | 505 | 35   | 895   | 2   | 48 | 29.4      |
| 64         | 1626  | 51  | 1300 | 38  | 975  | 21  | 538 | 38   | 956   | 2   | 51 | 29.4      |
| 70         | 1778  | 56  | 1422 | 42  | 1067 | 23  | 589 | 41   | 1049  | 2   | 56 | 29.3      |
| 77         | 1956  | 62  | 1565 | 46  | 1173 | 26  | 648 | 46   | 1156  | 2   | 61 | 29.3      |
| 80         | 2032  | 64  | 1626 | 48  | 1219 | 27  | 673 | 47   | 1203  | 3   | 64 | 29.2      |
| 90         | 2286  | 72  | 1829 | 54  | 1372 | 30  | 757 | 53   | 1357  | 3   | 71 | 29.2      |
| 100        | 2540  | 80  | 2032 | 60  | 1524 | 33  | 841 | 59   | 1511  | 3   | 79 | 29.1      |
| 110        | 2794  | 88  | 2235 | 66  | 1676 | 36  | 926 | 66   | 1665  | 3   | 87 | 29.1      |

#### [NP510WS]

|      |       | torlek |      |     | <br>ר | (   | C   |      |       | α   |       |           |
|------|-------|--------|------|-----|-------|-----|-----|------|-------|-----|-------|-----------|
| Diag | onalt | Bre    | edd  | Hi  | öjd   |     | 2   | Vidv | inkel |     | ,<br> | Vidvinkel |
| tum  | mm    | tum    | mm   | tum | mm    | tum | mm  | tum  | mm    | tum | mm    | grader    |
| 57   | 1448  | 48     | 1228 | 30  | 767   | 20  | 508 | 36   | 902   | 5   | 125   | 29,4      |
| 60   | 1524  | 51     | 1292 | 32  | 808   | 21  | 535 | 37   | 951   | 5   | 131   | 29,4      |
| 70   | 1778  | 59     | 1508 | 37  | 942   | 25  | 624 | 44   | 1114  | 6   | 153   | 29,3      |
| 80   | 2032  | 68     | 1723 | 42  | 1077  | 28  | 713 | 50   | 1277  | 7   | 175   | 29,2      |
| 87   | 2210  | 74     | 1874 | 46  | 1171  | 31  | 776 | 55   | 1392  | 7   | 190   | 29,1      |
| 90   | 2286  | 76     | 1939 | 48  | 1212  | 32  | 803 | 57   | 1441  | 8   | 197   | 29,1      |
| 94   | 2388  | 80     | 2025 | 50  | 1265  | 33  | 838 | 59   | 1506  | 8   | 206   | 29,1      |
| 104  | 2642  | 88     | 2240 | 55  | 1400  | 37  | 928 | 66   | 1669  | 9   | 228   | 29,1      |

#### VARNING

- \* Takmontering av projektorn måste utföras av en kvalificerad tekniker. Kontakta din NEC-återförsäljare för närmare information.
- \* Försök inte att själv montera projektorn.
- Använd projektorn bara på ett stabilt, jämnt underlag. Om projektorn faller i golvet finns det risk för personskador och även projektorn kan skadas allvarligt.
- Använd inte projektorn på platser där temperaturen varierar kraftigt. Projektorn får bara användas om temperaturen ligger mellan 5°C (41°F) och 40°C (104°F) (Ekoläget väljer automatiskt vid en temperatur på 35°C till 40°C.).
- Utsätt inte projektorn för fukt, damm eller rök. Detta försämrar bildåtergivningen.
- Se till att ventilationen runt projektorn är tillräcklig så att värmen bortleds. Täck inte för ventilationshålen på sidorna eller framtill på projektorn.

#### Reflektera bilden

När du använder en spegel för att reflektera projektorns bild får du en mycket större bild när utrymmet är begränsat. Om du behöver ett spegelsystem ska du kontakta din NEC-återförsäljare. Om du använder ett spegelsystem och din bild är inverterad, korrigerar du bildens Placering med MENU- och ▲▼◀▶-knapparna på projektorkåpan eller fjärrkontrollen. (→ sid 72)

## Ø Göra anslutningar

OBSERVERA: Om du använder en bärbar dator ska du vara noga med att ansluta projektorn och datorn med projektorn i standbyläge och innan du slår på strömmen till den bärbara datorn.

I de flesta fall slås inte utsignalen från den bärbara datorn på om datorn inte är ansluten till projektorn innan man sätter på den. \* Om skärmen blir blank när du använder fjärrkontrollen kan det bero på datorns skärmsläckare eller energisparfunktioner.

#### Aktivera datorns externdisplay

När du visar en bild på den bärbara PC:n innebär detta inte att signalen sänds ut till projektorn.

Om du använder en PC-kompatibel bärbar dator, aktiverar/avaktiverar du externdisplayen med en kombination av funktionstangenter.

Vanligtvis sätter du på eller stänger av externdisplayen med en kombination av "Fn" och en av de 12 funktionstangenterna. På t.ex. NEC-datorer använder man Fn + F3, medan man på Dell-datorer använder Fn + F8 för att växla mellan externdisplayvalen.

#### Anslutning till din PC eller Macintosh-dator

OBSERVERA: Signaler som stöds av Plug & Play (DDC2)

|                                                          |               | INGÅNG |          |
|----------------------------------------------------------|---------------|--------|----------|
| Modell                                                   | COMPUTER 1 IN | COMPU  | TER 2 IN |
|                                                          | analog        | analog | digital  |
| NP610/NP510/NP410/NP310/<br>NP510W/NP410W/NP610S/NP510WS | Ja            | Ja     | Ja       |
| NP405/NP305                                              | Ja            | Ja     | —        |

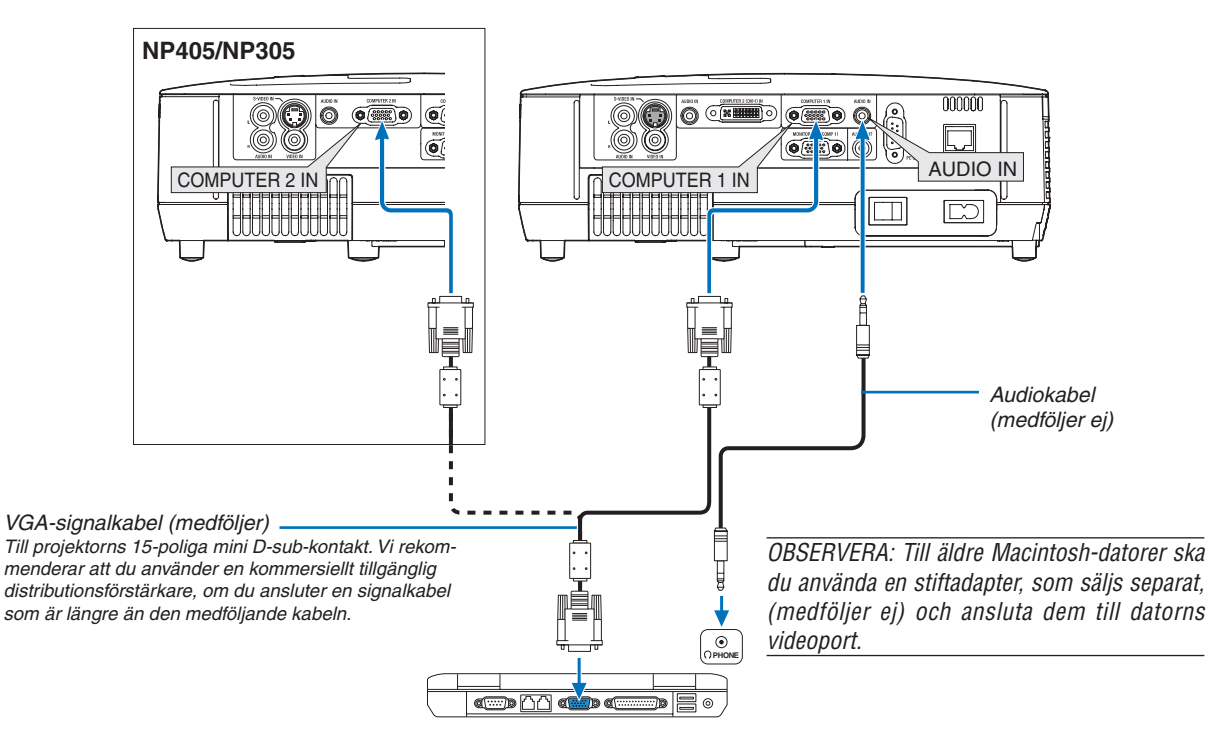

IBM VGA or Compatibles (Notebook type) or Macintosh (Notebook type)

• Välj källnamnet för lämplig ingång efter att du har satt på projektorn.

#### [NP610/NP510/NP410/NP310/NP510W/NP410W/NP610S/NP510WS]

| Ingång              | SOURCE-tangenten på projek-<br>torkåpan                    | Tangenten på fjärrkontrollen |
|---------------------|------------------------------------------------------------|------------------------------|
| COMPUTER 1 IN       | CATOR1                                                     | (COMPUTER 1)                 |
| COMPUTER 2(DVI-I)IN | EIIIII DATOR 2(DIGITAL)<br>eller<br>EIIIII DATOR 2(ANALOG) | (COMPUTER 2)                 |

#### [NP405/NP305]

| Ingång        | SOURCE-tangenten på projek-<br>torkåpan | Tangenten på fjärrkontrollen |
|---------------|-----------------------------------------|------------------------------|
| COMPUTER 1 IN | I DATOR1                                | (COMPUTER 1)                 |
| COMPUTER 2 IN | I DATOR2                                | (COMPUTER 2)                 |

OBSERVERA: Projektorn är inte kompatibel med videoavkodad utgång hos NEC ISS-6020-växlaren.

OBSERVERA: Bilden kan återges felaktigt om du spelar upp en Video- eller S-Videokälla via en rasteromvandlare (scan converter) som säljs separat.

Detta beror på att projektorn i grundinställningen behandlar en videosignal som en datorsignal . Om detta skulle hända, gör du följande.

\* När bilden visas med ett svart parti upp- och nedtill eller mörka bilder inte visas korrekt:

Projicera en bild på skärmen så att skärmen fylls upp och tryck därefter på AUTO ADJ.-tangenten på fjärrkontrollen eller på projektorhöljet.

#### När du ser på en digital DVI-signal (förutom NP405 och NP305)

För att visa en digital DVI-signal, ska du se till att koppla ihop datorn och projektorn genom att använda en kabel för DVI-kabel (medföljer ej) innan du sätter på datorn eller projektorn. Sätt först på projektorn och välj Dator 2 (Digital) från källmenyn innan du sätter på datorn.

Annars kan det hända att den digitala utgången på grafikkortet inte visar bilden. I så fall ska du starta om din PC. Koppla inte ifrån DVI-kabel medan projektorn är igång. Om signalkabeln har kopplats ifrån och sedan kopplats tillbaka in, kan bilden komma att visas felaktigt. I så fall ska du starta om din persondator.

#### OBSERVERA:

- Använd en DVI-kabel eller en kabel som uppfyller kraven för DDWG (Digital Display Working Group) DVI (Digital Visual Interface) standarden, revision 1.0. DVI-D-kabeln får vara högst 5 m (196") lång. Du kan använda både enkla och dubbla DVI-kabel.
- DVI (DIGITAL)-anslutning accepterar VGA (640 x 480), SVGA (800 x 600), 1152 x 864, XGA (1024 x 768), WXGA (1280 x 800 @ upp till 60 Hz) och SXGA (1280 x 1024 @ upp till 60 Hz).

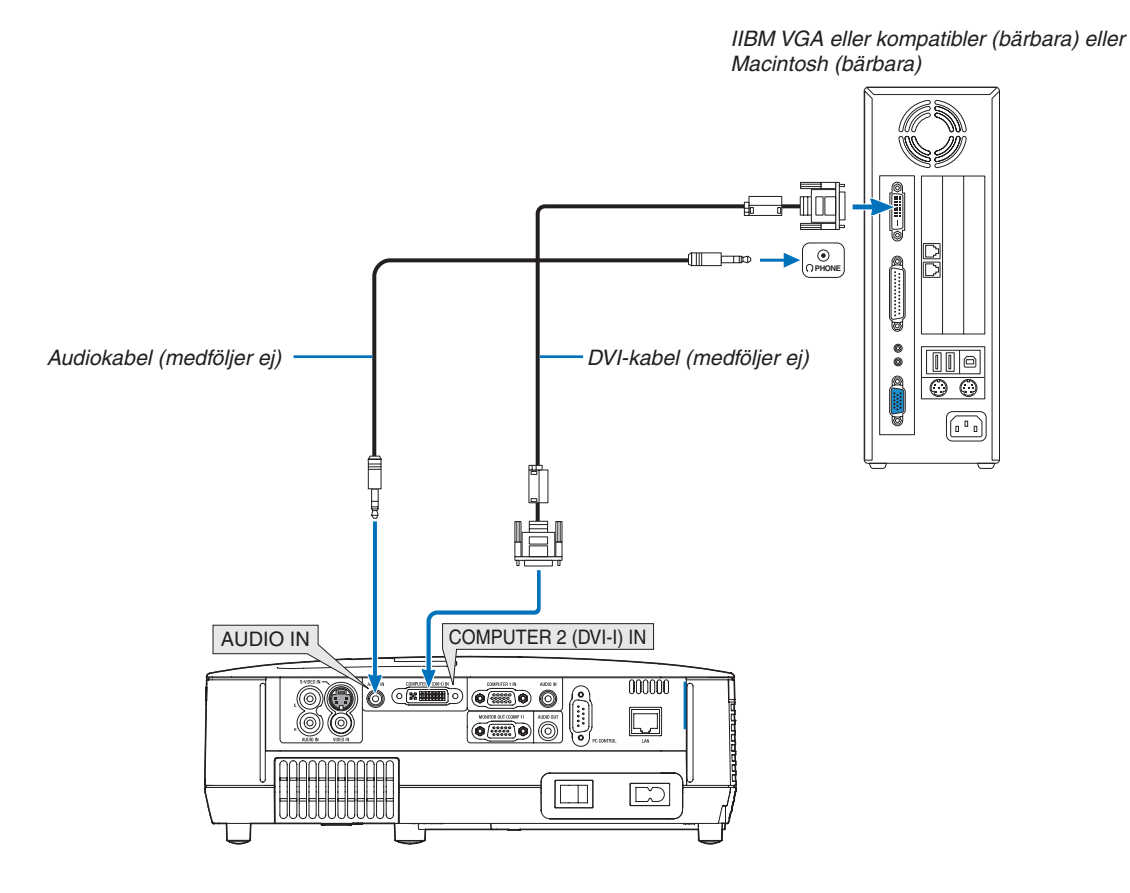

#### Använda två analog COMPUTER-ingångar samtidigt

Om du behöver använda två analoga COMPUTER-ingångar samtidigt, ska du ansluta en VGA-kabel enligt anvisningarna nedan.

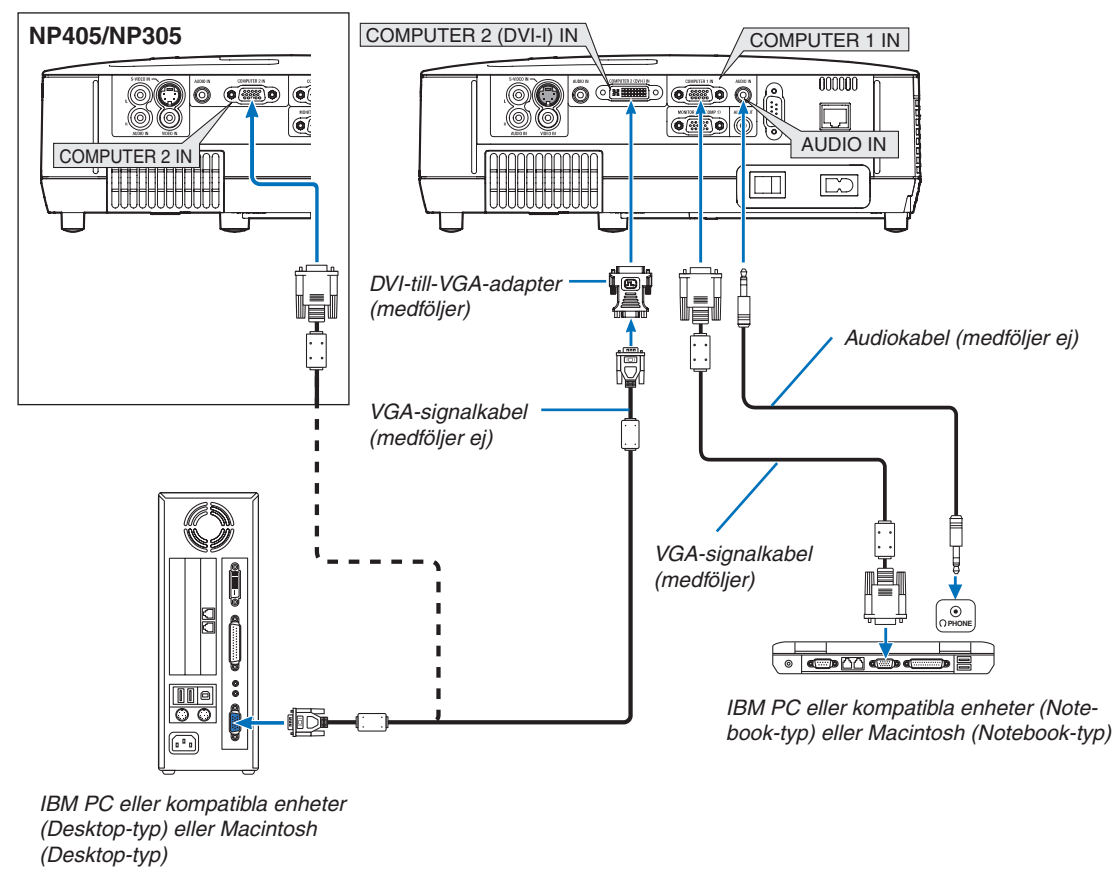

OBSERVERA: När DVI-till-VGA-adaptern inte ska användas under en längre tid, ska du avlägsna den från projektorn. Annars kan projektorkontakten skadas.

#### Ansluta en extern skärm

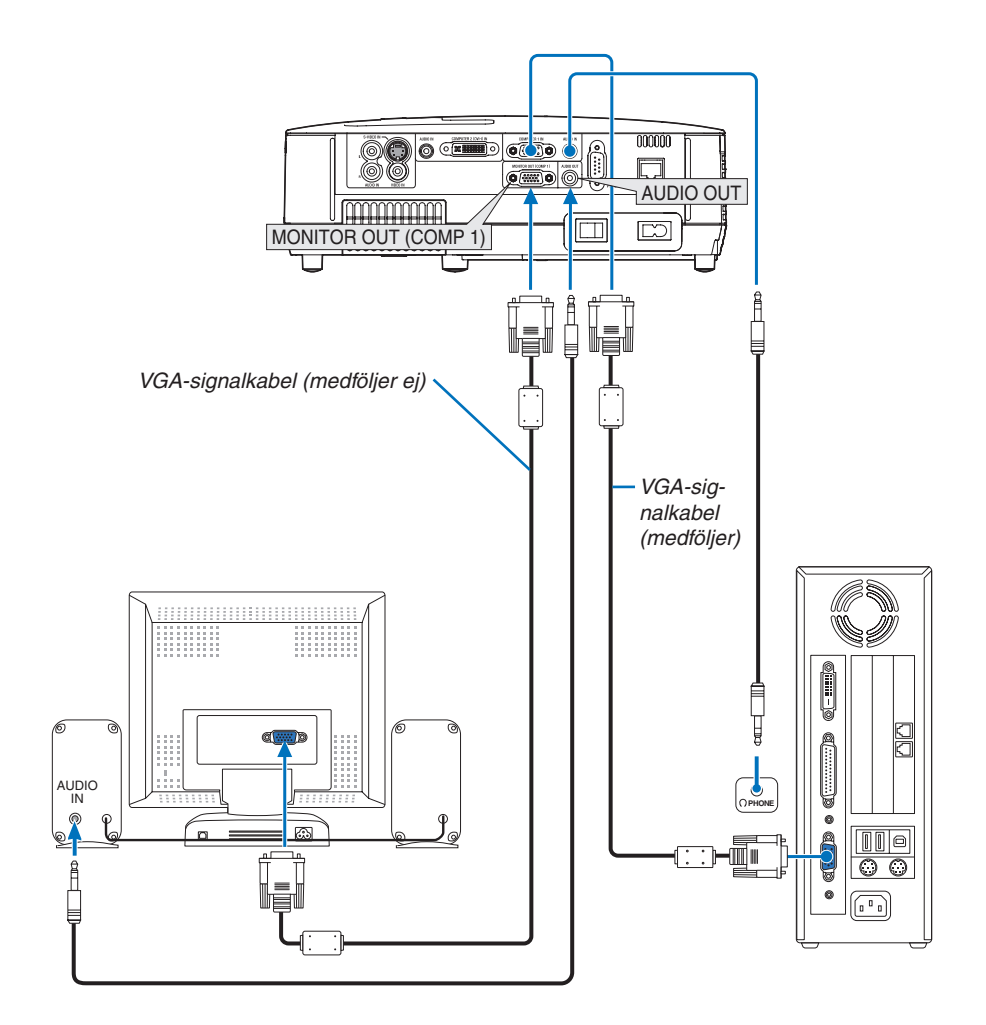

Du kan ansluta en separat, extern skärm till projektorn. Då syns samtidigt datorns projicerade analoga bild på skärmen.

OBSERVERA:

- Daisy chain-koppling är inte möjlig.
- När en ljudanläggning är ansluten kopplas projektorns högtalare bort.

#### Ansluta din DVD-spelare med komponentutgång

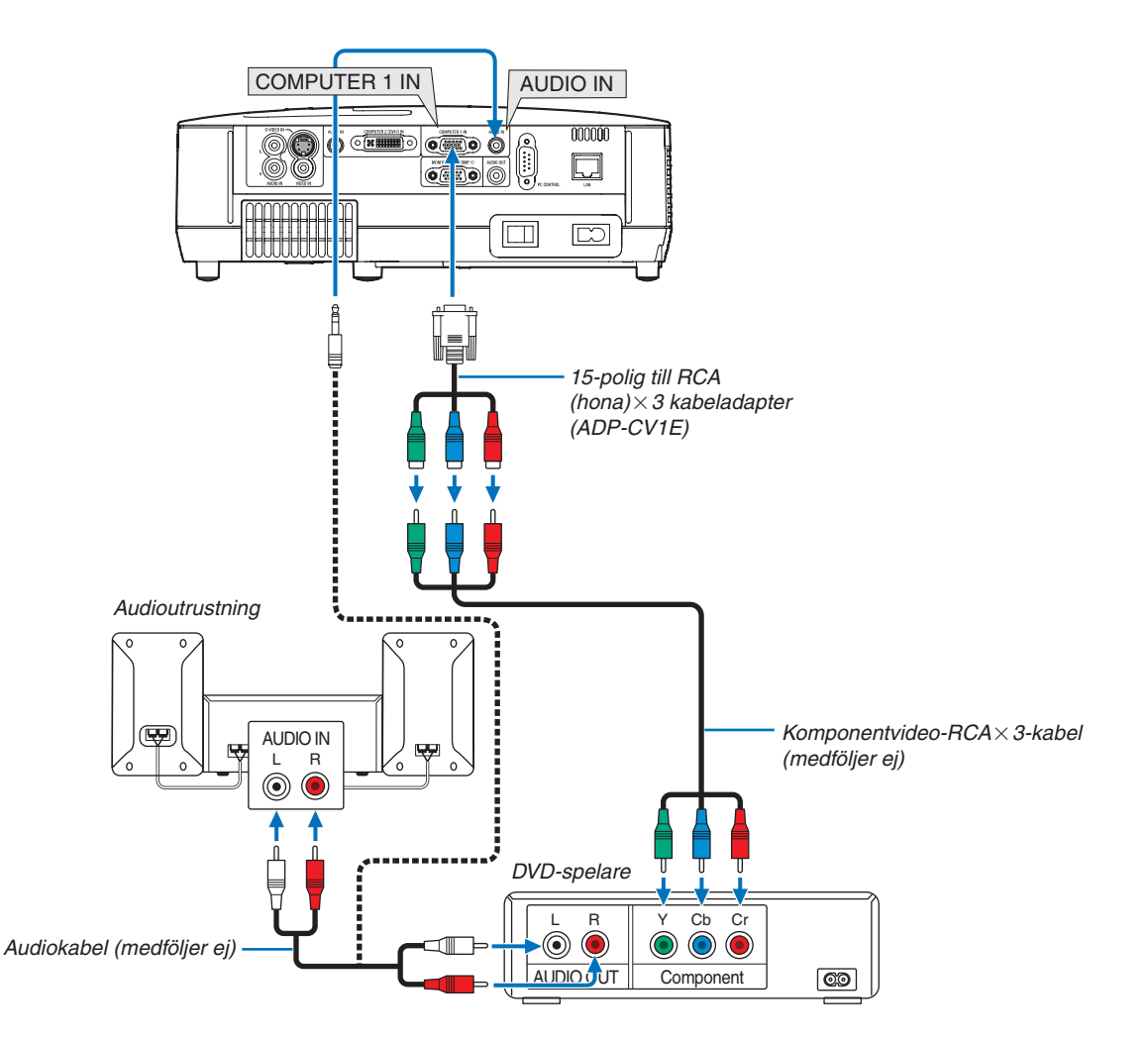

En komponentsignal visas automatiskt. Annars väljer du [INSTÄLLN]  $\rightarrow$  [ALTERNATIV(1)]  $\rightarrow$  [VÄLJA SIGNAL]  $\rightarrow$  [DATOR1] i menyn, och markerar sedan radioknappen för Komponent.

• Välj källnamnet för lämplig ingång efter att du har satt på projektorn.

#### [NP610/NP510/NP410/NP310/NP510W/NP410W/NP610S/NP510WS]

| Ingång              | SOURCE-tangenten på projek-<br>torkåpan | Tangenten på fjärrkontrollen |
|---------------------|-----------------------------------------|------------------------------|
| COMPUTER 1 IN       | 📟 DATOR1                                | (COMPUTER 1)                 |
| COMPUTER 2(DVI-I)IN | E DATOR 2(ANALOG)                       | (COMPUTER 2)                 |

#### [NP405/NP305]

| Ingång        | SOURCE-tangenten på projek-<br>torkåpan | Tangenten på fjärrkontrollen |
|---------------|-----------------------------------------|------------------------------|
| COMPUTER 1 IN | DATOR1                                  | (COMPUTER 1)                 |
| COMPUTER 2 IN | CATOR2                                  | (COMPUTER 2)                 |

OBSERVERA: Se bruksanvisningen till din DVD-spelare för mer information om dess utgångar.

#### Ansluta din videobandspelare

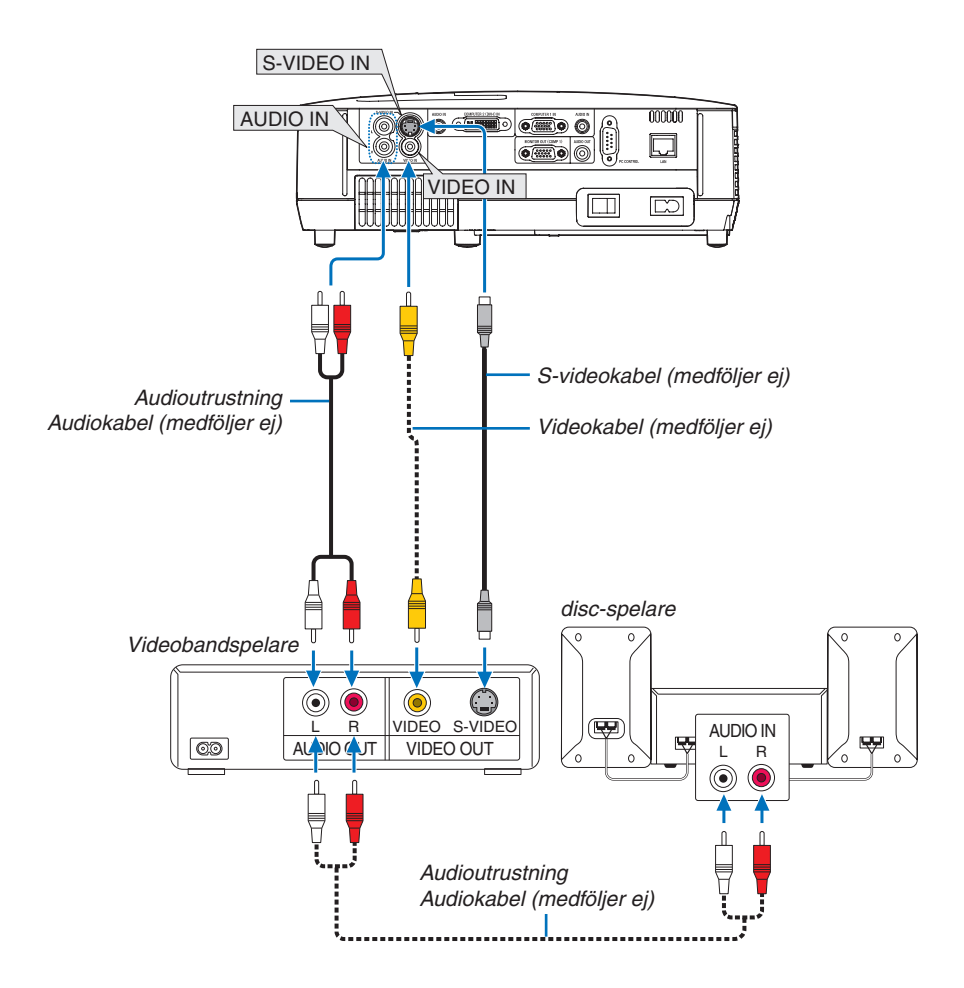

• Välj källnamnet för lämplig ingång efter att du har satt på projektorn.

| Ingång     | SOURCE-tangenten på projek-<br>torkåpan | Tangenten på fjärrkontrollen |
|------------|-----------------------------------------|------------------------------|
| VIDEO IN   | ● VIDEO                                 | (VIDEO)                      |
| S-VIDEO IN | S-VIDEO                                 | (S-VIDEO)                    |

OBSERVERA: AUDIO IN L och R-jacken (RCA) delas av Video- och S-Videoingångarna.

OBSERVERA: Se bruksanvisningen till din videobandspelare för mer information om din utrustnings videoutgångar.

OBSERVERA: Det kan hända att bilden inte visas korrekt när du snabbspolar en Video- eller S-Videokälla framåt eller bakåt via en rasteromvandlare.

#### Ansluta till ett nätverk (förutom NP405 och NP305)

Projektorn har som standard en LAN-port (RJ-45) som med LAN-kabel skapar en LAN-anslutning.

Med en LAN-kabel kan du ange nätverksinställningar och Alert Mail-inställningar för projektorn över ett LAN. För att använda en LAN-anslutning krävs att du tilldelar projektorn en IP- adress på skärmen [PROJECTOR NETWORK SETTINGS] (projektorns nätverksinställningar). För inställning se sid 48, 49, 50.

#### Exempel på LAN-anslutning

Exempel på anslutning till trådbundet LAN

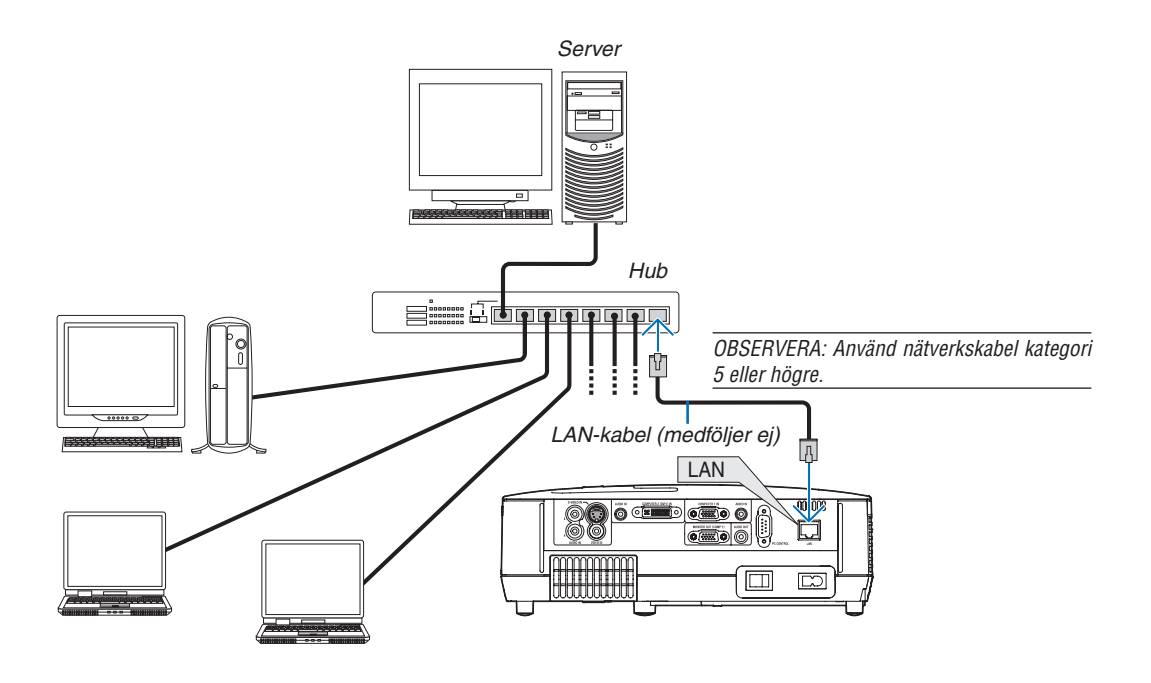

#### Ansluta den medföljande nätkabeln

Anslut den medföljande nätkabeln till projektorn.

Anslut först kabelns tvåtiftskontakt till AC IN på projektorn, och sedan den andra änden av kabeln till vägguttaget.

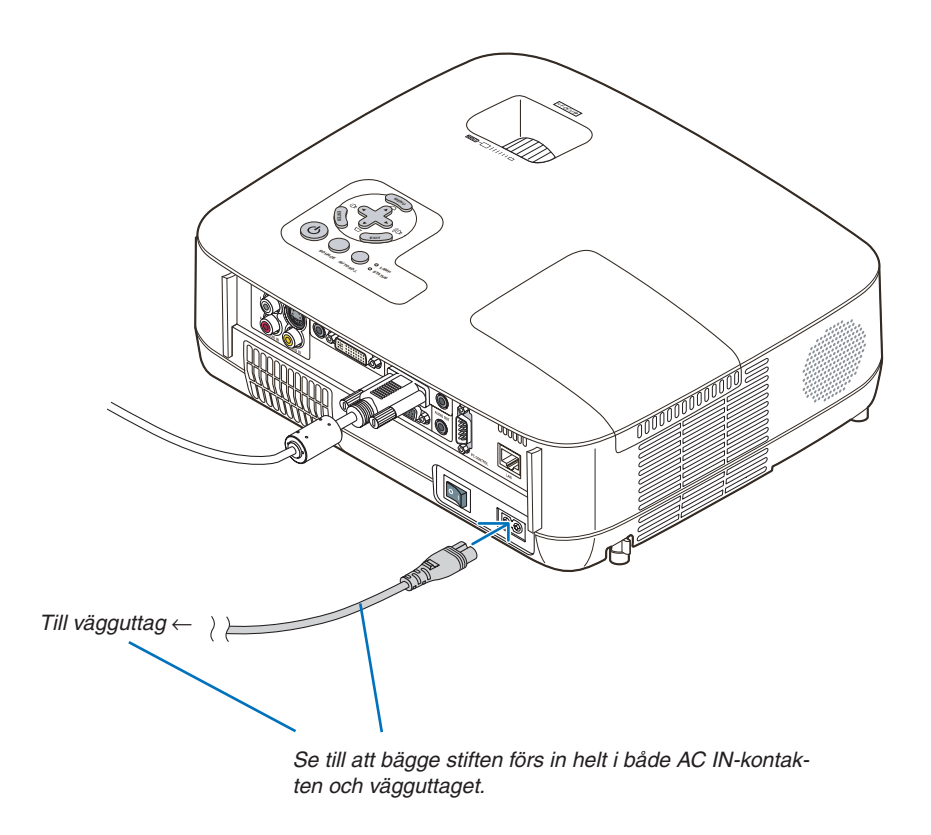

#### 

Rör inte ventilationsutloppet på apparatens framsida till vänstra (sett framifrån) eftersom det kan bli hett när projektorn är på och omedelbart efter att projektorns stängts av.

## 3. Projicera en bild (Enkel användning)

Det här avsnittet beskriver hur du sätter på projektorn och visar en bild på duken.

## Sätta på projektorn

#### OBSERVERA:

- Projektorn har två strömbrytare: en huvudströmbrytare och en 🕑 (POWER)-tangent (POWER ON och OFF på fjärrkontrollen.
- Se till att huvudströmbrytaren är ställd i Av-läget (〇) innan du ansluter eller drar ut den medföljande nätkabeln. Om du inte gör det kan projektorn skadas.

#### 1. Ta bort linsskyddet

• Ta inte bort linsskyddet genom att dra i snodden. Om du gör det kan delen kring linsen skadas.

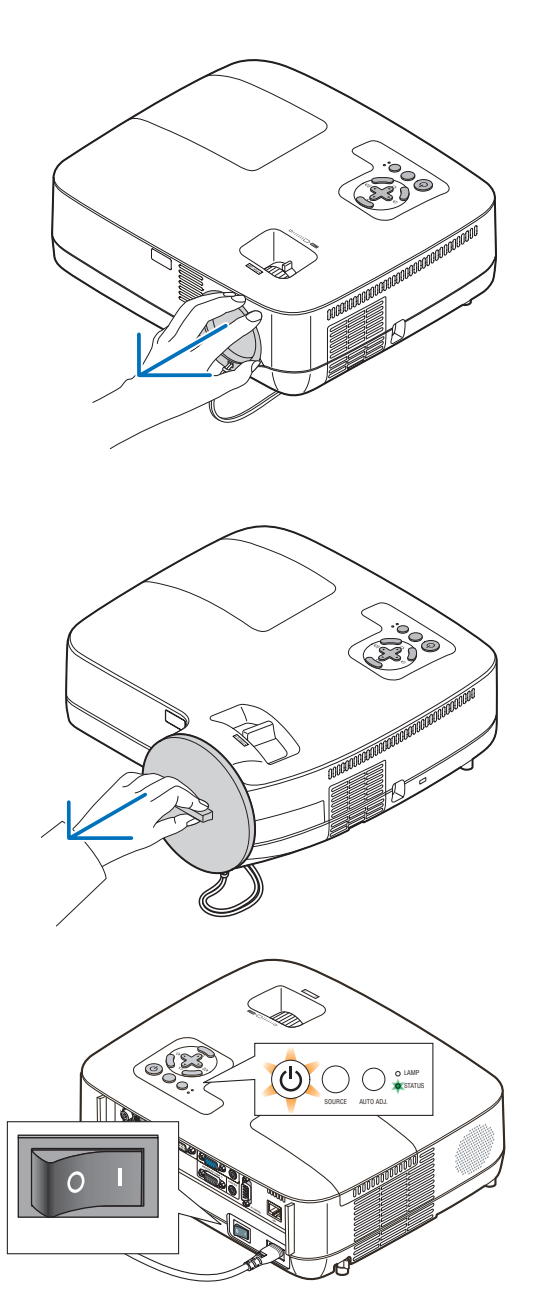

2. För att slå på strömmen till projektorn, trycker du huvudströmbrytaren i På-läget (1).

Projektorn kommer att gå in i standby-läge. I standby-läge lyser POWER-indikatorn orange och STATUS-indikatorn lyser grönt när [NORMAL] är valt för [STANDBY-LÄGE]. Se avsnittet om driftindikatorn. (→ sid 87)

#### 3. Projicera en bild (Enkel användning)

3. Tryck på the (b) (POWER)-tangenten på projektorkåpan eller POWER ON-tangenten på fjärrkontrollen i en sekund.

POWER-indikatorn kommer att lysa grönt och projektorn kan användas.

OBSERVERA: När projektorn startas kan det ta en stund innan lampan lyser starkt.

TIP:

- När STATUS-indikatorn lyser orange betyder det att [KON-TROLLPANELSLÅS] är på. (→ sid 72)
- När meddelandet "Projektor är låst! Ange ditt lösenord." visas betyder det att [SÄKERHET] är på. (→ sid 43)

Efter att du satt på din projektor, ska du se till att dator- eller videokällan är på och att linsskyddet är borttaget.

OBSERVERA: När ingen signal finns tillgänglig, visas NEC-logotypen, eller en blå (grundinställning) eller en svart skärm. När projektorn visar NEC-logotypen, en blå eller en svart skärm, växlar projektorn automatiskt till [EKO-LÄGE].

Projektorn återställer EKO-LÄGE till den tidigare inställningen när en aktiv signal ansluts.

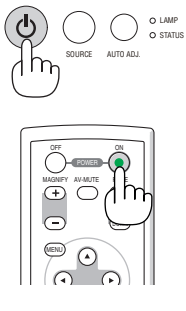

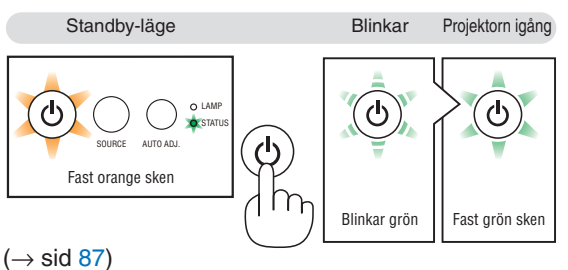
### Anmärkning angående startskärmen (Huvudskärm för val av språk)

När du sätter på projektorn för första gången får du upp startmenyn. I denna meny kan du välja ett av 21 menyspråk.

Följ stegen nedan för att välja ett menyspråk:

1. Använd tangenten SELECT ▲, ▼, ◄ eller ► för att välja ett av de 21 språken från menyn.

| PLEASE SELECT A MENU LANGUAGE.                                                                                                    |                            |                                                                          |         |                                                            |  |
|----------------------------------------------------------------------------------------------------|----------------------------|--------------------------------------------------------------------------|---------|------------------------------------------------------------|--|
| <ul> <li>● ENGLISH</li> <li>● DEUTSCI</li> <li>● FRANÇAI</li> <li>● ITALIANC</li> <li>● ESPAÑOI</li> <li>● SVENSKA</li> <li>● 日本語</li> </ul> | + 0<br>s 0<br>- 00<br>- 00 | DANSK<br>PORTUGUÊS<br>ČEŠTINA<br>MAGYAR<br>POLSKI<br>NEDERLANDS<br>SUOMI | 0000000 | NORSK<br>TÜRKÇE<br>РУССКИЙ<br>Э.У<br>EAAHNIKA<br>中文<br>한국어 |  |
| ENTER:EXIT                                                                                                    | EXIT : E                   | XIT \$:SE                                                                | LECT    | SELECT                                                     |  |

2. Tryck på ENTER-tangenten för att bekräfta valet.

När du gjort det fortsätter du med menyn. Det går även att välja menyspråket senare om du föredrar detta. ( $\rightarrow$  [SPRÅK] på sid 58 och 70)

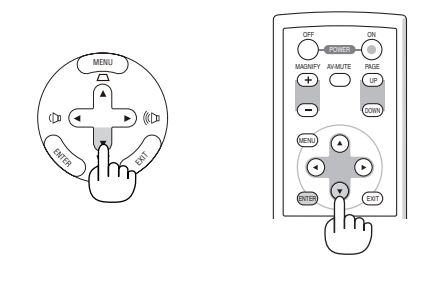

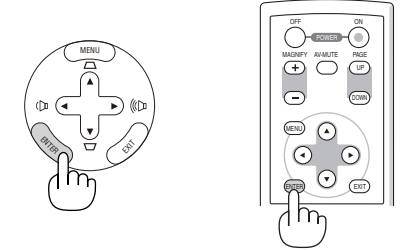

OBSERVERA: Bilden på skärmen kan flimra litet direkt efter att projektorn slagits på. Detta är normalt. Vänta 3 till 5 minuter tills lampan stabiliserat sig.

OBSERVERA: Om du slår på projektorn direkt efter att lampan har slagits av körs fläktarna en stund utan att en bild visas innan projektorn visar en bild.

### <u> FÖRSIKTIGT:</u>

Det går inte att stänga av projektorn inom 60 sekunder efter det att lampan slagits på och medan POWER-indikatorn blinkar grön. Om du gör kan lampan gå sönder i förtid.

När [EKO-LÄGE] är satt till [PÅ], kommer LAMP-indikatorn att lysa grönt.

Om något av följande inträffar, kommer projektorn inte att sättas på.

- Om projektorns interna temperatur är för hög, kommer projektorn att detektera onormalt hög temperatur. I det tillståndet går projektorn inte igång, för att det inre systemet ska skyddas. Om detta sker ska du vänta tills projektorns inre komponenter kylts ned.
- När lampan når slutet av sin förväntade livslängd kommer projektorn inte att sättas på. Om detta inträffar, byter du lampan.
- Om lampan inte tänds och STATUS-indikatorn blinkar på och av sex gånger, ska du vänta en hel minut och sedan sätta på strömmen.

OBSERVERA: Stänga av och sedan slå på huvudströmbrytaren igen Låt det gå minst 1 sekund mellan det att du stänger av huvudströmbrytaren och slår på den igen. Samma gäller vid användning av ett grenuttag utrustat med en strömbrytare. Annars kan det resultera i att projektorn inte får någon ström. (Ingen stand-by-LED) Om detta händer, dra först ut nätkabeln och sätt sedan i den igen. Slå på huvudströmbrytaren.

### **2 Välja källa (Source)** Välja dator- eller videokälla

OBSERVERA: Sätt på datorn eller videobandspelaren som anslutits till projektorn.

### Välja från källistan

Tryck och släpp snabbt SOURCE-tangenten på projektorhöljet för att visa källistan. Varje gång SOURCE-knappen trycks in kommer insignalskällan att ändras enligt följande: "DATOR1", "DATOR2(DIGITAL/ANALOG)", "DATOR2" (endast på NP405 och NP305), "VIDEO", "S-VIDEO". Den valda källan visas efter 1 sekund.

### Automatisk signaldetektering

Håll SOURCE-tangenten intryckt i minst 2 sekunder varvid projektorn söker efter nästa tillgängliga ingångskälla. Varje gång du håller SOURCE-tangenten intryckt i minst 2 sekunder ändras ingångskällan enligt följande:

 $\begin{array}{l} \mathsf{DATOR1} \ \rightarrow \ \mathsf{DATOR2}(\mathsf{DIGITAL}) \ \rightarrow \ \mathsf{DATOR2}(\mathsf{ANALOG}) \ \rightarrow \ \mathsf{VIDEO} \ \rightarrow \\ \mathsf{S}\text{-}\mathsf{VIDEO} \ \rightarrow \ \mathsf{DATOR1} \ \rightarrow \ \ldots \end{array}$ 

TIPS: Om ingen insignal förekommer hoppar projektorn över ingången.

### Använda fjärrkontrollen

Tryck på någon av tangenterna COMPUTER 1/2, VIDEO och S-VIDEO.

TIPS: COMPUTER 2-tangenten på fjärrkontrollen växlar Dator 2-källan mellan [DATOR2(DIGITAL)] och [DATOR2(ANALOG)] (förutom på NP405 och NP305).

### Välja standardkälla

Du kan ange en källa som standardkälla så att den visas varje gång projektorn sätts på.

1. Tryck på MENU-tangenten.

Menyn visas.

- Tryck två gånger på ►-tangenten för att välja [INSTÄLLN] och tryck på ▼-tangenten eller ENTER-tangenten för att välja [ALL-MÄN].
- 3. Tryck på ▶-tangenten tre gånger för att välja [ALTERNATIV(2)].
- 4. Tryck på ▼-tangenten sex gånger för att välja [VÄLJ STARTIN-GÅNG] och tryck på ENTER-tangenten.

Skärmen [VÄLJ STARTINGÅNG] visas. ( $\rightarrow$  sid 77)

- 5. Välj en källa som standardkälla och tryck på ENTER-tangenten.
- 6. Tryck på EXIT-tangenten några gånger för att stänga menyn.
- 7. Starta om projektorn.

Källan som du valde i steg 5 kommer att projiceras.

TIPS: När projektorn är i vänteläge sätter en datorsignal från en dator ansluten till ingången COMPUTER 1 IN på projektorn samtidigt som datorns bild projiceras. ([AUTO STRÖM PÅ(COMP1)]  $\rightarrow$  sid 77)

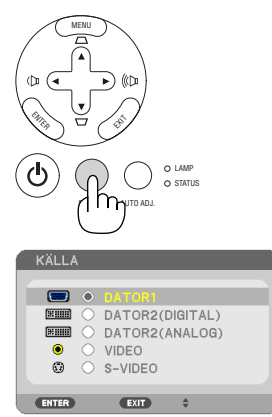

[NP610/NP510/NP410/NP310/NP510W/ NP410W/NP610S/NP510WS]

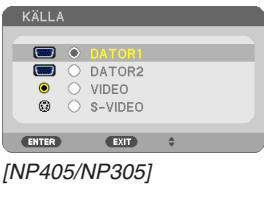

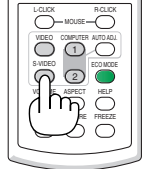

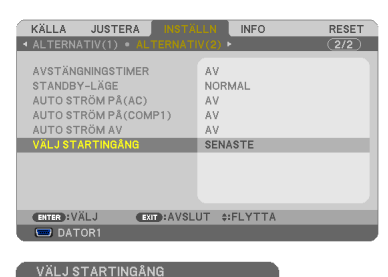

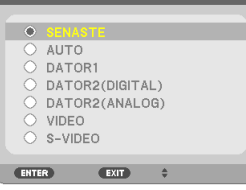

[NP610/NP510/NP410/NP310/NP510W/ NP410W/NP610S/NP510WS]

| ۲ |         |  |
|---|---------|--|
|   | AUTO    |  |
|   | DATOR1  |  |
|   | DATOR2  |  |
|   | VIDEO   |  |
|   | S-VIDEO |  |

[NP405/NP305]

# O Justera bildstorlek och position

Använd den justerbara justerfoten, zoomspaken eller fokusringen för att justera bildstorleken och positionen. För att göra det hela mer lättfattligt är ritningar och kablar inte med i detta kapitel.

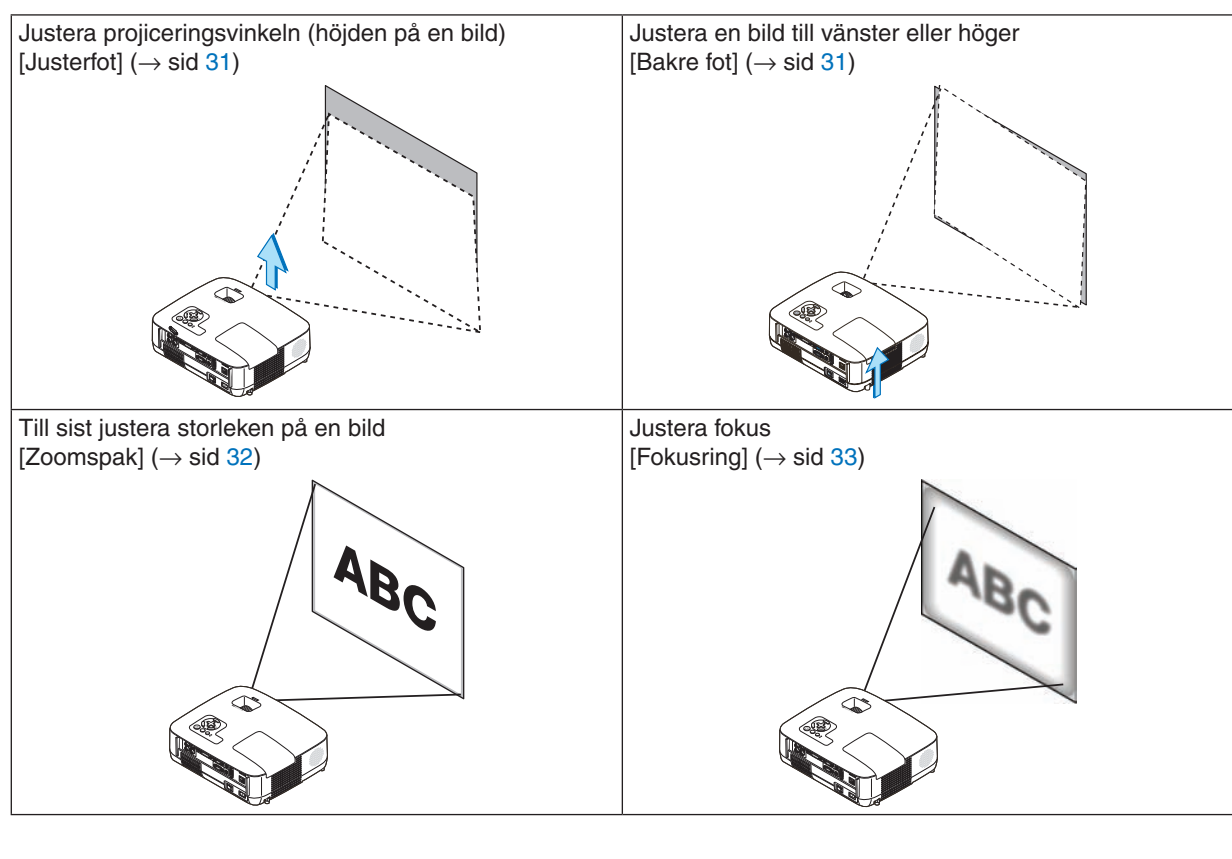

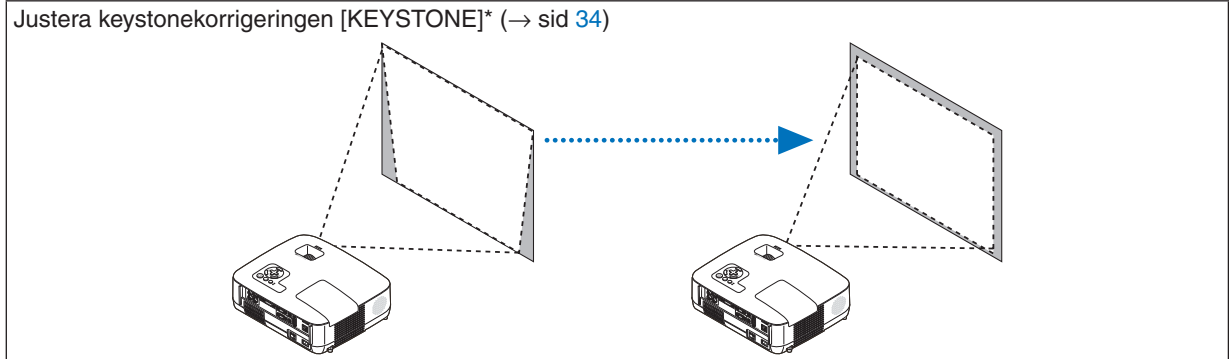

\* Keystonekorrigering kan också utföras automatiskt. ( $\rightarrow$  sid 36)

### 3. Projicera en bild (Enkel användning)

### Justera lutningen med justerfoten

### 1. Lyft upp projektorns framkant.

### 🕂 FÖRSIKTIGT

Rör inte ventilationsutloppet när du justerar foten eftersom detta kan vara mycket hett när projektorn är på och efter att den stängts av.

- 2. Skjut upp och håll den justerbara justerfotens spak på framsidan av projektorn för att rotera den justerbara justerfoten.
- 3. Sänk projektorns framsida till önskad höjd.
- 4. Släpp den justerbara justerfotens spak för att låsa foten. Justeringsfoten kan justeras upp till 1,5 tum (38 mm).

Du kan justera projektorns frontvinkel ungefär 10 grader (uppåt). Vrid den bakre foten till önskad höjd för att få en fyrkantig bild på projektionsytan.

### FÖRSIKTIGT

 Använd inte justerfötterna för något annat ändamål än de är avsedda.

Om du bär eller hänger projektorn i justerfoten (i väggen eller taket) kan den skadas.

### Justera en bild till vänster eller höger [Bakre fot]

- **1. Ta bort avståndsbrickan (svart gummi) från den bakre foten.** Lägg undan avståndsbrickan. Du kan behöva den längre fram.
- 2. Rotera den bakre foten.

Den bakre foten kan justeras upp till 0,4 tum (10 mm). Genom att rotera den bakre foten ställs projektorn in vågrätt.

### OBSERVERA:

- Rotera inte den bakre foten mer än 0,4 tum (10 mm). Då kan den bakre foten lossna från projektorn.
- När du har använt projektorn sätter du på avståndsbrickan på den bakre foten.

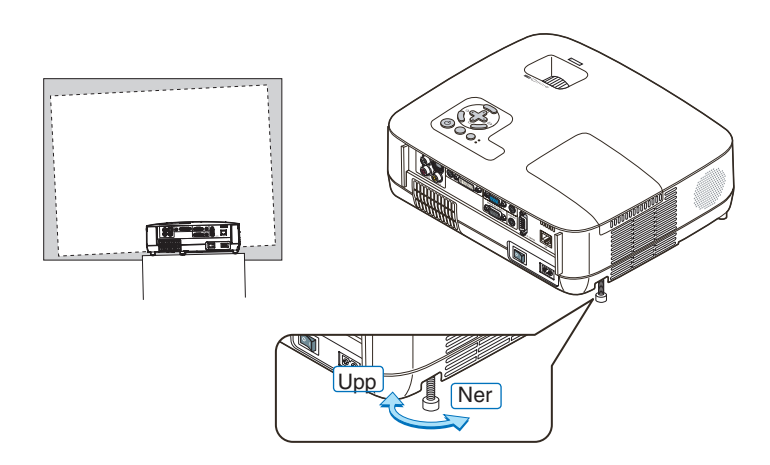

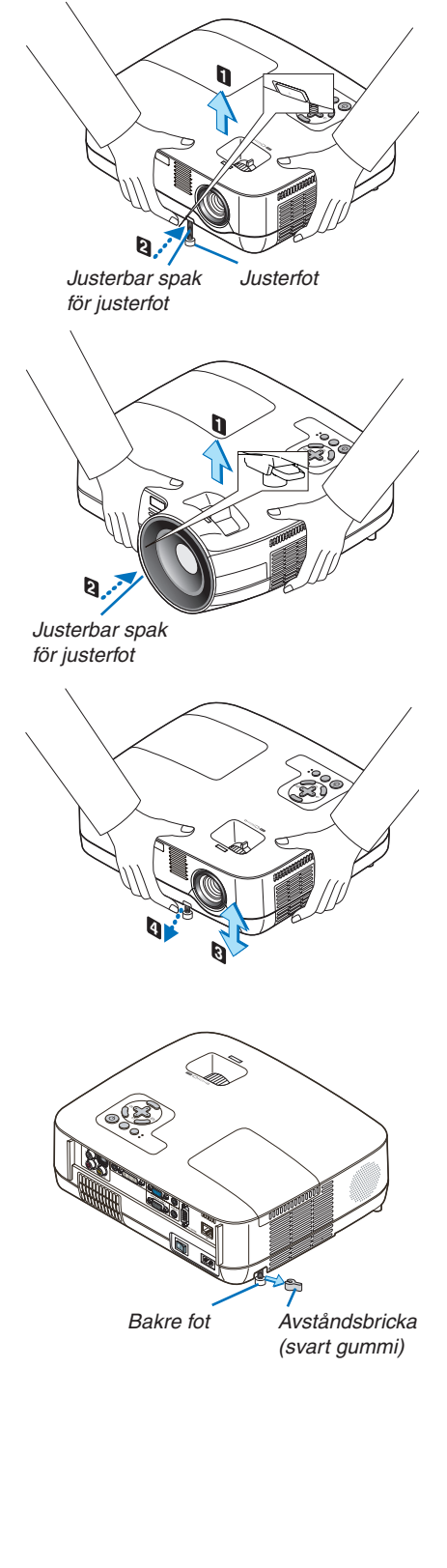

### Zoom

### [NP610/NP510/NP410/NP405/NP310/NP305/NP510W/NP410W]

Använd zoomspaken för att justera bildstorleken på skärmen.

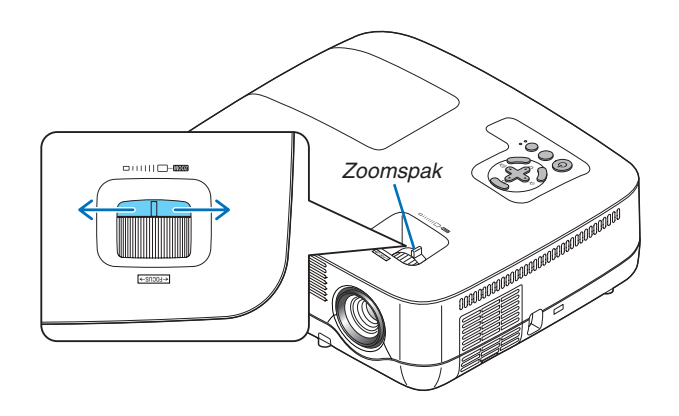

### [NP610S/NP510WS]

Bildstorleken kan justeras elektroniskt från menyn. För att göra så följ stegen nedan.

### Justera från menyn

1. Tryck på MENU-tangenten.

Menyn visas.

# 2. Tryck på the ▶-tangenten för att välja [INSTÄLLN] och tryck på ENTER-tangenten.

Fliken [ALLMÄN] markeras.

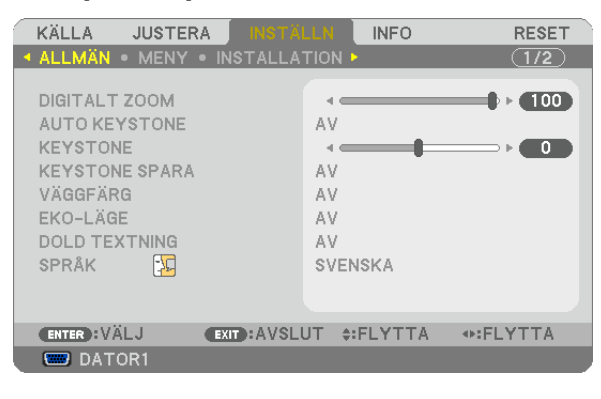

### 3. Tryck på ▼-tangenten.

[DIGITALT ZOOM] markeras.

| KÄLLA JUSTERA INSTÄ        | EEN INFO        | RESET   |
|----------------------------|-----------------|---------|
| ▲ ALLMÀN ● MENY ● INSTALLA | TION •          | (1/2)   |
|                            |                 |         |
| DIGITALT ZOOM              | •               | 95      |
| AUTO KEYSTONE              | AV              |         |
| KEYSTONE                   |                 |         |
| KEYSTONE SPARA             | AV              |         |
| VÄGGFÄRG                   | AV              |         |
| EKO-LÄGE                   | AV              |         |
| DOLD TEXTNING              | AV              |         |
| SPRÅK                      | SVENSKA         |         |
|                            |                 |         |
|                            |                 |         |
| ENTER:VÄLJ EXIT:AVSL       | UT 🛊:FLYTTA 🛛 🔹 | JUSTERA |
| 📟 DATOR1                   |                 |         |

- 4. Använd ◀ eller ► tangenten för att justera bildstorleken.
- 5. När du är klar med justeringen tryck på EXIT-tangenten tre gånger. Menyn stängs.

### Fokusering

[NP610/NP510/NP410/NP405/NP310/NP305/NP510W/NP410W]

Använd FOCUS-ringen för att fokusera.

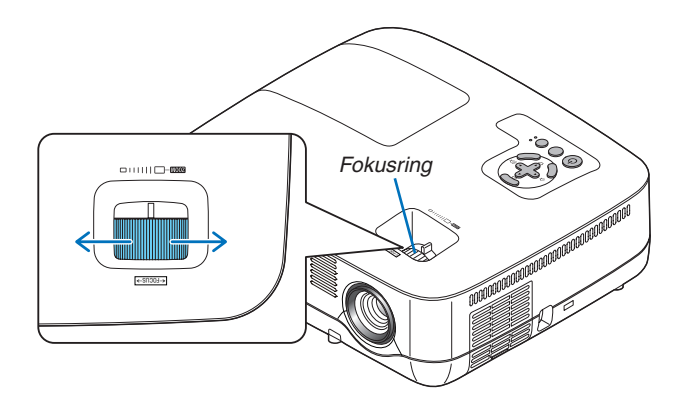

### [NP610S/NP510WS]

Använd FOCUS-spaken för att erhålla bästa fokus.

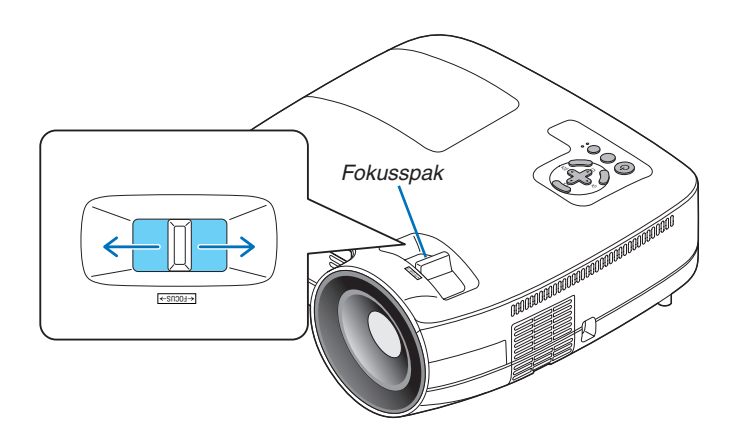

# A Keystonekorrigering

### Keystonekorrigering

Om skärmen vinklas vertikalt blir keystoneförvrängningen stor. Så här korrigerar du keystoneförvrängningen

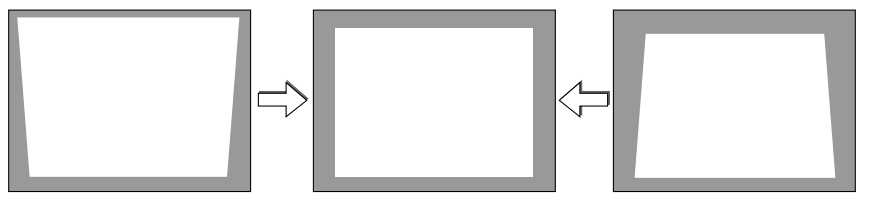

### OBSERVERA:

- Eftersom keystonekorrigeringen utförs elektroniskt kan bilden blir lite suddig .
- Korrigeringsområdet för keystone-justering kan göras mindre beroende på signalen eller valet av bildförhållande.

### Justering med tangenterna på kåpan

1. Tryck på tangenten ▲ eller ▼ när inga menyer visas

Keystonestapeln visas.

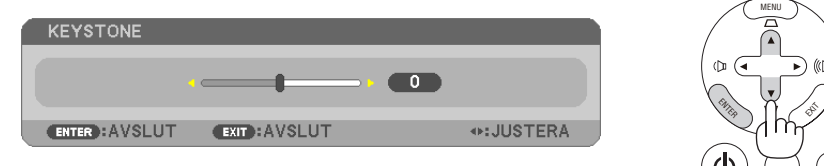

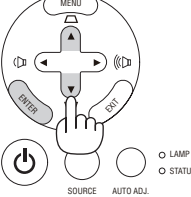

### 2. Tryck på tangenten ▲ eller ▼ för att korrigera keystoneförvrängningen.

Keystonestapeln försvinner efter en liten stund.

3. Tryck på ENTER.

Keystonestapeln stängs.

```
OBSERVERA: Tryck på MENU-tangenten när menyn visas för att stänga menyn och påbörja keystonekorrigeringen.
I menyn väljer du [INSTÄLLN] → [ALLMÄN] → [KEYSTONE]. Ändringarna kan sparas med funktionen [KEYSTONE SPARA]. (→
sid 36, 68)
```

### Justera från menyn

1. Tryck på MENU-tangenten.

Menyn visas.

2. Tryck på tangenten ► för att välja [INSTÄLLN] och sedan på ENTER.

|   | KÄLLA                                                                         | JUSTERA                                   | INSTÄLLN                           | INFO   | RESET                                                                                                    |
|---|-------------------------------------------------------------------------------|-------------------------------------------|------------------------------------|--------|----------------------------------------------------------------------------------------------------|
|   | ALLMÄN                                                                        | MENY • I                                  | -<br>NSTALLATION I                 |        | (1/2)                                                                                                    |
|   | AUTO KEY<br>KEYSTONI<br>KEYSTONI<br>VÄGGFÄRG<br>EKO-LÄGE<br>DOLD TEX<br>SPRÅK | STONE<br>E<br>E SPARA<br>G<br>E<br>ITNING | AV<br>AV<br>AV<br>AV<br>AV<br>SVEN | NSKA   | > ► 0                                                                                                    |
|   | ENTER :VÄ                                                                     | LJ 🔳                                      | XIT):AVSLUT 🔶                      | FLYTTA | Image: Image: State of the state of the state of the |
| l | 📟 DATC                                                                        | DR1                                       |                                    |        |                                                                                                    |
|   |                                                                               |                                           |                                    |        |                                                                                                    |

Skärmen [ALLMÄN] visas.

3. Tryck på tangenten ▼för att välja [KEYSTONE].

| KÄLLA JUSTERA INSTÄ        | LLN INFO            | RESET    |
|----------------------------|---------------------|----------|
| ▲ ALLMÄN ● MENY ● INSTALLA | TION •              | (1/2)    |
| AUTO KEYSTONE              | AV                  |          |
| KEYSTONE                   | ·                   |          |
| KEYSTONE SPARA             | AV                  |          |
| VÄGGFÄRG                   | AV                  |          |
| EKO-LÄGE                   | AV                  |          |
| DOLD TEXTNING              | AV                  |          |
| SPRÅK 🔀                    | SVENSKA             |          |
|                            |                     |          |
|                            |                     |          |
|                            |                     |          |
| ENTER : VÄLJ EXIT : AVSLU  | JT <b>\$:FLYTTA</b> | :JUSTERA |
| 📟 DATOR1                   |                     |          |
|                            |                     |          |

### 4. Tryck på tangenten ◀ eller ►.

Justera så att bilden blir rektangulär.

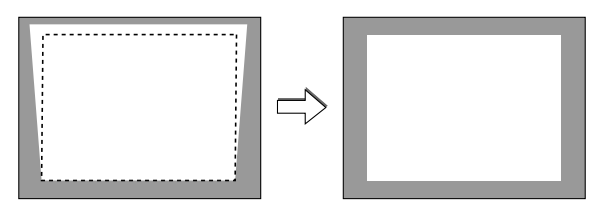

*5. När du är klar med justeringen tryck på EXIT-tangenten tre gånger. Menyn stängs.* 

OBSERVERA: Eftersom keystonekorrigeringen utförs elektroniskt kan den göra att bilden blir lite suddig .

TIPS: Ändringarna kan sparas med funktionen [KEYSTONE SPARA]. ( $\rightarrow$  sid 36, 68)

### Justering med Auto Keystone-funktionen

Funktionen Automatisk keystonekorrigering korrigerar den vertikala förvrängningen av den projicerade bilden på skärmen. Det krävs inga särskilda åtgärder. Placera bara projektorn på en plan yta.

TIPS: Även när menyinställningen för [AUTO KEYSTONE] är aktiverad kan man justera [KEYSTONE] manuellt.

För att aktivera [AUTO KEYSTONE] gör du följande.

### 1. Tryck på MENU-tangenten.

Menyn visas.

- 2. Tryck på tangenten ► för att välja [INSTÄLLN] och sedan på ENTER.
  - Skärmen [ALLMÄN] markeras.
- 3. Tryck på tangenten ▼.

[AUTO KEYSTONE] markeras.

| KÄLLA JUSTERA INSTÄ        | LLN INFO     | RESET |
|----------------------------|--------------|-------|
| ▲ ALLMÄN ● MENY ● INSTALLA | TION •       | (1/2) |
|                            |              |       |
| AUTO KEYSTONE              | AV           |       |
| KEYSTONE                   |              | ⇒⊧ 💶  |
| KEYSTONE SPARA             | AV           |       |
| VÄGGFÄRG                   | AV           |       |
| EKO-LÄGE                   | AV           |       |
| DOLD TEXTNING              | AV           |       |
| SPRÅK                      | SVENSKA      |       |
|                            |              |       |
|                            |              |       |
|                            |              |       |
| ENTER:VÄLJ EXIT:AVSL       | UT \$:FLYTTA |       |
| 📟 DATOR1                   |              |       |

- 4. Tryck på ENTER för att visa skärmen [AUTO KEYSTONE].
- 5. Tryck på tangenten ▲ eller ▼ för att välja [PÅ] och tryck på ENTER.
- 6. Tryck på MENU-tangenten.

Menyn stängs.

OBSERVERA:

- Det maximala intervallet för vertikal korrigering för keystone är +/-30 grader för NP610/NP510/NP410/NP405/NP310/NP305/ NP510W/NP410W och +/-20 grader för NP610S/NP510WS. Det maximala intervallet för korrigering för keystone kan vara lägre beroende på valet av signalen eller bildförhållandet. Området för keystone-kompensering är inte projektorns maximala lutningsvinkel.
- Vid projektion utförs den automatiska keystonekorrigeringen 2 sekunder efter att projiceringsvinkeln ändrats.
- Korrigering av vänster, höger eller horisontell keystoneförvrängning är inte tillgänglig. Placera projektorn så att linsens yta är parallell i förhållande till skärmen. Justera också projektorns höjd genom att vrida de bakre justerfötterna, så att apparaten står plant.
- Keystonekorrigeringen kan göra att bilden blir något suddig, eftersom den utförs elektroniskt.

TIPS: Om något av följande villkor föreligger, kan det hända att projektorns automatiska keystonekorrigering inte fungerar ordentligt.

- Skärmen är snedställd
- Rumstemperaturen är för hög eller för låg
- Den optiska zoomfunktionen är maximerad eller minimerad

# O Automatisk optimering av datorsignal

### Bildjustering med Autokalibrering

Automatisk optimering av en datorbild.

Tryck på AUTO ADJ.-tangenten för att optimera en datorbild automatiskt.

Justeringen kan behövas första gången du ansluter datorn.

# [Dâig bild] Image: Contract of the state of the state

### OBSERVERA:

Det kan hända att det tar tid för vissa signaler att visas eller att de inte visas på rätt sätt.

- Den automatiska justeringsfunktionen fungerar inte för komponent-, video- och digitala DVI-signaler.
- Om autokalibrering inte kan optimera datorsignalen, försök att justera [HORISONTAL], [VERTIKAL], [KLOCKA] och [FAS] manuellt.
   (→ sid 64, 65)

# 6 Höja eller sänka ljudstyrkan

| Höja ljudstyrkan<br>Sänka ljudstyrkan |               | Det går att j<br>inbyggda h | justera ljuds<br>ögtalare. | tyrkan på pro | ijektorns |
|---------------------------------------|---------------|-----------------------------|----------------------------|---------------|-----------|
| VOLYM                                 |               |                             |                            |               |           |
|                                       | 1             | - 10                        |                            |               |           |
| ENTER: AVSLUT                         | EXIT : AVSLUT | •                           | •:JUSTERA                  |               |           |
|                                       |               |                             |                            |               |           |

TIPS: När inga menyer visas fungerar tangenterna ◀ och ▶ på projektorkåpan som ljudstyrkekontroll.

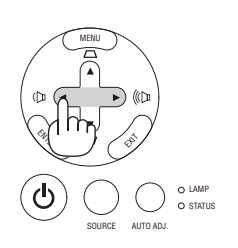

# Stänga av projektorn

Gör så här för att stänga av projektorn:

1. Tryck först på (b) (POWER)-tangenten på projektorkåpan eller på POWER OFF-tangenten på fjärrkontrollen.

Meddelandet [AVSTÄNGNING / ÄR DU SÄKER? / CO2-BESPARINGSSESSION 0.000[g-CO2]] visas.

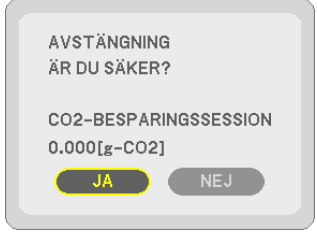

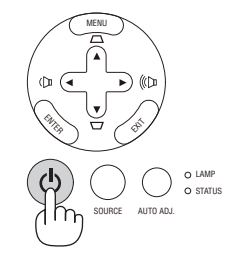

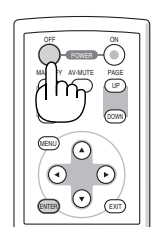

2. Tryck sedan på ENTER, (b) (POWER) eller POWER OFF igen.

Lampan stängs av och projektorn går in i standby-läge. I standby-läge lyser POWER-indikatorn orange och STATUSindikatorn lyser grönt när [NORMAL] är valt för [STANDBY-LÄGE].

När strömmen till projektorn just har slagits på och en bild visas går det inte att stänga av projektorn under 60 sekunder.

### 3. Stäng slutligen av med huvudströmbrytaren.

POWER-indikatorn släcks.

OBSERVERA: Stäng inte av huvudströmmen inom 10 sekunder efter att du utfört justeringar eller inställningar och stängt menyn. Om du gör det kan dina justeringar och inställningar förloras.

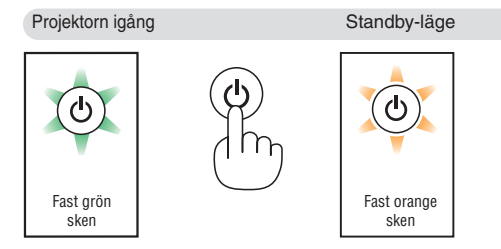

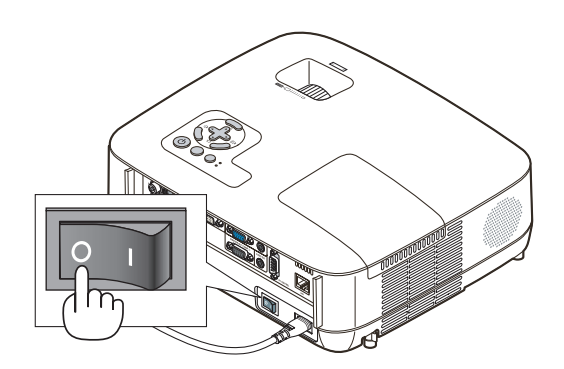

# FÖRSIKTIGT:

Vissa projektordelar kan bli mycket heta när apparaten är på. Var försiktig när du fattar projektorn omedelbart efter att den varit i drift.

### 🚺 FÖRSIKTIGT:

Det går inte att stänga av projektorn inom 60 sekunder efter det att lampan slagits på och medan POWER-indikatorn blinkar grön. Om du gör kan lampan gå sönder i förtid.

# 8 Efter användning

Förberedelse: Kontrollera att projektorn är avstängd.

- 1. Dra ut nätkabeln.
- 2. Koppla ur övriga kablar.
- 3. Dra in den justerbara lutningsfoten om den är utdragen.
- 4. Montera linsskyddet på linsen.
- 5. Lägg projektorn och dess tillbehör i den medföljande mjuka bärväskan. Placera projektorn i den mjuka bärväskan med linsen uppåt, enligt anvisningen nedan. Detta förhindrar att linsen skadas.

OBSERVERA: NP610S, NP510WS, NP405 och NP305 följer inte med någon programvara.

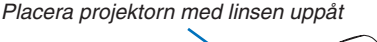

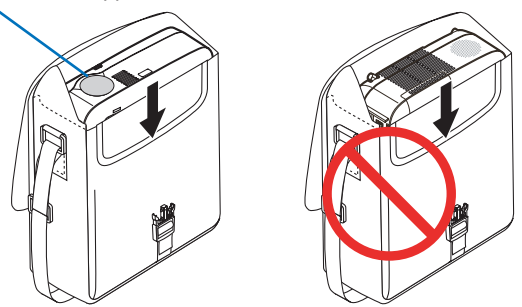

OBSERVERA: När du placerar projektorn i den mjuka bärväskan, ska du dra in den justerbara lutningsfoten och de bakre fötterna. Annars kan projektorn skadas.

### FÖRSIKTIGT:

Var försiktig när du lägger projektorn i den mjuka bärväskan omedelbart efter att projektorn varit i drift. Projektorkåpan är het.

# 4. Behändiga funktioner

# Stänga av ljud och bild

Tryck på AV-MUTE-tangenten för att stänga av både bild och ljud tillfälligt. Tryck en gång till när du vill få tillbaka bild och ljud.

### OBSERVERA:

- Trots att bilden är borta är menyn kvar på skärmen.
- Ljud från AUDIO OUT-uttaget (ministereo) kan stängas av.

# Ø Frysa en bild

Frys bilden genom att trycka på FREEZE-tangenten. Tryck en gång till för att fortsätta avspelningen.

OBSERVERA: Bilden fryses men det ursprungliga videomaterialet spelas fortfarande.

# Förstora en bild

Du kan förstora bilden upp till fyra gånger.

OBSERVERA: För vissa signaler kan den maximala förstoringen vara mindre än fyra gånger.

Gör så här:

### 1. Tryck på MAGNIFY (+)-tangenten för att förstora bilden.

För att flytta den förstorade bilden använder du tangenterna  $\blacktriangle, \nabla, \blacktriangleleft$  eller  $\triangleright$ .

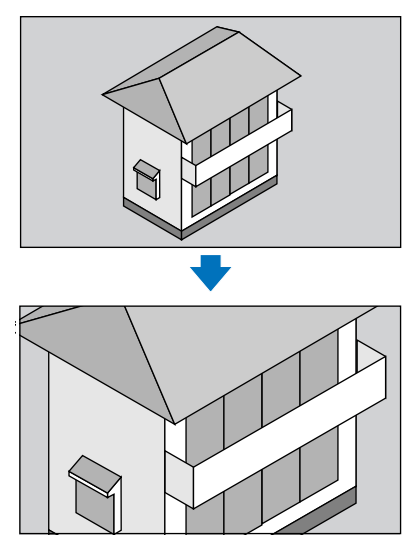

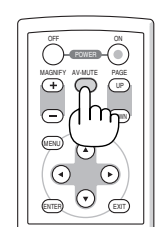

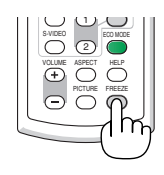

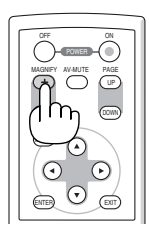

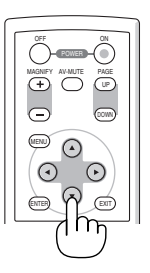

### 2. Tryck på tangenten ▲▼◀▶.

Området med den förstorade bilden flyttas

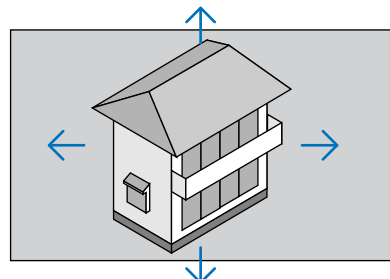

### 3. Tryck på MAGNIFY-tangenten (-).

Varje gång du trycker på MAGNIFY-tangenten (-) förminskas bilden.

OBSERVERA:

- Bilden kommer att förstoras eller förminskas i mitten av skärmen.
- När menyn visas avbryts den aktuella förtoringen.

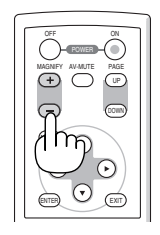

# Andra Eko-läge

Denna funktion låter dig välja mellan lampans två olika ljusstyrkor: AV- och PÅ-läge. Lampans livslängd kan förlängas genom att [EKO-LÄGE] aktiveras.

| EKO-LÄGE | Beskrivning                                                                                                    | LAMP-indikatorns status |  |
|----------|----------------------------------------------------------------------------------------------------|-------------------------|--|
| AV       | Detta är grundinställningen (100 % ljusstyrka).                                                                                                    | Av O LAMP<br>O STATUS   |  |
| PÅ       | Välj detta läge för att öka lampans livslängd (cirka<br>70 % ljusstyrka för NP610/NP510W/NP410W/<br>NP610S/NP510WS och cirka 80 % ljusstyrka för<br>NP510/NP410/NP310/NP405/NP305). | Fast grönt sken         |  |

Aktivera [EKO-LÄGE] på följande sätt:

- 1. Tryck på ECO MODE-tangenten på fjärrkontrollen för att visa [EKO-LÄGE]-skärmen.
- 2. Välj [PÅ] med ▲ eller ▼-knappen.
- 3. Tryck på ENTER-tangenten.

För att ändra från [PÅ] till [AV] går du tillbaka till steg 2 och väljer [AV]. Upprepa steg 3.

### OBSERVERA:

- [EKO-LÄGE] kan ändras från menyn.
   Välj [INSTÄLLN] → [ALLMÄN] → [EKO-LÄGE].
- Man kan kontrollera den återstående lamptiden och förbrukade lamptimmar under [BRUKSTID]. Välj [INFO] → [BRUKSTID].
- Projektorn är alltid i [PÅ] i 90 sekunder efter att lampan slagits på och medan POWER-indikatorn blinkar grönt. Lampans tillstånd påverkas inte även om [EKO-LÄGE] ändras under den här perioden.
- Efter 1 minut från när projektorn visar en blå, svart eller logotypskärm växlar [EKO-LÄGE] automatiskt till [PÅ]. Projektorn återgår till [AV] så fort en signal identifieras.
- Om projektorn överhettas i [AV]-läget kan [EKO-LÄGE] ändras automatiskt till [PÅ]-läge för att skydda projektorn. När projektorn är i [PÅ]-läge minskar bildens ljusstyrka. När projektorns temperatur blir normal igen ändras [EKO-LÄGE] till [AV].
   Termometersymbolen []] anger att lampläget automatiskt växlat till [PÅ]-läget p.g.a. att temperaturen inuti är för hög.

# **6** Kontrollera energispareffekten [CO2-MÄTARE]

Denna funktion visar energispareffekten i form av minskningen av CO2-utsläpp (kg) när projektorns [EKO-LÄGE] är inställt till [PÅ]. Denna funktion kallas [CO2-MÄTARE].

Det finns två meddelanden: [TOTAL CO2-BESPARING] och [CO2-BESPARINGSSESSION]. Meddelandet [TOTAL CO2-BESPARING] visar den totala mängden CO2-utsläppsminskning från leveransen fram tills nu. Du kan hitta informationen i [BRUKSTID] från [INFO] i menyn. (→ sida 78)

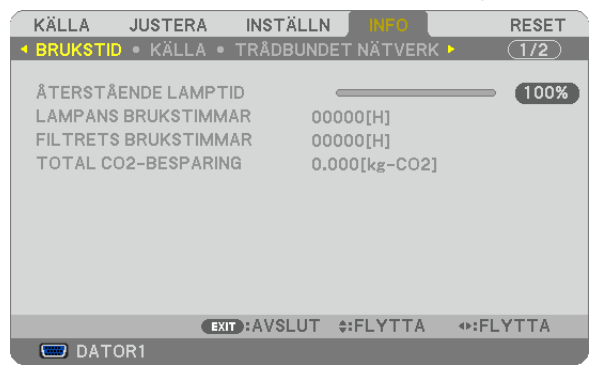

Meddelandet [CO2-BESPARINGSSESSION] visar mängden CO2-utsläppsminskning från när växlingen till EKO-LÄGE gjordes direkt efter starten fram tills strömmen stängdes av. Meddelandet [CO2-BESPARINGSSESSION] visas i meddelandet [AVSTÄNGNING / ÄR DU SÄKER?] när strömmen stängs av.

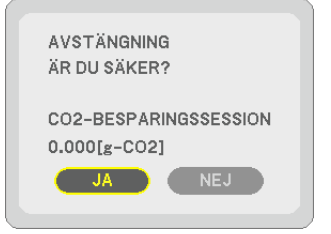

TIPS:

• Formeln som visas nedan används för att beräkna mängden CO2-utsläppsminskning.

Mängd CO2-utsläppsminskning = Strömförbrukning med AV för EKO-LÄGE – Strömförbrukning med PÅ för EKO-LÄGE x CO2omvandlingsfaktor.\*

\* Beräkningen för mängden CO2-utsläppsminskning baseras på en OECD-publikation "CO2 Emissions from Fuel Combustion, 2008 Edition".

• Denna formel gäller inte för den strömförbrukning som inte påverkas av om [EKO-LÄGE] är på eller av.

# 6 Hindra obehörig användning av projektorn [SÄKERHET]

Du kan bestämma ett nyckelord för din projektor i syfte att undvika att obehöriga använder menyn. När ett nyckelord är inställt kommer Nyckelord-inmatningsskärmen att visas då projektorn sätts på. Om inte rätt ord matas in kan projektorn inte användas.

• [SÄKERHET]-inställningen kan inte avbrytas med [RESET]-menyn.

### Så här aktiverar du säkerhetsfunktionen:

### 1. Tryck på MENU-tangenten.

Menyn visas.

- 2. Tryck två gånger på ►-tangenten för att välja [INSTÄLLN] och tryck på ▼-tangenten eller ENTER-tangenten för att välja [ALLMÄN].
- 3. Tryck på ▶-tangenten för att välja [INSTALLATION].
- 4. Tryck på ▼-tangenten tre gånger för att välja [SÄKERHET] och tryck på ENTER-tangenten.

| KÄLLA JUSTERA INSTÄ                                                              | LLN INFO                          | RESET |
|----------------------------------------------------------------------------------|-----------------------------------|-------|
| ALLMÄN • MENY • INSTALLA                                                         |                                   | (1/2) |
| PLACERING<br>KONTROLLPANELSLÅS<br>SÄKERHET<br>KOMMUNIKATIONSHAST.<br>KONTROLL-ID | BORD FRAM<br>AV<br>AV<br>19200bps |       |
| ENTER:VÄLJ EXIT:AVSLI                                                            | JT \$:FLYTTA                      |       |
| DATOR1                                                                           |                                   |       |

AV/PÅ-menyn visas.

5. Tryck på ▼-tangenten för att välja [PÅ] och sedan på ENTER-tangenten.

| SÄKERHE | г    |          |   |
|---------|------|----------|---|
|         |      |          |   |
| O PÅ    |      |          | _ |
|         |      |          | _ |
| ENTER   | EXIT | <b>÷</b> |   |

[SÄKERHETSNYCKELORD]-skärmen visas.

6. Ange en kombination av de fyra tangenterna ▲▼◀▶ och tryck på ENTER -tangenten.

OBSERVERA: Ett nyckelord måste vara fyra till 10 siffror långt.

| SÄKERHE    | TSNYCKE | LORD         |             |          |
|------------|---------|--------------|-------------|----------|
|            |         |              |             |          |
|            |         | ****         |             |          |
|            |         |              |             |          |
| ENTER : EN | ITER    | EXIT: AVSLUT | \$:INSIGNAL | INSIGNAL |

[BEKRÄFTA NYCKELORD]-skärmen visas.

7. Ange samma kombination av tangenterna ▲▼◀▶ och tryck på ENTER -tangenten.

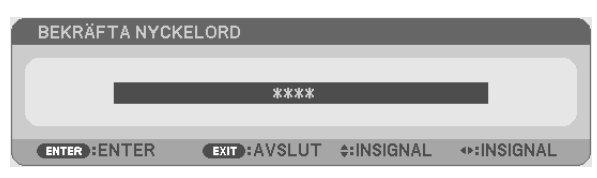

Bekräftelseskärmen visas.

8. Välj [JA] och tryck på ENTER -tangenten.

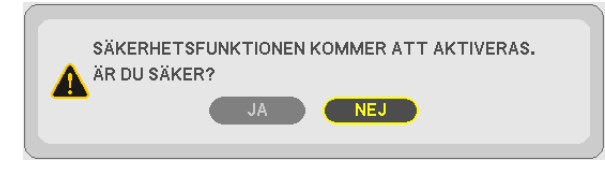

SÄKERHET-funktionen har aktiverats.

### Så här slår du på projektorn när [SÄKERHET] är aktiverat:

1. Tryck på och håll ned POWER-knappen i cirka 1 sekund.

Projektorn sätts på och ett meddelande visas som talar om att projektorn är låst.

2. Tryck på MENU-tangenten.

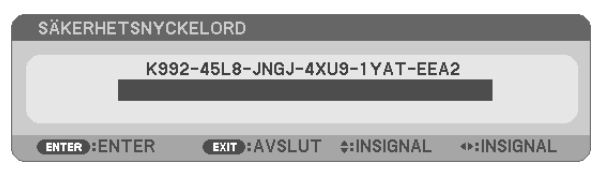

3. Mata in rätt nyckelord och tryck på ENTER -tangenten. Projektorn visar en bild.

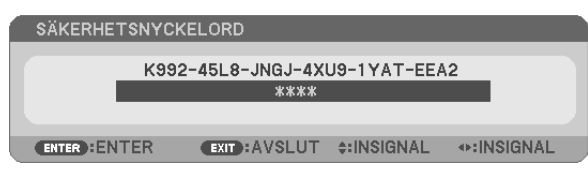

OBSERVERA: Säkerhetsläget är avaktiverat tills huvudströmmen stängs av eller man drar ut nätkabeln.

### Så här avaktiverar du SÄKERHET-funktionen:

### 1. Tryck på MENU-tangenten.

Menyn visas.

2. Välj [INSTÄLLN] → [INSTALLATION] → [SÄKERHET] och tryck på ENTER -tangenten.

| KÄLLA JUSTERA INSTÄ                                                                     | LN INFO                           | RESET |
|-----------------------------------------------------------------------------------------|-----------------------------------|-------|
| ALLMÄN • MENY • INSTALLA                                                                | TION •                            | (1/2) |
| PLACERING<br>KONTROLLPANELSLÅS<br><b>SÄKERHET</b><br>KOMMUNIKATIONSHAST.<br>KONTROLL-ID | BORD FRAM<br>AV<br>PÅ<br>19200bps |       |
| ENTER : VÄLJ EXIT : AVSLU                                                               | JT \$:FLYTTA                      |       |
| DATOR1                                                                                  |                                   |       |

AV/PÅ-menyn visas.

### 3. Välj [AV] och tryck på ENTER -tangenten.

| SÄKERH | ЕТ   |   |   |
|--------|------|---|---|
|        |      |   |   |
| ● PÅ   |      |   | _ |
|        |      |   |   |
| ENTER  | EXIT | * |   |

Skärmen [BEKRÄFTA NYCKELORD] visas.

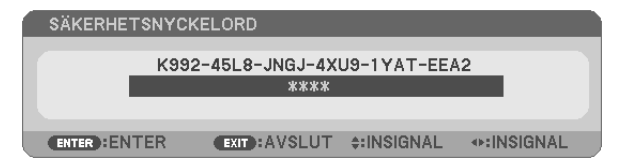

### 4. Skriv in ditt nyckelord och tryck på ENTER -tangenten.

När korrekt nyckelord har angivits kommer SÄKERHET-funktionen att avaktiveras.

OBSERVERA: Kontakta din återförsäljare om du glömmer ditt nyckelord. Din återförsäljare kan då ge dig ditt nyckelord i utbyte mot din förfrågningskod. Din förfrågningskod visas i Nyckelord-bekräftelseskärmen. I detta exempel är [K992-45L8-JNGJ-4XU9-1YAT-EEA2] en förfrågningskod.

# Använda den separat sålda fjärrmusmottagaren (NP01MR)

Den separat sålda fjärrmusmottagaren gör det möjligt för dig att använda din datormus funktioner från fjärrkontrollen. Detta är mycket användbart när du klickar dig fram i datorgenererade presentationer.

### Ansluta fjärrmusmottagaren till din dator

Om du vill använda fjärrmusfunktionen ska du ansluta musmottagaren och datorn. Musmottagaren ansluts direkt till datorns USB-port (typ A).

OBSERVERA: Beroende på typen av anslutning eller vilket operativsystem du använder kan du behöva starta om datorn eller ändra datorns inställningar.

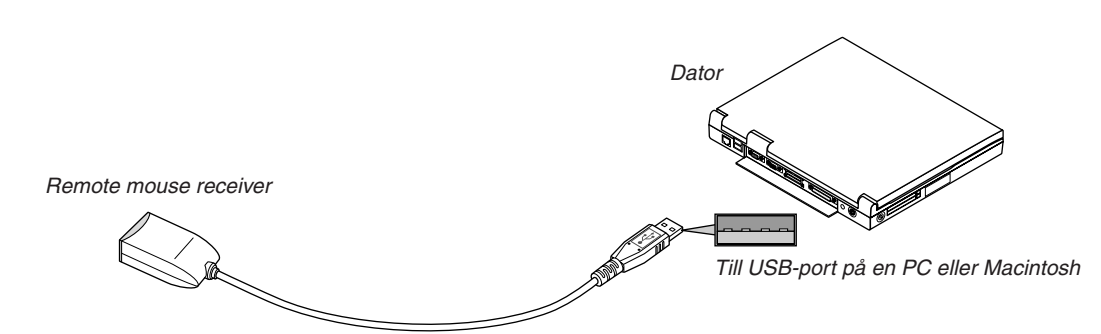

### När du styr en dator via fjärrmusmottagaren

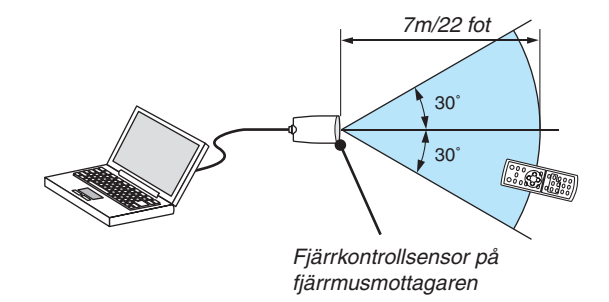

### Anslutning via USB-kontakten

När det gäller persondatorer kan musens mottagare endast användas med operativsystemen Windows 98/Me/XP\*, Windows 2000, Windows Vista eller Mac OS X 10.0.0 eller senare.

\* OBSERVERA: Om musmarkören inte rör sig på rätt sätt i SP1 eller de äldre versionerna av Windows XP ska du göra följande: Avmarkera kryssrutan för pekarprecision under mushastighetsreglaget i dialogrutan för musegenskaper [Pekaralternativsfliken].

OBSERVERA: PAGE UP- och DOWN-knapparna fungerar inte för PowerPoint för Macintosh.

OBSERVERA: Vänta i minst 5 sekunder efter att du kopplat ur musmottagaren innan du ansluter den igen. Om musmottagaren upprepade gånger ansluts och kopplas ur, med korta intervall, kan det hända att datorn inte kan identifiera den.

### Styra din datormus från fjärrkontrollen

Du kan styra din datormus från fjärrkontrollen.

| PAGE UP/DOWN-tangent:  | rullar fönstrets visningsområde eller går till föregående eller nästa bild i PowerPoint på din dator. |
|------------------------|----------------------------------------------------------------------------------------------------|
| Tangenter ▲▼◀►:        | flyttar musmarkören på din dator.                                                                     |
| MOUSE L-CLICK-tangent: | fungerar som vänster musknapp.                                                                        |
| MOUSE R-CLICK-tangent: | fungerar som höger musknapp.                                                                          |

### OBSERVERA:

- När du styr datorn med tangenterna ▲▼ < eller ► och menyn visas påverkas både menyn och muspekaren. Stäng menyn och använd musfunktionen.</li>
- PAGE UP- och DOWN-knapparna fungerar inte för PowerPoint för Macintosh.

### Om dragläget:

Genom att trycka på MOUSE L-CLICK eller R-CLICK-tangenten i 2 eller 3 sekunder och sedan släppa den ställer du in dragläget, vilket innebär att du nu enkelt kan utföra dragning genom att trycka på tangenten ▲▼◀▶ . För att släppa objektet trycker du på MOUSE L-CLICK-tangenten (eller R-CLICK). För att avbryta trycker du på MOUSE R-CLICK-tangenten (eller L-CLICK).

TIPS: Du kan ändra pekarhastigheten i dialogrutan för musegenskaper i Windows. För närmare anvisningar, se användardokumentationen eller online-hjälpen som medföljer din dator.

# ③ Nätverksinställning med en HTTP-webbläsare (förutom NP405 och NP305)

### Översikt

När projektorn ansluts till ett nätverk aktiveras Alert Mail-inställningen ( $\rightarrow$  sid 50) och projektor kontrollen från en dator via nätverket.

För att projektorkontrollen ska kunna utföras från en webbläsare måste det finnas en applikation exklusivt installerad på din dator.

Projektorns IP-adress och nät mask kan ställas in på webbläsarens nätverksinställningsskärm med en HTTPserverfunktion. Använd webbläsaren "Microsoft Internet Explorer 6.0" eller en senare version. (Apparaten använder "JavaScript" och "Cookies", och webbläsaren ska ställas in att acceptera dessa funktioner. Inställningsproceduren varierar beroende på webbläsarversion. Se hjälpfilerna och övrig information i programmet.)

Du får åtkomst till HTTP-serverfunktionen genom att starta webbläsaren på datorn via det nätverk som är anslutet till projektorn och sedan ange följande URL.

Nätverksinställning

http://<projektorns IP-adress>/index.html

Alert Mail-inställning

http://<projektorns IP-adress>/lanconfig.html

TIPS:

- Standard-IP-adressen är "192.168.0.10".
- Den exklusiva applikationen kan hämtas från vår hemsida.

### OBSERVERA:

- Om skärmen PROJECTOR NETWORK SETTINGS (projektorns nätverksinställningar) inte visas på webbläsaren trycker du på tangenterna Ctrl+F5 för att uppdatera den (eller rensa cache-minnet).
- Visningen eller tangentresponsen kan bli långsam, eller så slutar den att fungera helt, beroende på inställningarna i ditt nätverk. Kontakta din nätverksadministratör om detta skulle hända.

Projektorn svarar eventuellt inte om du trycker på tangenterna flera gånger med korta intervall. Vänta i så fall en stund och upprepa tangenttryckningarna. Om du fortfarande inte får någon respons stänger du av och sätter på projektorn igen.

### Förberedelser före användning

Anslut projektorn till en i handeln tillgänglig nätkabel innan du börjar engagera dig i webbläsarens funktioner. (→ sid 24)

Det går eventuellt inte att använda en webbläsare som använder en proxyserver, beroende på typen av proxyserver och inställningen. Även om typen av proxyserver har en viss betydelse, kan det vara så att alternativ som faktiskt har ställts in inte visas, beroende på cache-minnets effektivitet, och inställningarna som har gjorts i webbläsaren återspeglas eventuellt inte i funktionaliteten. Vi avråder från användning av en proxyserver, såvida det inte är oundvikligt.

### Adresshantering för användning via en webbläsare

Beträffande den faktiska adress som anges i adressfältet vid användning av projektorn via webbläsaren, kan värddatornamnet användas som det är om namnet som motsvarar projektorns IP-adress har registrerats i domännamnservern (av en nätverksadministratör), eller om namnet har angetts i "HOSTS"-filen på den dator som används.

Exempel 1: När värdnamnet på projektorn har ställts in på "pj.nec.co.jp" får du åtkomst till nätverksinställningen genom att ange http://pj.nec.co.jp/index.html

för adressen eller inmatningskolumnen för URL.

Exempel 2: När IP-adressen på projektorn är "192.168.73.1" får du åtkomst till alert mail-inställningarna genom att ange http://192.168.73.1/index.html

för adressen eller inmatningskolumnen för URL.

### Nätverksinställningar

http://<projektorns IP-adress>/index.html

PROJECTOR NETWORK SETTINGS ITEM CURRENT VALUE NEW VALUE PHYSICAL ADDRESS MAC ADDRESS 0.00131.0421 CANNOT BE MODIFIED IP NETWORK DISABLE DHCP CENABLE @ DISABLE 192 IP ADDRESS 192 168 0 10 168 0 255 255 SUBNET MASK līn 168 \_ ю DEFAULT GATEWAY 192.168.0.1 DNS(PRIMARY) 10.32.97.60 Б DNS(SECONDARY) Б 0000 FIRMWARE VERSION : 1.00 / MODEL : NP610\_Series UPDATE Copyright (C) NEC Display Solutions, Ltd. 2008-2009. All rights reserved

DHCP......När du aktiverar detta alternativ tilldelas en IP-adress automatiskt till projektorn från din DHCPserver. När du avaktiverar detta alternativ kan du registrera IP-adressen eller nätmasknumret som du erhåller från din nätverksadministratör.

TIPS: Du kan kontrollera IP-adressen när [ENABLE] är vald för [DHCP] genom att välja [INFO]  $\rightarrow$  [TRÅDBUNDET NÄTVERK] från menyn.

OBSERVERA: Stäng webbläsaren efter att du har klickat på [UPDATE]. Projektorn uppdaterar automatiskt dina inställningar.

TIPS: När du väljer [NÄTVERKSINSTÄLLNINGAR] för [RESET] från projektorns meny kan du återfå följande alternativ till fabriksinställningarna. [DHCP]: DISABLE [IP ADDRESS]: 192.168.0.10 [SUBNET MASK]: 255.255.255.0 [DEFAULT GATEWAY]: 192.168.0.1 \*[DNS(PRIMARY)] och [DNS(SECONDARY)] förblir oförändrade.

### Alert Mail-inställning

http://<projektorns IP-adress>/lanconfig.html

| PROJECTOR NETWORK SETTINGS |                    |  |  |  |  |  |  |
|----------------------------|--------------------|--|--|--|--|--|--|
|                            |                    |  |  |  |  |  |  |
| ITEM                       | VALUE              |  |  |  |  |  |  |
|                            | DOMAIN             |  |  |  |  |  |  |
| HOST NAME                  |                    |  |  |  |  |  |  |
| DOMAIN NAME                |                    |  |  |  |  |  |  |
|                            | MAIL               |  |  |  |  |  |  |
| ALERT MAIL                 | ○ ENABLE © DISABLE |  |  |  |  |  |  |
| SENDER'S ADDRESS           |                    |  |  |  |  |  |  |
| SMTP SERVER NAME           |                    |  |  |  |  |  |  |
| RECIPIENT'S ADDRESS 1      |                    |  |  |  |  |  |  |
| RECIPIENT'S ADDRESS 2      |                    |  |  |  |  |  |  |
| RECIPIENT'S ADDRESS 3      |                    |  |  |  |  |  |  |
| 1                          | APPLY              |  |  |  |  |  |  |
|                            | ming NALY.         |  |  |  |  |  |  |
|                            |                    |  |  |  |  |  |  |
| STATUS                     |                    |  |  |  |  |  |  |
|                            |                    |  |  |  |  |  |  |
|                            |                    |  |  |  |  |  |  |
|                            |                    |  |  |  |  |  |  |

Detta alternativ gör att datorn får ett felmeddelande via e-post när trådbundet LAN används. Felmeddelandet visas när projektorlampan inte lyser längre eller ett fel har uppstått i projektorn.

| HOST NAME           | . Skriv in värdnamnet på det nätverk som är anslutet till projektorn. Upp till 60 alfanumeriska tecken kan användas. Om värdnamnet är okänt ange den teckensträng som motsvarar projektorn. Exempel: Projektor 1 |
|---------------------|----------------------------------------------------------------------------------------------------|
| DOMAIN NAME         | . Skriv in domännamnet på det nätverk som är anslutet till projektorn. Upp till 60 alfanumeriska tecken kan användas. Om domännamnet är okänt ange högra sidan av@ i avsändarens adress. Exempel: nec. com       |
| ALERT MAIL          | . Om du markerar [ENABLE] aktiveras Alert Mail-funktionen.<br>Om du markerar [DISABLE] stängs Alert Mail-funktionen av.                                                                                          |
| SENDER'S ADDRESS    | . Skriv in avsändarens adress. Upp till 60 alfanumeriska tecken och symboler kan användas.                                                                                                    |
| SMTP SERVER NAME    | . Skriv in namnet på den SMTP-server som är ansluten till projektorn. Upp till 60 alfanumeriska tecken kan användas.                                                                                             |
| RECIPIENT'S ADDRESS | . 1 till 3 Skriv in mottagarens adress. Upp till 60 alfanumeriska tecken och symboler kan användas.                                                                                                    |
| APPLY               | . Klicka på den här tangenten för att visa inställningarna ovan                                                                                                    |
| EXECUTE             | . Klicka på den här tangenten för att via ett testmail kontrollera om dina inställningar är kor-<br>rekta.                                                                                                    |
| STATUS              | . Ett svar på testmailet visas.                                                                                                    |

### OBSERVERA:

• Om du gör ett test kan det hända att du inte får något Alert mail. Om detta skulle hända kontrollera om nätverksinställningarna är korrekta.

• Om du anger en felaktig adress i ett test kan det hända att du inte får något Alert mail. Om detta skulle hända kontrollera om mottagarens adress är korrekt.

TIPS: Alert Mail-inställningarna påverkas inte även om [RESET] görs från menyn.

# O Använda VGA-signalkabeln för att manövrera projektorn (Virtuell fjärrstyrning)

Med programvaran "Virtual Remote Tool" som finns på den medföljande cd-skivan kan Virtual Remote-skärmen (eller verktygsraden) visas på din datorskärm.

Detta låter dig utföra sådant som t.ex. att slå på och av strömmen till projektorn och välja signal via VGA-signalkabeln.

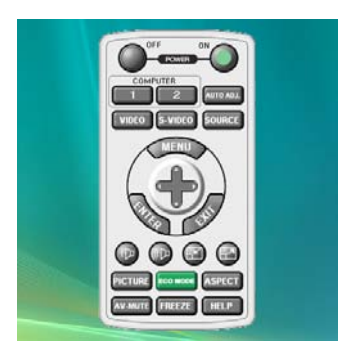

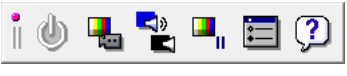

Virtual Remote-skärmen

Verktygsrad

Detta avsnitt ger en översikt över förberedelserna för att använda Virtual Remote Tool. För information om att använda Virtual Remote Tool, se Hjälp för Virtual Remote Tool. ( $\rightarrow$  sida 55)

Steg 1: Installera Virtual Remote Tool på datorn. ( $\rightarrow$  sida 51, 52) Steg 2: Anslut projektorn till datorn. ( $\rightarrow$  sida 53) Steg 3: Starta Virtual Remote Tool. ( $\rightarrow$  sida 54)

### OBSERVERA:

- När [DATOR 1] är vald som källa visas Virtual Remote-skärmen eller Verktygsraden samt din dators skärm.
- För att använda Virtual Remote Tool, använd den medföljande VGA-signalkabeln för att ansluta COMPUTER 1 IN-kontakten direkt till datorns monitorutgång.
   Om omkomplere eller endre kehler än den medfäljande VGA eignelkeheln envände konplere eleretärigen inte fuggerer.

Om en omkopplare eller andra kablar än den medföljande VGA-signalkabeln används kanske signalöverföringen inte fungerar. VGA-kabelförbindning:

Stift nr. 12 och 15 krävs för DDC/CI.

• Virtual Remote Tool kanske inte fungerar, beroende på din dators specifikationer och versionen av grafik och drivrutiner.

### TIPS:

- Projektorns COMPUTER 1 IN-kontakt stöder DDC/CI (Display Data Channel Command Interface). DDC/CI är ett standardgränssnitt för dubbelriktad kommunikation mellan display/projektor och dator.
- För information om uppdatering av Virtual Remote Tool, besök vår webbsida: http://www.nec-display.com/dl/en/index.html

### Steg 1: Installera Virtual Remote Tool på datorn

### Operativsystem som stöds

Virtual Remote Tool fungerar med följande operativsystem.

Windows Vista Home Basic \*1, Windows Vista Home Premium \*1, Windows Vista Business \*1, Windows Vista Enterprise \*1, Windows Vista Ultimate \*1 Windows XP Home Edition \*2, Windows XP Professional \*2, Windows 2000 Professional \*2

- \*1: 32-bitarsversionen stöds.
- \*2: För att köra Virtual Remote Tool krävs "Microsoft .NET Framework Version 2.0 eller senare". Microsoft .NET Framework Version 2.0 eller senare finns tillgänglig på Microsofts webbsida. Installera Microsoft .NET Framework Version 2.0 eller senare på din dator. Windows 2000 Professional stöder endast Microsoft .NET Framework Version 2.0.

### Installera Virtual Remote Tool

### Förberedelse:

Avsluta alla program som körs innan Virtual Remote Tool installeras. Installationen kanske inte slutförs om andra program körs. För att installera Virtual Remote Tool måste Windows-användarkontot ha [Administratör]-rättigheter (Windows Vista och Windows 2000) eller [Datoradministratör]-rättigheter (Windows XP).

### 1 Sätt i den medföljande cd-skivan i din cd-enhet.

Mapparna på cd-skivan visas. Om mapparna inte visas, högerklicka på cd/dvd-enhetens ikon i Windows "Dator" (eller "Den här datorn") och välj "Öppna".

### 2 Dubbelklicka på "software" och sedan "Virtual Remote Tool".

Ikonen "setup.exe" visas.

3 Dubbelklicka på ikonen "setup.exe".

Installationsprogrammet startas och installationsguiden visas.

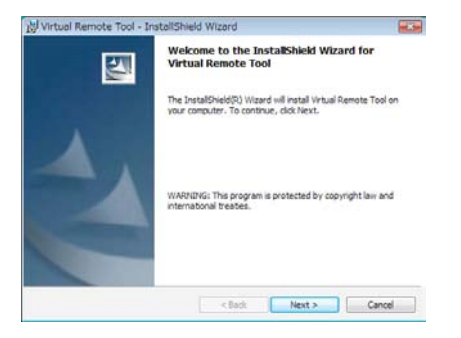

### 4 Klicka på "Next".

Skärmen "END USER LICENSE AGREEMENT" visas.

| The service service states                                                                                                    | hield Wizard                                                                                                    |                                                                                   | 100                                  |
|----------------------------------------------------------------------------------------------------|----------------------------------------------------------------------------------------------------|-----------------------------------------------------------------------------------|--------------------------------------|
| License Agreement                                                                                                    |                                                                                                    |                                                                                   |                                      |
| Please read the following license agr                                                                                                    | reement carefully.                                                                                                    |                                                                                   |                                      |
| END USER LICENSE AGREEM                                                                                                    | ENT                                                                                                    |                                                                                   |                                      |
| PLEASE READ THIS SOFTWAR<br>COMPLETING THE INSTALLA                                                                                                    | RE LICENSE CAR                                                                                                    | EFULLY BEFOR                                                                      | E<br>THE                             |
| TERMS OF THIS LICENSE.<br>BY CLICKING ON THE "I accept<br>BUTTON, YOU ARE CONSENT<br>AGREEMENT, IF YOU DO NO'<br>AGREEMENT, CLICK THE "I d<br>agreement" BUTTON AND THE<br>CONTROL                                                                                                    | pt the terms in the l<br>TNG TO BE BOUY<br>T AGREE TO ALL<br>o not accept the ter<br>INSTALLATION                           | icense agreemen<br>CD BY THIS<br>OF THE TERM<br>ms in the license<br>PROCESS WILL | t'<br>S OF THIS<br>NOT               |
| TERMIS OF THIS LICENSE.<br>BY CLICKING ON THE "I accept<br>BUTTON, YOU ARE CONSENT<br>AGREEMENT, LIF YOU DO NO'<br>AGREEMENT, CLICK THE "I d<br>agreement" BUTTON AND THE                                                                                                    | pt the terms in the l<br>TNG TO BE BOUT<br>T AGREE TO ALL<br>o not accept the te<br>INSTALLATION<br>cement                  | icense agreemen<br>ID BY THIS<br>OF THE TERM<br>ms in the license<br>PROCESS WILL | t'<br>S OF THIS<br>. NOT             |
| TERMIS OF THIS LICENSE.<br>BY CLICKING ON THE 'I accep<br>BUTTON, YOU ARE CONSENT<br>AGREEMENT. IF YOU DO NO'<br>AGREEMENT, CLICK THE 'I d<br>agreement' BUTTON AND THE<br>CONSENT OF<br>BUTTON AND THE<br>O I accept the terms in the locence agr<br>I do not accept the terms in the locence<br>I do not accept the terms in the locence<br>I do not accept the terms in the locence | pt the terms in the l<br>TNG TO BE BOUT<br>T AGREE TO ALL<br>o not accept the te<br>INSTALLATION<br>cement<br>se agreement  | icense agreemen<br>D BY THIS<br>OF THE TERM<br>ms in the license<br>PROCESS WILL  | t'<br>S OF THIS<br>NOT               |
| TERMIS OF THIS LICENSE.<br>BY CLICKING ON THE 'I accep<br>BUTTON, YOU ARE CONSENT<br>AGREEMENT. IF YOU DO NO'<br>AGREEMENT, CLICK THE 'I d<br>agreement' BUTTON AND THE<br>CONSENT OF<br>a lacost the terms in the locence agr<br>I la not accept the terms in the locen-<br>tradifield.                                                                                               | pt the terms in the 1<br>TNG TO BE BOUT<br>T AGREE TO ALL<br>o not accept the ter<br>INSTALLATION<br>sement<br>we agreement | icense agreemen<br>D BY THIS<br>OF THE TERM<br>ms in the license<br>PROCESS WILL  | t <sup>e</sup><br>S OF THIS<br>. NOT |

Läs igenom "END USER LICENSE AGREEMENT" noggrant.

**5** *Om du accepterar, klicka på "I accept the terms in the license agreement" och sedan på "Next". Följ instruktionerna på installationsskärmarna för att slutföra installationen.* 

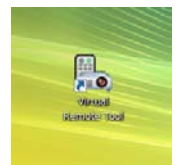

Efter att installationen är slutförd placeras en ikon 🌇 för genvägen till Virtual Remote Tool på skrivbordet.

TIPS:

### Avinstallera Virtual Remote Tool

### Förberedelse:

Avsluta Virtual Remote Tool före avinstallationen. För att avinstallera Virtual Remote Tool måste Windows-användarkontot ha "Administratör"-rättigheter (Windows Vista och Windows 2000) eller "Datoradministratör"-rättigheter (Windows XP).

- För Windows Vista
- 1 Klicka på "Start" och sedan "Kontrollpanelen". Kontrollpanelfönstret visas.
- 2 Klicka på "Avinstallera ett program" under "Program" Fönstret "Program och funktioner" visas.
- 3 Välj Virtual Remote Tool och klicka på det.
- 4 Klicka på "Avinstallera/Ändra" eller "Avinstallera".
   När fönstret "Kontroll av användarkonto" visas, klicka på "Fortsätt". Följ instruktionerna på skärmarna för att slutföra avinstallationen.
- För Windows XP/2000
- 1 Klicka på "Start" och sedan "Kontrollpanelen". Kontrollpanelfönstret visas.
- 2 Dubbelklicka på "Lägg till eller ta bort program". Fönstret Lägg till eller ta bort program visas.
  - På Windows 2000, dubbelklicka på "Avinstallera ett program".
- 3 Klicka på Virtual Remote Tool i listan och klicka på "Ta bort". Följ instruktionerna i fönstret för att slutföra avinstallationen.

### Steg 2: Anslut projektorn till datorn

- 1 Använd den medföljande VGA-signalkabeln för att ansluta projektorns COMPUTER 1 IN-ingång direkt till datorns monitorutgång.
- 2 Anslut den medföljande nätkabeln till projektorns AC IN-uttag och tryck sedan på huvudströmbrytaren för att slå på huvudströmmen.

Projektorn är i standby-läget.

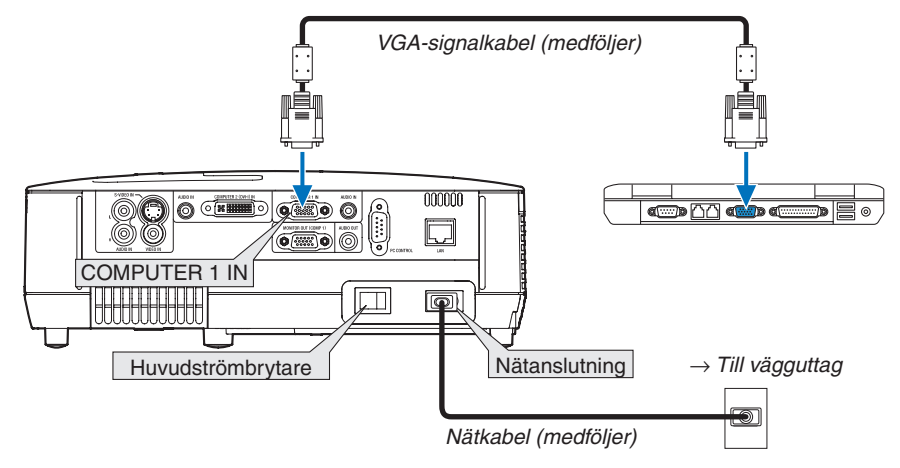

TIPS:

• Ett "Easy Setup"-fönster visas för att guida dig genom anslutningarna när Virtual Remote Tool startas första gången.

### **Steg 3: Starta Virtual Remote Tool**

1 Dubbelklicka på genvägen 膈 på skrivbordet i Windows.

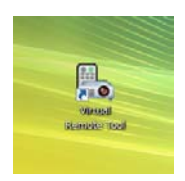

Ett "Easy Setup"-fönster visas när Virtual Remote Tool startas första gången.

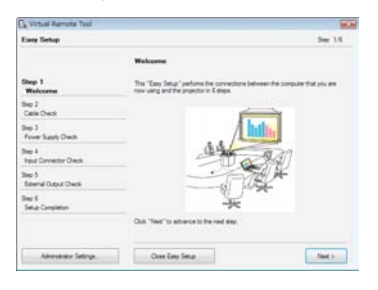

Följ instruktionerna i fönstret

När "Easy Setup" är slutfört visas skärmen för Virtual Remote Tool.

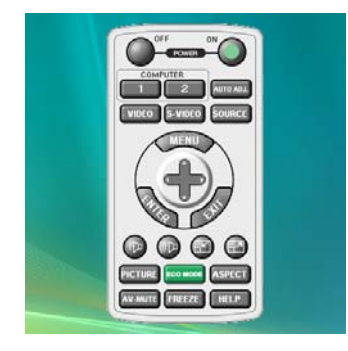

TIPS:

 Skärmen (eller verktygsfältet) för Virtual Remote Tool kan visas utan att"Easy Setup"-fönstret visas. Om så önskas, klicka i rutan för " Do not use Easy Setup next time" på skärmen vid steg 6 i "Easy Setup".

### **Avsluta Virtual Remote Tool**

1 Klicka på ikonen Virtual Remote Tool 🌇 i Aktivitetsfältet.

En pop up-meny visas.

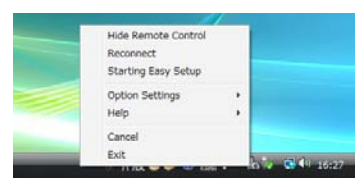

2 Klicka på "Exit". Virtual Remote Tool stängs.

### Visa hjälpfilen för Virtual Remote Tool

- Visa hjälpfilen från Aktivitetsfältet
- 1 Klicka på ikonen Virtual Remote Tool 🎠 i Aktivitetsfältet när Virtual Remote Tool körs.

En pop up-meny visas.

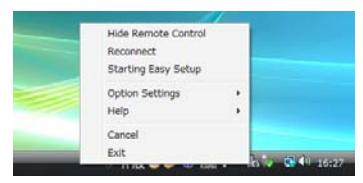

### 2. Klicka på "Help".

Hjälpskärmen visas.

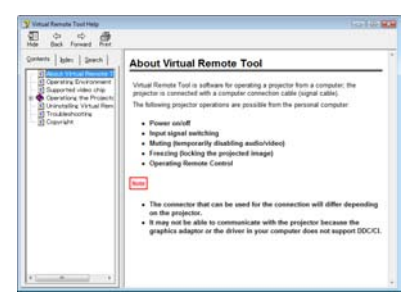

### Visa hjälpfilen från Start-menyn

1. Klicka på "Start", "Alla program" eller "Program", "NEC Projector User Supportware", "Virtual Remote Tool" och sedan "Virtual Remote Tool Help" i denna ordning.

Hjälpskärmen visas.

# 5. Använda skärmmenyn

# Använda menyerna

OBSERVERA: Skärmmenyn visas inte alltid korrekt när rörliga videobilder projiceras med radsprång (interlace).

1. Tryck på MENU-tangenten på fjärrkontrollen eller projektorhöljet för att visa menyn.

| KÄLLA JUSTERA INS                       | TÄLLN INFO       | RESET  |
|-----------------------------------------|------------------|--------|
| BILDJUSTERING • BILDALTE                | RNATIV           |        |
| FÖRINSTÄLLNING<br>DETALJERADE INSTÄLLN. | 2:PRESENTATION   | 4      |
| LJUSSTYRKA                              |                  |        |
| SKÄRPA                                  |                  |        |
| FÄRGRENHET                              | 4                |        |
|                                         |                  |        |
| ENTER : VÄLJ EXIT : AV                  | SLUT \$:FLYTTA 🔷 | FLYTTA |
| 📟 DATOR1                                |                  |        |

OBSERVERA: Kommandon som ENTER, EXIT, ▲▼, ◀► längst ner visar de tangenter som kan användas.

- 2. Använd tangenterna ◀▶ på projektorhöljet eller fjärrkontrollen för att visa undermenyn.
- 3. Tryck på ENTER-tangenten på fjärrkontrollen eller projektorhöljet för att markera det översta alternativet eller den första fliken.
- Använd tangenterna ▲▼ på fjärrkontrollen eller projektorhöljet för att välja det alternativ du vill justera eller ställa in.
   Du kan använda tangenterna ◀▶ på fjärrkontrollen eller projektorhöljet för att välja önskad flik.
- 5. Tryck på ENTER-tangenten på fjärrkontrollen eller projektorhöljet för att visa undermenyfönstret.
- 6. Justera nivån, eller aktivera eller avaktivera det valda alternativet med tangenterna ▲▼◀▶ på fjärrkontrollen eller projektorhöljet.

Ändringarna lagras tills du gör nya ändringar.

7. Upprepa stegen 2-6 för att justera ytterligare ett alternativ eller tryck på EXIT-tangenten på fjärrkontrollen eller projektorhöljet för att lämna menybilden.

OBSERVERA: När en meny eller ett meddelande visas kan flera rader med information förloras p.g.a. signalen eller inställningarna.

8. Tryck på MENU-tangenten för att stänga menyn. Tryck på EXIT-tangenten för att gå tillbaka till föregående meny.

#### **2** Menykomponenter Flik Skjutreglage KÄLLA INSTÄLLN INFO RESET JUSTERA Fylld trekant FÖRINSTÄLLNING 2: PRESENTATION DETALJERADE INSTÄLLN. KONTRAST 63 LJUSSTYRKA 63 . SKÄRPA 7 £ RESET Tillgängliga tangenter . ENTER :VÄLJ EXIT : AVSLUT \$: FLYTTA •:FLYTTA Källa 📟 DATOR1

### Markering

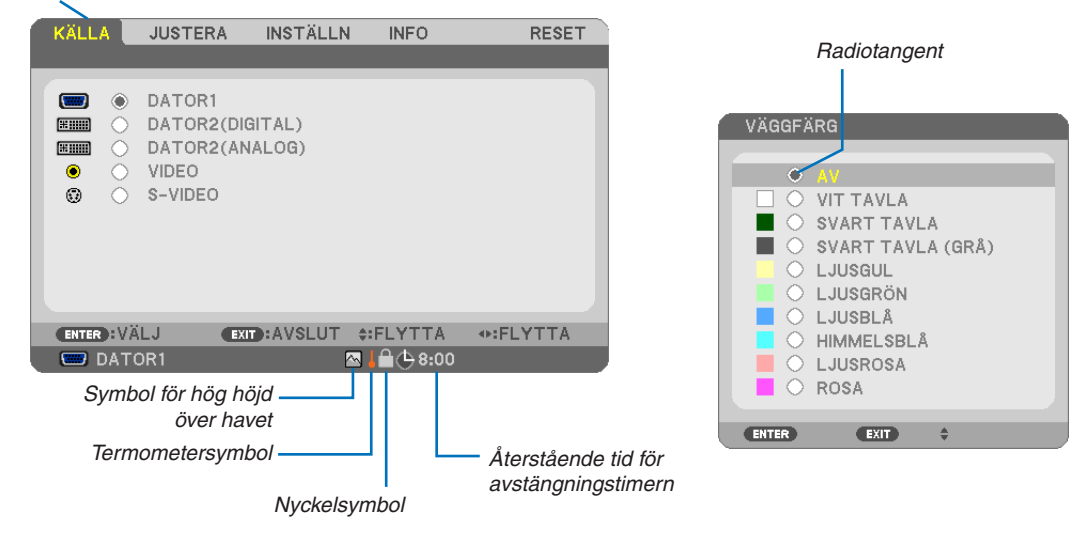

### Menyfönstren och dialogrutorna består vanligtvis av följande komponenter:

| Markering Visar den valda menyn eller det valda alternativet.                                                |
|----------------------------------------------------------------------------------------------------|
| Fylld trekant Visar andra möjliga val. En markerad trekant visar att alternativet är aktivt.                 |
| Flik Visar en grupp egenskaper i en dialogruta. När du väljer en flik visas sidan den representerar.         |
| Radiotangent Använd denna runda tangent för att välja alternativ i en dialogruta.                            |
| Källa Visar för tillfället vald källa.                                                                       |
| Återstående tid för avstängningstimern                                                                       |
| Visar återstående nedräkningstid när [AVSTÄNGNINGSTIMER] är förinställd.                                     |
| Skjutreglage Visar inställningar eller åt vilket håll en justering görs.                                     |
| Nyckelsymbol Indikerar att [KONTROLLPANELSLÅS] är aktiverat.                                                 |
| Termometersymbol Indikerar att [EKO-LÄGE] tvingats i läge [PÅ] eftersom den interna temperaturen är för hög. |
| Symbol för hög höjd över havet<br>Indikerar att [FLÄKTLÄGE] ställts in på [HÖG HÖJD ÖVER HAVET]-läge.        |

# **3** Förteckning över menypunkter

Vissa menyalternativ kan inte användas för samtliga ingångskällor.

| Menvalternativ |                     |                   | 0                      | Grundinställning | Alternative                                                                                                    |
|----------------|---------------------|-------------------|------------------------|------------------|----------------------------------------------------------------------------------------------------|
| Wonyatomativ   |                     |                   |                        | *                |                                                                                                    |
|                |                     |                   |                        | *                |                                                                                                    |
| 148114         |                     |                   |                        | *                |                                                                                                    |
| KALLA          | DATOR2(ANALO        | JG) <sup>**</sup> |                        |                  |                                                                                                    |
|                | VIDEO               | IDEO              |                        |                  |                                                                                                    |
| S-VIDEO        |                     |                   |                        | *                |                                                                                                    |
|                |                     | FORINSTALLNIN     | G                      | *                | 1-6                                                                                                    |
|                |                     |                   | ALLMÄN                 |                  |                                                                                                    |
|                |                     |                   | REFERENS               | *                | HÖGT-LJUST, PRESENTATION, VIDEO, FILM, GRAFIK,<br>sRGB                                                         |
|                |                     |                   | GAMMA-KOR-<br>RIGERING |                  | DYNAMISK, NATURLIG, SVART DETALJERAD                                                                           |
|                |                     |                   | FÄRGTEMPE-<br>RATUR    | *                | 5000, 6500, 7800, 8500, 9300, 10500                                                                            |
|                |                     |                   | DYNAMISK<br>KONTRAST*2 | *                | AV, PÅ                                                                                                    |
|                |                     | INGIALLIN.        | BILDLÄGE               | *                | STATISK, RÖRLIG                                                                                                |
|                | BILDJUSTE-          |                   | VITBALANS              | 0                |                                                                                                    |
|                | RING                |                   | KONTRAST R             | 0                |                                                                                                    |
|                |                     |                   | KONTRAST G             | 0                |                                                                                                    |
|                |                     |                   | KONTRAST B             | 0                |                                                                                                    |
|                |                     |                   | LJUSSTYRKA R           | 0                |                                                                                                    |
|                |                     |                   | LJUSSTYRKA G           | 0                |                                                                                                    |
| JUSTERA        |                     |                   | LJUSSTYRKA B           | 0                |                                                                                                    |
|                |                     | KONTBAST          |                        |                  |                                                                                                    |
|                |                     | LJUSSTYRKA        |                        |                  |                                                                                                    |
|                |                     | SKÄRPA            |                        |                  |                                                                                                    |
|                |                     | FÅRG              |                        |                  |                                                                                                    |
|                |                     | FÄBGBENHET        |                        |                  |                                                                                                    |
|                |                     | DEGET             |                        |                  |                                                                                                    |
|                |                     | KLOCKA            |                        | *                |                                                                                                    |
|                |                     | EAG               |                        | *                |                                                                                                    |
|                |                     |                   |                        | *                |                                                                                                    |
|                |                     |                   |                        | *                |                                                                                                    |
|                | BILDALTER-<br>NATIV |                   |                        | *                |                                                                                                    |
|                |                     | AVSORINING        |                        |                  | U[%], 5[%], 10[%]                                                                                              |
|                |                     | BILDFÖRHÅLLANDE   |                        | *                | ÄKTA                                                                                                    |
|                |                     |                   |                        | *                | NP510W/NP410W/NP510WS: AUTO, 4:3, 16:9, 15:9, 16:10, LETTERBOX, ÄKTA                                           |
|                |                     | POSITION          |                        | 0                | (Finns inte på NP510W/NP410W/NP510WS)                                                                          |
|                |                     | DIGITALT ZOOM*    | 3                      | 100              | 80–100                                                                                                    |
|                |                     | AUTO KEYSTONE     |                        | AV               | AV, PÅ                                                                                                    |
|                |                     | KEYSTONE          |                        | 0                |                                                                                                    |
|                |                     | KEYSTONE SPAF     | RA                     | AV               | AV, PÅ                                                                                                    |
|                |                     | VÄGGFÄRG          |                        | AV               | AV, VIT TAVLA, SVART TAVLA, SVART TAVLA (GRÅ),<br>LJUSGUL, LJUSGRÖN, LJUSBLÅ, HIMMELSBLÅ,<br>LJUSROSA. ROSA    |
|                |                     | EKO-LÄGE          |                        | AV               | AV, PÅ                                                                                                    |
|                | ALLMAN              |                   |                        | A) (             | AV. TEXTNING 1. TEXTNING 2. TEXTNING 3. TEXTNING                                                               |
|                |                     | DOLD TEXTNING     | i                      | AV               | 4. TEXT 1. TEXT 2. TEXT 3. TEXT 4                                                                              |
| INSTÄLLN       |                     |                   |                        |                  | ENGLISH, DEUTSCH, FRANÇAIS, ITALIANO,<br>ESPAÑOL, SVENSKA, 日本語                                                 |
|                |                     | SPRÅK             | SPRÅK                  |                  | DANSK, PORTOGUES, CESTINA, MAGYAR, POLSKI,<br>NEDERLANDS, SUOMI<br>NORSK, TÜRKÇE, РУССКИЙ, عربی, Ελληνικά, 中文, |
|                |                     |                   |                        |                  | 한국어                                                                                                    |
|                |                     | FÄRGVAL           |                        | FÄRG             | FÄRG, MONOKROM                                                                                                 |
|                |                     | KÄLLDISPLAY       |                        | PÅ               | AV, PÅ                                                                                                    |
|                |                     | ID-DISPLAY        |                        | PÅ               | AV, PÅ                                                                                                    |
|                | MENY                | EKO-MEDDELAN      | DE                     | AV               | AV, PÅ                                                                                                    |
|                |                     | VISNINGSTID       |                        | AUTO 45 S        | MANUELL, AUTO 5 S, AUTO 15 S, AUTO 45 S                                                                        |
|                |                     | BAKGRUND          |                        | BLÅ              | BLÅ, SVART, LOGOTYP                                                                                            |
|                |                     | FILTERMEDDELANDE  |                        | 500[H]           | AV, 100[H], 200[H], 500[H], 1000[H]                                                                            |

\* Asterisken (\*) indikerar att grundinställningen varierar beroende på den aktuella signalen.

\*1: DATOR 2(DIGITAL) är inte tillgänglig på NP405 och NP305. Källan för den analoga signalen dator 2 visas som "DATOR2" på NP405 och NP305.

- \*2: DYNAMISK KONTRAST är endast tillgänglig på NP410 och NP310.
- \*3: DIGITALT ZOOM är endast tillgänglig på NP610S och NP510WS.
- \*4: Trådbundet nätverk stöds inte av NP405 och NP305.

### 5. Använda skärmmenyn

|          |                 | PLACERING            |            | BORD FRAM    | BORD FRAM, TAK BAK, BORD BAK, TAK FRAM         |
|----------|-----------------|----------------------|------------|--------------|------------------------------------------------|
|          |                 | KONTROLLPANELSLÅS    |            | AV           | AV. PÅ                                         |
|          |                 | SÄKEBHET             |            | AV           | AV PÅ                                          |
|          |                 | KOMMUNIKATIONSHAST   |            | 19200bns     | 4800bps 9600bps 19200bps                       |
|          | INCIALEARON     |                      |            | 10200000     |                                                |
|          |                 |                      |            | 1            | 1-254                                          |
|          |                 | KONTROLL-ID          |            | A\/          |                                                |
|          |                 |                      |            |              |                                                |
|          |                 | AUTOKALIBRER         | ING        | NORMAL       |                                                |
|          |                 | FLAKTLAGE            |            | AUTO         | AUTO, HOG, HOG HOJD OVER HAVET                 |
|          |                 |                      | DATOR1     | RGB/         | RGB/KOMPONENT, RGB, KOMPONENT                  |
|          |                 |                      | -          | KOMPONENT    |                                                |
|          |                 |                      | DATOR2     | RGB/         | RGB/KOMPONENT, RGB, KOMPONENT                  |
|          |                 | VÄLJA SIGNAL         | (ANALOG)*1 | KOMPONENT    |                                                |
|          |                 |                      | VIDEO      | AUTO         | AUTO, 3.58NTSC, 4.43NTSC, PAL, PAL-M, PAL-N,   |
|          |                 |                      |            |              | PAL60, SECAM                                   |
|          |                 |                      | S-VIDEO    | Δυτο         | AUTO, 3.58NTSC, 4.43NTSC, PAL, PAL-M, PAL-N,   |
| INSTALLN | ALTERNATIV(1)   |                      |            |              | PAL60, SECAM                                   |
|          |                 |                      |            | NP610/NP510/ |                                                |
|          |                 |                      |            | NP410/NP405/ |                                                |
|          |                 |                      |            | NP310/NP305/ |                                                |
|          |                 | WXGA-LÄGE            |            | NP610S: AV   | AV. PÅ                                         |
|          |                 |                      |            | NP510W/      | ,                                              |
|          |                 |                      |            | NP410W/      |                                                |
|          |                 |                      |            |              |                                                |
|          |                 |                      |            |              |                                                |
|          |                 |                      |            |              |                                                |
|          |                 |                      |            |              | AV, FA                                         |
|          |                 | AVSTANGININGS        |            |              | AV, 0:30, 1:00, 2:00, 4:00, 8:00, 12:00, 16:00 |
|          |                 |                      |            | NORMAL       | INORMAL, ENERGISPAR                            |
|          |                 |                      |            | AV           | AV, PA                                         |
|          | ALIERNAIIV(2)   |                      |            | AV           | IAV, PA                                        |
|          |                 | AUTO STROM AV        |            | AV           | AV, 0:05, 0:10, 0:20, 0:30                     |
|          |                 | VÄLJ STARTINGÅNG     |            | SENASTE      | SENASTE, AUTO, DATOR1, DATOR2(DIGITAL),        |
|          |                 |                      |            |              | DATOR2(ANALOG), VIDEO, S-VIDEO                 |
|          |                 |                      |            |              |                                                |
|          | BBUKSTID        | LAMPANS BRUKSTIMMAR  |            |              |                                                |
|          | Brioritoria     | FILTRETS BRUKSTIMMAR |            |              |                                                |
|          |                 | TOTAL CO2-BESPARING  |            |              |                                                |
|          |                 | KÄLLANS NAMN         |            |              |                                                |
|          |                 | KÄLLINDEX            |            |              |                                                |
|          |                 | HORISONTAL FREKVENS  |            |              |                                                |
|          |                 | VERTIKAL FREKVENS    |            |              |                                                |
|          | KÄLLA           | SIGNALTYP            |            |              |                                                |
|          |                 | VIDEOTYP             |            |              |                                                |
|          |                 | SYNK-TYP             |            |              |                                                |
|          |                 | POLARITET SYN        | IK         |              |                                                |
| INFO     |                 | SKANNINGSTYP         |            |              |                                                |
|          |                 | PROJEKTORNA          | MN         |              |                                                |
|          |                 | IP-ADRESS            |            |              |                                                |
|          | TRADBUNDET      | NÄTMASK              |            |              |                                                |
|          | NAI VERK*4      | NÄTPORT              |            |              |                                                |
|          |                 | MAC-ADRESS           |            |              |                                                |
|          |                 | PRODUCT              |            |              |                                                |
|          |                 | SERIAL NUMBER        | R          |              |                                                |
|          |                 | FIRMWARE             |            |              |                                                |
|          | VERSION         | DATA                 |            |              |                                                |
|          |                 | CONTROL ID (n        |            |              |                                                |
|          |                 | är inställd)         |            |              |                                                |
|          |                 |                      |            |              | 1                                              |
|          |                 |                      |            |              |                                                |
| RESET    |                 |                      |            |              |                                                |
|          |                 |                      |            |              |                                                |
|          |                 |                      |            |              |                                                |
| 1        | INVELOIALE FILI |                      |            | 1            |                                                |

- \*4: Trådbundet nätverk stöds inte av NP405 och NP305.

<sup>\*</sup> Asterisken (\*) indikerar att grundinställningen varierar beroende på den aktuella signalen.

<sup>\*1:</sup> DATOR 2(DIGITAL) är inte tillgänglig på NP405 och NP305. Källan för den analoga signalen dator 2 visas som "DATOR2" på NP405 och NP305.

<sup>\*2:</sup> DYNAMISK KONTRAST är endast tillgänglig på NP410 och NP310.
\*3: DIGITALT ZOOM är endast tillgänglig på NP610S och NP510WS.

# Menybeskrivningar och funktioner [KÄLLA]

[NP610/NP510/NP410/NP310/NP510W/NP410W/ NP610S/NP510WS]

### [NP405/NP305]

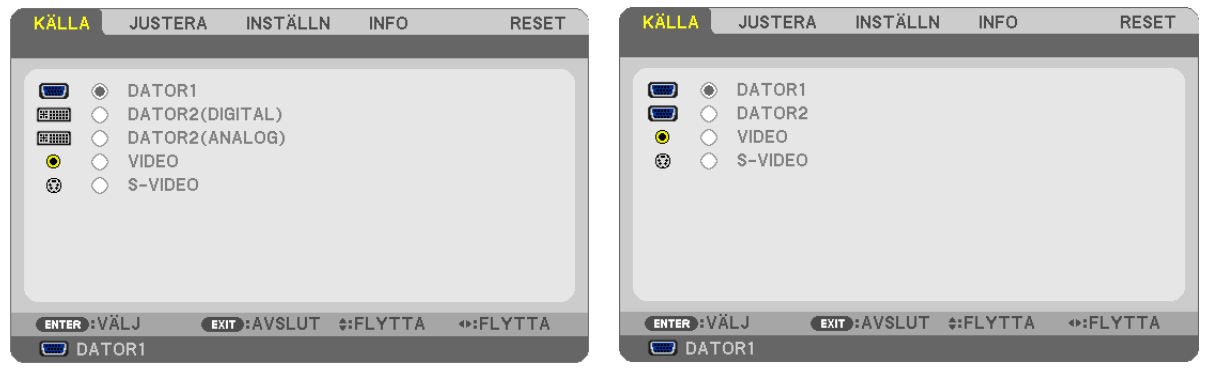

### DATOR1

Väljer datorn ansluten till din COMPUTER 1 IN-ingång.

OBSERVERA:

- När komponentens inputsignal är ansluten till COMPUTER 1 IN-anslutningen, välj [DATOR1].
- Projektorn fastställer om inputsignalen är en RGB eller komponentsignal.

### DATOR2 (DIGITAL & ANALOG)

Välj den dator som är ansluten till COMPUTER 2 IN (DVI-I)-anslutningen.

### DATOR2 (endast NP405 och NP305)

Välj den dator som är ansluten till COMPUTER 2 IN-anslutningen.

### VIDEO

Väljer vad som ska anslutas till din VIDEO-insignal-VCR, DVD-spelare eller dokumentkamera.

### S-VIDEO

Väljer vad som ska anslutas till din S-VIDEO-insignal-VCR eller DVD-spelare.

OBSERVERA: Det kan hända att bildrutan stannar en kort stund när videobilder från en Video- eller S-Videokälla snabbspolas framåt eller bakåt.

## 6 Menybeskrivningar och funktioner [JUSTERA] [BILDJUSTERING]

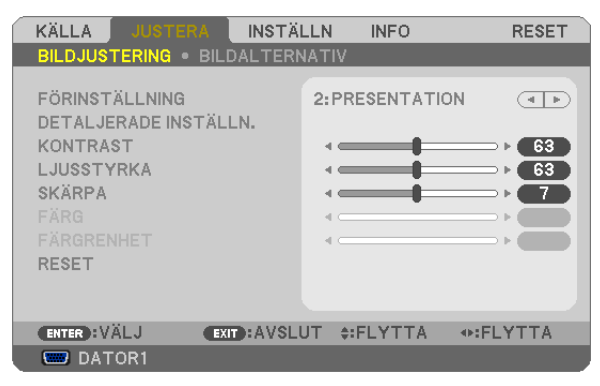

### [FÖRINSTÄLLNING]

Med denna funktion kan du optimera inställningarna för din projicerade bild.

Du kan justera den neutrala färgtonen för gul, cyan eller magenta.

Det finns sex fabriksinställningar som optimerats för olika bildtyper. Du kan också använda [DETALJERADE INSTÄLLN.] för att manuellt justera varje gamma- eller färginställning.

Dina inställningar kan sparas i [FÖRINSTÄLLNING 1] till [FÖRINSTÄLLNING 6].

HÖGT-LJUST ........ Rekommenderas för användning i väl upplysta rum.

PRESENTATION ..... Rekommenderas för att skapa presentationer med PowerPoint-filer.

VIDEO ...... Rekommenderas för visning av vanliga TV-program.

FILM ...... Rekommenderas för filmer.

GRAFIK ...... Rekommenderas för grafik.

sRGB ..... Standardfärgvärden

### [DETALJERADE INSTÄLLN.]

### [NP610/NP510/NP405/NP305/NP510W/NP410W/ NP610S/NP510WS]

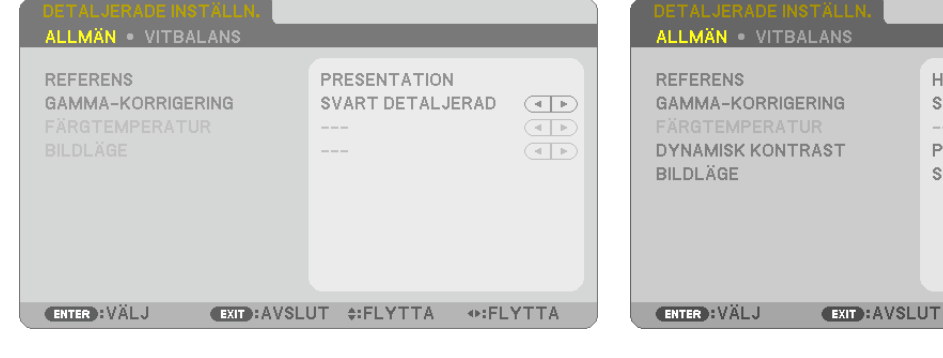

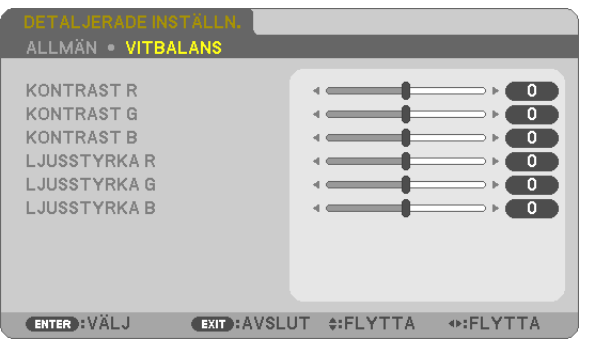

### [NP410/NP310]

| DETALJERADE INSTÄLLN.                                                            |                                                 |      |
|----------------------------------------------------------------------------------|-------------------------------------------------|------|
| REFERENS<br>GAMMA-KORRIGERING<br>FÄRGTEMPERATUR<br>DYNAMISK KONTRAST<br>BILDLÄGE | HÖGT-LJUST<br>SVART DETALJERAD<br>PÅ<br>STATISK |      |
| ENTER):VÄLJ EXIT):AVSL                                                           | UT ≑:FLYTTA                                     | YTTA |

### [ALLMÄN]

### Spara dina användarinställningar [REFERENS]

Med denna funktion kan du spara dina användarinställningar i [FÖRINSTÄLLNING 1] till [FÖRINSTÄLLNING 6]. Välj först ett förinställt läge från [REFERENS], ställ sedan in [GAMMA-KORRIGERING] och [FÄRGTEMPERATUR].

HÖGT-LJUST ........ Rekommenderas för användning i väl upplysta rum.

PRESENTATION ..... Rekommenderas för att skapa presentationer med PowerPoint-filer

VIDEO ...... Rekommenderas för vanliga bilder såsom i TV-program.

- FILM ..... Rekommenderas för filmer.
- GRAFIK ...... Rekommenderas för grafik.
- sRGB ..... Standardfärgvärden.

### Välja Gamma-korrigering [GAMMA-KORRIGERING]

Användningsområde för olika lägen:

DYNAMISK .....Skapar en bild med hög kontrast.

NATURLIG .....Bilder med naturlig återgivning.

SVART DETALJERAD....Betonar detaljer i bildens mörka partier.

### Justera färgtemperaturen [FÄRGTEMPERATUR]

Med detta alternativ kan du välja den färgtemperatur du önskar.

OBSERVERA: När du valt [PRESENTATION] eller [HÖGT-LJUST] i [REFERENS] är denna funktion inte tillgänglig.

### Justera ljusstyrka och kontrast [DYNAMISK KONTRAST] (NP410 och NP310)

Med denna funktion kan du justera kontrastförhållandet optiskt med hjälp av den inbyggda irisen. För att öka kontrastförhållandet, tryck på [PÅ].

### Välja stillbildsläge eller filmläge [BILDLÄGE]

Med denna funktion kan du välja stillbildsläge eller filmläge.

STATISK..... Detta läge är för en stillbild.

RÖRLIG ..... Detta läge är för en film.

OBSERVERA: Denna funktion är endast tillgänglig när [HÖGT-LJUS] har valts för [REFERENS].

### Justera vitbalansen [VITBALANS]

Här kan du justera vitbalansen. kontrasten för varje RGB-färg används för att reglera vitnivån på skärmen, Ljusstyrkan hos varje RGB-färg används för att reglera svartnivån på skärmen.

### [KONTRAST]

Justerar bildens intensitet i enlighet med den inkommande signalen.

### [LJUSSTYRKA]

Justerar ljusstyrkenivån eller bakgrundsrastrets intensitet.

### [SKÄRPA]

Kontrollera detaljerna på bbilden.

### [FÄRG]

Ökar eller minskar färgmättnadsnivån.

### [FÄRGRENHET]

Skiftar färgnivån från +/- grön till +/-blå. Rödnivån används som referens.

| Ingångsignal        | KONTRAST | LJUSSTYRKA | SKÄRPA | FÄRG | FÄRGRENHET |
|---------------------|----------|------------|--------|------|------------|
| Dator (RGB DIGITAL) | Ja       | Ja         | Ja     | Nej  | Nej        |
| Dator (RGB ANALOG)  | Ja       | Ja         | Ja     | Nej  | Nej        |
| Komponent           | Ja       | Ja         | Ja     | Ja*  | Ja*        |
| Video, S-Video      | Ja       | Ja         | Ja     | Ja   | Ja         |

Ja = Justerbar, Nej = Ej justerbar, Ja\* = beroende på signalen

OBSERVERA: NP405 och NP305 stöder inte signalen "Dator (RGB DIGITAL)".

### [RESET]

Inställningarna och justeringarna för [KONTRAST], [LJUSSTYRKA], [SKÄRPA], [FÄRG], [FÄRGRENHET] och [RE-FERENS] i [FÖRINSTÄLLNING] återgår till grundinställningarna.

Installningar och justeringar under [DETALJERADE INSTÄLLN.] pa menyn [FÖRINSTÄLLNING], som inte ar aktiva for tillfallet, aterstalls inte.
## [BILDALTERNATIV]

| KÄLLA JUSTERA                                                                       | INSTÄL       | LN                                            | INFO  | RESET                                                                                                    |
|-------------------------------------------------------------------------------------|--------------|-----------------------------------------------|-------|----------------------------------------------------------------------------------------------------|
| BILDJUSTERING •                                                                     | ILDALTERN.   | ΑΤΙΥ                                          |       |                                                                                                    |
| KLOCKA<br>FAS<br>HORISONTAL<br>VERTIKAL<br>AVSÖKNING<br>BILDFÖRHÅLLANDE<br>POSITION |              | 1344<br>• • • • • • • • • • • • • • • • • • • |       | (+)     (+)     (+)     (+)     (+)     (+)     (+)     (+)     (+)     (+)     (+)     (+)     (+)     (+)     (+)     (+)     (+)     (+)     (+)     (+)     (+)     (+)     (+)     (+)     (+)     (+)     (+)     (+)     (+)     (+)     (+)     (+)     (+)     (+)     (+)     (+)     (+)     (+)     (+)     (+)     (+)     (+)     (+)     (+)     (+)     (+)     (+)     (+)     (+)     (+)     (+)     (+)     (+)     (+)     (+)     (+)     (+)     (+)     (+)     (+)     (+)     (+)     (+)     (+)     (+)     (+)     (+)     (+)     (+)     (+)     (+)     (+)     (+)     (+)     (+)     (+)     (+)     (+)     (+)     (+)     (+)     (+)     (+)     (+)     (+)     (+)     (+)     (+)     (+)     (+)     (+)     (+)     (+)     (+)     (+)     (+)     (+)     (+)     (+)     (+)     (+)     (+)     (+)     (+)     (+)     (+)     (+)     (+)     (+)     (+)     (+)     (+)     (+)     (+)     (+)     (+)     (+)     (+)     (+)     (+)     (+)     (+)     (+)     (+)     (+)     (+)     (+)     (+)     (+)     (+)     (+)     (+)     (+)     (+)     (+)     (+)     (+)     (+)     (+)     (+)     (+)     (+)     (+)     (+)     (+)     (+)     (+)     (+)     (+)     (+)     (+)     (+)     (+)     (+)     (+)     (+)     (+)     (+)     (+)     (+)     (+)     (+)     (+)     (+)     (+)     (+)     (+)     (+)     (+)     (+)     (+)     (+)     (+)     (+)     (+)     (+)     (+)     (+)     (+)     (+)     (+)     (+)     (+)     (+)     (+)     (+)     (+)     (+)     (+)     (+)     (+)     (+)     (+)     (+)     (+)     (+)     (+)     (+)     (+)     (+)     (+)     (+)     (+)     (+)     (+)     (+)     (+)     (+)     (+)     (+)     (+)     (+)     (+)     (+)     (+)     (+)     (+)     (+)     (+)     (+)     (+)     (+)     (+)     (+)     (+)     (+)     (+)     (+)     (+)     (+)     (+)     (+)     (+)     (+)     (+)     (+)     (+)     (+)     (+)     (+)     (+)     (+)     (+)     (+)     (+)     (+)     (+)     (+)     (+)     (+)     (+)     (+)     (+)     (+)     (+)        |
| ENTER : VÄLJ                                                                        | EXIT : AVSLU | T \$:F                                        | LYTTA | INTERPORT OF CONTRACT OF CONTRACT. OF CONTRACT OF CONTRACT OF CONTRACT OF CONTRACT OF CONTRACT OF CONTRACT OF CONTRACT. OF CONTRACT OF CONTRACT OF CONTRACTO OF CONTRACT. OF CONTRACT OF CONTRACT OF CONTRACT OF CONTRACT. OF CONTRACT OF CONTRACT OF CONTRACT. OF CONTRACT OF CONTRACT OF CONTRACT. OF CONTRACT OF CONTRACT OF CONTRACT. OF CONTRACT OF CONTRACT. OF CONTRACT OF CONTRACT. OF CONTRACT OF CONTRACT. OF CONTRACT OF CONTRACT OF CONTRACT. OF CONTRACT OF CONTRACT. OF CONTRACT. OF CONTRACT. OF |
| DATOR1                                                                              |              |                                               |       |                                                                                                    |

## Justera klockfrekvens och klockfas [KLOCKA/FAS]

Med den här funktionen kan du justera KLOCKA och FAS manuellt.

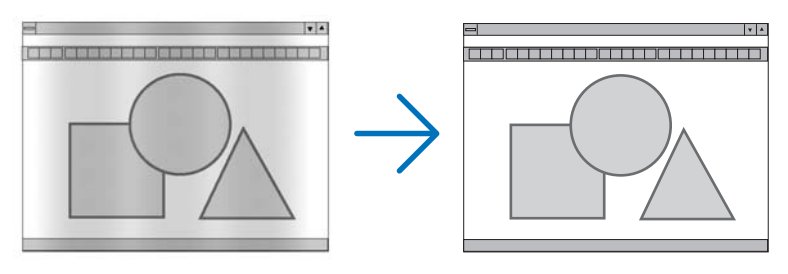

KLOCKA...... Använd detta alternativ för att finjustera datorbilden eller ta bort vertikala streck som kan förekomma. Funktionen justerar klockfrekvenser som eliminerar horisontella streck i bilden. Justeringen kan behövas första gången du ansluter datorn.

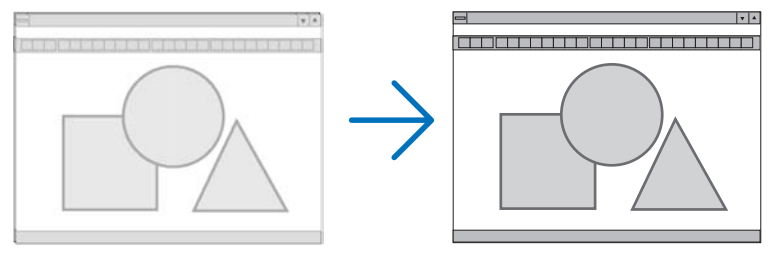

FAS ...... Använd detta alternativ för att justera klockfasen eller för att minska videobrus, punktinterferens eller överhörning. (Detta märks genom att en del av bilden verkar skimra.) Justera inte [FAS] förrän [KLOCKA] har justerats.

## Justera positionen horisontellt/vertikalt [HORISONTAL/VERTIKAL]

Justerar bilden i höjd- och sidled.

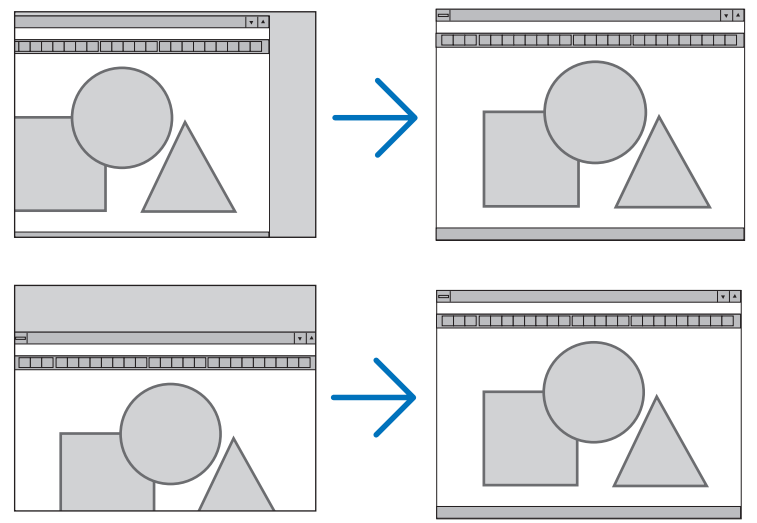

- En bild kan förvrängas under justering av [KLOCKA] och [FAS]. Detta tyder inte på något fel.
- Inställningarna för [KLOCKA], [FAS], [HORISONTAL] och [VERTIKAL] kommer att sparas i minnet för den signal som används för tillfället. Nästa gång du projicerar signalen med samma upplösning, horisontal och vertikal frekvens, kommer dess inställningar hittas och appliceras.

För att radera inställningar som sparats i minnet, välj [RESET] från menyn, sen [AKTUELL SIGNAL] eller [ALLA DATA] och nollställ inställningarna.

## Välja procenttal för avsökning [AVSÖKNING]

Välj procenttal för avsökning av signalen (0%, 5% och 10%).

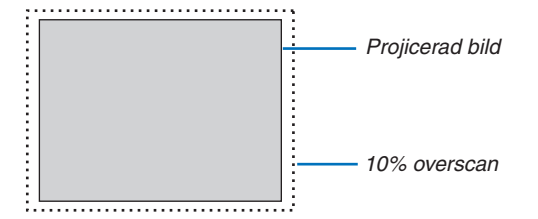

OBSERVERA:

- [0[%]] kan inte väljas via VIDEO- och S-VIDEO-ingången.
- [AVSÖKNING] är inte tillgänglig när [ÄKTA] har valts som [BILDFÖRHÅLLANDE].

## Välja bildförhållande [BILDFÖRHÅLLANDE]

Termen "bildförhållande" refererar till förhållandet mellan bredd och höjd på en projicerad bild. Projektorn bestämmer automatiskt den inkommande signalen och visar den i lämpligt bildförhållande.

• Denna tabell visar de typiska upplösningar och bildförhållanden som de flesta datorer stödjer.

|       | Upplösning  | Bildförhållande |
|-------|-------------|-----------------|
| VGA   | 640 x 480   | 4:3             |
| SVGA  | 800 x 600   | 4:3             |
| XGA   | 1024 x 768  | 4:3             |
| WXGA  | 1280 x 768  | 15:9            |
| WXGA  | 1280 x 800  | 16:10           |
| WXGA+ | 1440 x 900  | 16:10           |
| SXGA  | 1280 x 1024 | 5:4             |
| SXGA+ | 1400 x 1050 | 4:3             |
| UXGA  | 1600 x 1200 | 4:3             |

| Alternativ          | Funktion                                                                                                    |  |  |  |  |
|---------------------|----------------------------------------------------------------------------------------------------|--|--|--|--|
| AUTO                | Projektorn bestämmer automatiskt den inkommande signalen och visar den i sitt bildför-                                                        |  |  |  |  |
|                     | hållande. ( $\rightarrow$ nästa sida)                                                                                                    |  |  |  |  |
|                     | Projektorn kan felaktigt bestämma bildförhållandet beroende på signalen. Om det inträffar                                                     |  |  |  |  |
|                     | välj lämpligt bildförhållande från följande.                                                                                                  |  |  |  |  |
| 4:3                 | Bilden visas i bildförhållandet 4:3.                                                                                                    |  |  |  |  |
| 16:9                | Bilden visas i bildförhållandet 16:9.                                                                                                    |  |  |  |  |
| 15:9                | Bilden visas i bildförhållandet 15:9.                                                                                                    |  |  |  |  |
| 16:10               | Bilden visas i bildförhållandet 16:10.                                                                                                    |  |  |  |  |
| BREDZOOM            | Bliden ar utstrackt till vanster och noger.                                                                                                   |  |  |  |  |
| (NP610/NP510/NP410/ | Delar av den visade bilden är beskurna på vänster och höger sida och därför inte syn-                                                         |  |  |  |  |
| NP405/NP310/NP305/  | liga.                                                                                                    |  |  |  |  |
| NP610S)             |                                                                                                    |  |  |  |  |
| LETTERBOX           | Bilden från en brevlådesignal är utsträckt lika i horisontell och vertikal riktning för att                                                   |  |  |  |  |
| (NP510W/NP410W/     | passa skärmen. Delar av den visade bilden är beskurna på över- och nedersidan och                                                             |  |  |  |  |
| NP510WS)            | därför inte synliga.                                                                                                    |  |  |  |  |
| AKTA                | Projektorn visar den aktuella bilden i dess verkliga upplösning när den inkommande datorsignalen har en lägre upplösning än projektorns äkta. |  |  |  |  |
|                     | [Exempel 1] När den inkommande sig-<br>nalen med upplösningen 800 x 600 visas<br>på NP610/NP510/NP410/NP405/NP310/<br>NP305/NP610S:           |  |  |  |  |
|                     | [Exempel 2] När den inkommande sig-<br>nalen med upplösningen 800 x 600 visas<br>på NP510W/NP410W/NP510WS:                                    |  |  |  |  |
|                     | OBSERVERA:                                                                                                    |  |  |  |  |
|                     | När en icke datorsignal visas är lÄKTA1 inte tillgänglig.                                                                                     |  |  |  |  |
|                     | <ul> <li>När en signal med en högre upplösning än projektorns äkta upplösning visas är [ÄKTA] intel</li> </ul>                                |  |  |  |  |
|                     | tillaänalia.                                                                                                    |  |  |  |  |

## Exempelbild när lämpligt bildförhållandet bestäms automatiskt

## NP610/NP510/NP410/NP405/NP310/NP305/NP610S

### [Datorsignal]

| Förhållande för inkommande<br>signal                               | 4:3 | 5:4 | 16:9 | 15:9 | 16:10 |
|--------------------------------------------------------------------|-----|-----|------|------|-------|
| Exempelbild när lämpligt bildför-<br>hållandet bestäms automatiskt |     |     |      |      |       |
| [Videosignal]                                                      |     |     |      |      |       |

| Förhållande för inkommande signal                       | 4:3 | Letterbox<br>(Brevlåda) | Pressa ihop                                                                                          |
|---------------------------------------------------------|-----|-------------------------|----------------------------------------------------------------------------------------------------|
| Exempelbild när bildförhållandet<br>bestäms automatiskt |     | 808                     | OBSERVERA: För att visa en ihoppressad squeezed signal på rätt<br>sätt väli [16:9] eller IBREDZOOMI. |

#### NP510W/NP410W/NP510WS

| [Datorsignal]                                                      |     |     |      |      |       |
|--------------------------------------------------------------------|-----|-----|------|------|-------|
| Förhållande för inkommande<br>signal                               | 4:3 | 5:4 | 16:9 | 15:9 | 16:10 |
| Exempelbild när lämpligt bildför-<br>hållandet bestäms automatiskt |     |     |      |      |       |

#### [Videosignal]

| Förhållande för inkommande<br>signal | 4:3 | Letterbox<br>(Brevlåda)                   | Pressa ihop                           |
|--------------------------------------|-----|-------------------------------------------|---------------------------------------|
| Exempelbild när bildförhållandet     |     | OBSERVERA: För att visa en brevlådesignal | OBSERVERA: För att visa en ihoptryckt |
| bestäms automatiskt                  |     | på rätt sätt välj [LETTERBOX].            | signal på rätt sätt välj [16:9].      |

#### TIPS:

- Bildposition kan justeras vertikalt med [POSITION] när bildförhållandena [16:9], [15:9] eller [16:10] har valts.
- Termen "brevlåda" refererar till en mer landskapsorienterad bild i jämförelse med en 4:3-bild, vilken är standardbildförhållandet för en videokälla.
- Brevlådesignalen har bildförhållande med vista-storlek "1.85:1" eller cinema scope-storlek "2.35:1" för rörlig film.
- Termen "ihoptryckt" refererar till den komprimerade bilden vars bildförhållande har konverterats från 16:9 till 4:3.

## Justera bildens vertikala position [POSITION] (finns inte på NP510W/NP410W/NP510WS)

(endast när [16:9], [15:9] eller [16:10] är vald för [BILDFÖRHÅLLANDE])

När [16:9], [15:9] eller [16:10] är vald i [BILDFÖRHÅLLANDE] visas bilden med svarta kanter högst upp och längst ned.

Du kan justera bildens placering i vertikalled från överst till nederst i det svarta fältet.

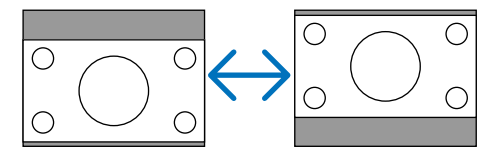

## 6 Menybeskrivningar och funktioner [INSTÄLLN]

## [ALLMÄN]

#### [NP610/NP510/NP410/NP405/NP310/NP305/NP510W/ NP410W]

|                                                                                   |                                       |       |                                                                                               | -                                 |                                             |                                                                                                    |
|-----------------------------------------------------------------------------------|---------------------------------------|-------|-----------------------------------------------------------------------------------------------|-----------------------------------|---------------------------------------------|----------------------------------------------------------------------------------------------------|
| KÄLLA JUSTERA INSTÄL                                                              | LN INFO                               | RESET | KÄLLA                                                                                         | JUSTERA INSTÄ                     | LLN INFO                                    | RESET                                                                                                    |
| ▲ ALLMÄN ● MENY ● INSTALLAT                                                       | TION 🕨                                | (1/2) | ALLMÄN -                                                                                      | MENY • INSTALLA                   | TION 🕨                                      | (1/2)                                                                                                    |
| AUTO KEYSTONE<br>KEYSTONE SPARA<br>VÄGGFÄRG<br>EKO-LÄGE<br>DOLD TEXTNING<br>SPRÅK | AV<br>AV<br>AV<br>AV<br>AV<br>SVENSKA | >     | DIGITALT 2<br>AUTO KEY:<br>KEYSTONE<br>KEYSTONE<br>VÄGGFÄRG<br>EKO-LÄGE<br>DOLD TEXT<br>SPRÅK | ZOOM<br>STONE<br>E SPARA<br>TNING | AV<br>AV<br>AV<br>AV<br>AV<br>AV<br>SVENSKA | → • 100<br>→ • 0                                                                                                    |
| ENTER:VÄLJ EXIT:AVSLU                                                             | JT ≑:FLYTTA ●:FL                      | .YTTA | ENTER :VÄL                                                                                    | J EXIT : AVSL                     | UT #FLYTTA                                  | Interpretation → Interpretation → In |
| DATOR1                                                                            |                                       |       | DATO                                                                                          | R1                                |                                             |                                                                                                    |

[NP610S/NP510WS]

## Använda digital soom [DIGITALT ZOOM] (NP610S/NP510WS)

Använd denna funktion för att elektroniskt finjustera bildstorleken på duken. Använd ◀ eller ► tangenten för att förstora eller förminska den projicerade bilden.

TIPS:

För att justera den projicerade bildstorleken ungefärligt flytta projektorn bort från eller närmare duken. ( $\rightarrow$  sid 30). För att justera zoom använd [DIGITALT ZOOM]-funktionen.TIP:

## Aktivera automatisk keystonefunktion [AUTO KEYSTONE]

Tack vare den här funktionen kan projektorn känna av sin lutning och korrigera den vertikala förvrängningen automatiskt.

Välj [PÅ] för att aktivera den AUTO KEYSTONE-funktionen. För att manuellt justera KEYSTONE-funktionen, välj [AV].

### Korrigera vertikal keystone-förvrängning manuellt [KEYSTONE]

Du kan korrigera den vertikala förvrängningen manuellt. ( $\rightarrow$  sid 34)

TIPS: När detta alternativ markeras och du trycker på ENTER -tangenten visas skjutreglaget för justering.

### Spara vertikal keystone-korrigering [KEYSTONE SPARA]

Med denna funktion kan du spara de aktuella keystone-inställningarna.

AV...... Keystone-inställningarna sparas inte. Detta återställer dina keystone-inställningar till "noll".

PÅ..... Keystone-inställningarna sparas

Om du sparar ändringarna en gång påverkar detta alla källor. Ändringarna sparas när projektorn stängs av.

OBSERVERA: När [AUTO KEYSTONE] är inställt på [PÅ] är [KEYSTONE SPARA] inte tillgängligt. Nästa gång du slår på strömmen kommer den AUTO KEYSTONE-funktionen att gå igång och de data som lagrats med [KEYSTONE SPARA] blir ogiltiga.

## Använda väggfärgskorrigering [VÄGGFÄRG]

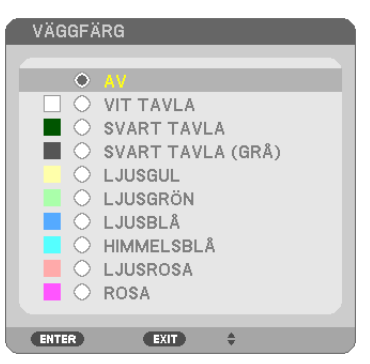

Med den här funktionen kan du snabbt anpassa färgen när skärmmaterialet inte är vitt.

| UBSERVERA: UM du Valler IVIT TAVLAT reduceras ilussi |
|------------------------------------------------------|
|------------------------------------------------------|

### Ställa in ekoläge [EKO-LÄGE]

Denna funktion sätter på eller stänger av EKO-läget. Du kan förlänga lampans livslängd genom att välja [PÅ]. Om du väljer [PÅ] minskas även fläktljudet jämfört med läget [AV].

| EKO-LÄGE | Beskrivning                                                                                                    | LAMP-indikatons status |
|----------|----------------------------------------------------------------------------------------------------|------------------------|
| AV       | Detta är standardinställningen                                                                                                    | Av                     |
| PÅ       | Välj detta läge för att öka lampans livslängd (cirka 70<br>% ljusstyrka för NP610/NP510W/NP410W/NP610S/<br>NP510WS och cirka 80 % ljusstyrka för NP510/<br>NP410/NP310/NP405/NP305). | Fast grönt ljus        |

OBSERVERA:

- [ÅTERSTÅENDE LAMPTID] och [LAMPANS BRUKSTIMMAR] kan kontrolleras i [BRUKSTID]. Välj [INFO]  $\rightarrow$  [BRUKSTID]. ( $\rightarrow$  sid 78)
- Projektorn är alltid i [PÅ] i 90 sekunder efter att lampan slagits på och medan POWER-indikatorn blinkar grönt. Lampans tillstånd påverkas inte även om [EKO-LÄGE] ändras under den här perioden.
- Om ingen signal finns tillgänglig i ca en minut visar projektorn en blå eller svart bakgrund eller logotypen (beroende på inställning) och växlar till [PÅ]-läge.
- Projektorn återgår till [AV] så fort en signal identifieras.
- Om projektorn överhettas i [AV]-läget på grund av att den används i ett varmt rum, kan det hända att [EKO-LÄGE] automatiskt ändras till [PÅ] som skyddsåtgärd. Detta läge kallas "tvingat EKO-läge". När projektorn är i PÅ-läge minskar bildens ljusstyrka. LAMP-indikatorns fasta sken visar att lampan är i PÅ-läge. När projektorn återfår en normal temperatur återgår [EKO-LÄGE] till [AV]-läge.

Termometersymbolen []] indikerar att [EKO-LÄGE] automatiskt ställts in på [PÅ]-läge på grund av att den interna temperaturen är för hög.

## Ställa in dold textning [DOLD TEXTNING]

Med detta alternativ kan du ställa in flera dolda textningslägen där text kan läggas ovanpå på den projicerade bilden för Video eller S-Video.

AV..... Detta avslutar det dolda textningsläget.

TEXTNING 1-4 ...... Text läggs ovanpå.

TEXT 1-4..... Text visas.

#### OBSERVERA:

- Den stängda textningen är inte tillgänglig under följande villkor:
  - när meddelanden eller menyer visas.
  - när en bild är förstorad, fryst eller stum.
- Om du gör följande kan delar av inkopierad text eller dold textning klippas av.
   Om detta inträffar försök att ändra korrigeringsvärdet eller hur du placerar den inkopierade texten eller den dolda textningen på skärmen.
  - Använda funktionen [DIGITALT ZOOM] eller [KEYSTONE] för att överkorrigera bilden
  - Välja [16:10] eller [16:9] från [BILDFÖRHÅLLANDE]
  - Använda [POSITION] (inte tillgänglig för NP510W/NP410W/NP510WS)

## Välja menyspråk [SPRÅK]

Du kan välja ett av 21 språk för skärmanvisningar.

OBSERVERA: Inställningen påverkas inte trots att [RESET] görs från menyn.

## [MENY]

| KÄLLA JUSTERA INST                                                                                    | LLN INFO                                       | RESET  |
|----------------------------------------------------------------------------------------------------|------------------------------------------------|--------|
| ALLMÄN • MENY • INSTALLA                                                                              | TION •                                         | (1/2)  |
| FÄRGVAL<br>KÄLLDISPLAY<br>ID-DISPLAY<br>EKO-MEDDELANDE<br>VISNINGSTID<br>BAKGRUND<br>FILTERMEDDELANDE | FÄRG<br>PÅ<br>AV<br>AUTO 45 S<br>BLÅ<br>500[H] |        |
| ENTER:VÄLJ EXIT:AVSL                                                                                  | UT \$:FLYTTA •:                                | FLYTTA |
| 📟 DATOR1                                                                                              |                                                |        |

## Välja menyfärg [FÄRGVAL]

Du kan välja mellan två alternativ för menyfärg: FÄRG och MONOKROM.

### Sätta på/stänga av källdisplay [KÄLLDISPLAY]

Detta alternativ sätter på eller stänger av displayen för insignalsnamn, såsom DATOR 1, DATOR2(DIGITAL), DATOR 2(ANALOG), VIDEO, S-VIDEO och Ingen signal som visas högst upp till höger på skärmen. På NP405/NP305 visas insignalsnamnet som DATOR 1, DATOR2, VIDEO, OCH S-VIDEO.

## Vrida kontroll-ID till PÅ/AV [ID-DISPLAY]

### (Endast tillgängligt när den separat sålda fjärrkontrollen NP02RC används)

ID-DISPLAY ...... Detta alternativ sätter på eller stänger av ID-numret som visas när ID SET-knappen på fjärrkontrollen trycks in.

### Sätta på/stänga av ekomeddelande [EKO-MEDDELANDE]

Detta alternativ sätter på eller stänger av följande meddelanden när projektorn startas.

Ekomeddelandet uppmanar användaren att spara energi. När [AV] har valts för [EKO-LÄGE] visas ett meddelande som uppmanar dig att välja [PÅ] för [EKO-LÄGE].

#### När [PÅ] har valts för [EKO-LÄGE]

| 1 | CO2-MÄTARE                  |         |
|---|-----------------------------|---------|
|   | EKO-LÄGE                    | PÅ      |
|   | TACK FÖR ATT DU VÄRNAR OM   | MILJÖN. |
|   | ENTER : AVSLUT EXIT : AVSLU | JT      |

Tryck på någon av knapparna för att stänga meddelandet. Meddelandet försvinner om ingen knapp trycks ned under 30 sekunder.

#### När [AV] har valts för [EKO-LÄGE]

| CO2-MÄTARE                                            |                                     |  |
|-------------------------------------------------------|-------------------------------------|--|
|                                                       |                                     |  |
| EKO-LÄGE                                              | AV                                  |  |
| GENOM ATT ANVÄNDA EKO-LÄ<br>OCH FÖRLÄNGER LAMPLIVSLÄM | GET REDUCERAS CO2-UTSLÄPP<br>IGDEN. |  |
| ENTER :ENTER EXIT :AVSL                               | TL                                  |  |

Skärmen [EKO-LÄGE] visas om du trycker på ENTER-knappen. ( $\rightarrow$  sidan 69) Tryck på knappen EXIT för att stänga meddelandet.

#### Välja menyvisningstid [VISNINGSTID]

Med detta alternativ kan du välja hur länge projektorn ska vänta innan menyerna stängs av efter att du sist tryckt på en tangent. De förinställda valen är [MANUELL], [AUTO 5 S], [AUTO 15 S], and [AUTO 45 S]. Fabriksinställningen är [AUTO 45 S].

#### Välja en bakgrundsfärg eller -logotyp [BAKGRUND]

Använd denna funktion för att visa en svart eller blå skärm, eller en logotyp då projektorn inte tar emot någon videosignal. Standardbakgrunden är [BLÅ].

OBSERVERA: Inställningen påverkas inte trots att [RESET] görs från menyn.

### Att välja tidsintervall för Filtermeddelande [FILTERMEDDELANDE]

Detta alternativ gör att du kan välja tidsintervall för visning av filtermeddelandet. Rengör filtret när du får meddelandet "RENGÖR FILTRET." (→ sidan 81) Det finns fem tillgängliga alternativ: AV, 100[H], 200[H], 500[H], 1000[H] Standardinställning är 500[H].

OBSERVERA: Inställningen påverkas inte trots att [RESET] görs från menyn.

## [INSTALLATION]

| KÄLLA JUSTERA INSTÄL<br>ALLMÄN • MENY • INSTALLA                                 | LLN INFO RESET                    |
|----------------------------------------------------------------------------------|-----------------------------------|
| PLACERING<br>KONTROLLPANELSLÅS<br>SÄKERHET<br>KOMMUNIKATIONSHAST.<br>KONTROLL-ID | BORD FRAM<br>AV<br>AV<br>19200bps |
| ENTER :VÄLJ EXIT :AVSLU                                                          | JT \$:FLYTTA •:FLYTTA             |
| DATOR1                                                                           |                                   |

## Välja projektororientering [PLACERING]

Omorienterar bilden för att passa din typ av bildprojektion. Alternativen är: Bord Fram, Tak Bak, Bord Bak Och Tak Fram

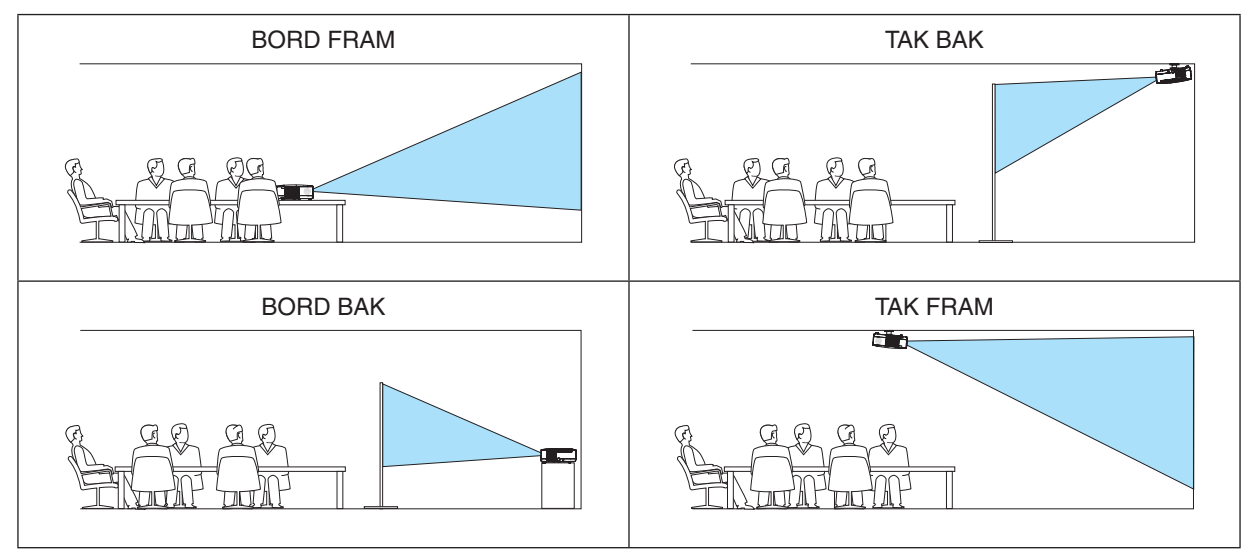

## Aktivera kontrollpanelslåset [KONTROLLPANELSLÅS]

Detta alternativ aktiverar eller avaktiverar KONTROLLPANELSLÅS.

OBSERVERA:

- Detta KONTROLLPANELSLÅS påverkar inte fjärrkontrollsfunktionerna.
- När kontrollpanelen är låst och du håller EXIT-tangenten på projektorhöljet intryckt i ungefär 10 sekunder ändras inställningen till [AV].

TIPS: När [KONTROLLPANELSLÅS] är på visas en nyckelsymbol [ 🛄 ] nere till höger i menyn.

## Aktivera säkerhetsfunktionen [SÄKERHET]

Denna funktion aktiverar eller avaktiverar SÄKERHET-funktionen. Om du inte anger rätt nyckelord kan du inte projicera bilder med projektorn. ( $\rightarrow$  sid 43)

OBSERVERA: Inställningen påverkas inte trots att [RESET] görs från menyn.

### Välja kommunikationshastighet [KOMMUNIKATIONSHAST.]

KONTROLL-ID.

Denna funktion ställer in baudhastigheten för PC-kontrollporten (D-Sub 9P). Den stöder dataöverföringshastigheter mellan 4800 och 19200 bps. Grundinställningen är 19200 bps. Välj rätt överföringshastighet i förhållande till den utrustning du ska ansluta (en lägre överföringshastighet rekommenderas vid användning av långkabel, beroende på utrustningen).

OBSERVERA: Den kommunikationshastighet du valt påverkas inte, även om du använder [RESET] i menyn.

## Ställa in ID för projektorn [KONTROLL-ID]

#### (Endast tillgängligt när den separat sålda fjärrkontrollen NP02RC används)

Du kan sköta flera projektorer separat och självständigt med fjärrkontrollen som har KONTROLL-ID-funktionen. Om du anger samma ID för alla projektorerna kan du behändigt sköta alla projektorerna från en enda fjärrkontroll. För att kunna göra detta, måste varje projektor tilldelas ett ID.

KONTROLL-ID-NUMMER ....Välj ett nummer från 1 till 254 som du vill tilldela din projektor. KONTROLL-ID .........Välj [AV] för att avaktivera inställningen KONTROLL-ID och välj [PÅ] för att aktivera inställningen

OBSERVERA:

- När du väljer [PÅ] som [KONTROLL-ID] fungerar inte projektorns fjärrkontroll. Tangenterna på projektorn kan användas. Du kan inte heller sköta projektorn med den separat sålda fjärrkontrollen NP01RC som inte har KONTROL-ID-funktion.
- Inställningen påverkas inte trots att [RESET] görs från menyn.
- Om du håller ned ENTER-tangenten på projektorkåpan i 10 sekunder visas menyn för att avbryta Kontroll-ID.

#### Ange eller ändra Kontroll-id

#### 1. Sätt på projektorn.

2. Tryck på ID SET-knappen på fjärrkontrollen (NP02RC).

Skärmen KONTROLL-ID visas.

| KONTROLL-ID (AKTIVT)        |    |
|-----------------------------|----|
|                             |    |
| KONTROLL-ID-NUMMER          | 1  |
|                             |    |
| ENTER : AVSLUT EXIT : AVSLU | UT |

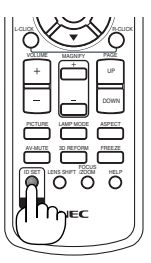

Om projektorn kan användas med den aktuella fjärrkontrollens ID, visas [AKTIVT]. Om projektorn inte kan användas med den aktuella fjärrkontrollens ID, visas [EJ AKTIVT]. För att använda den inaktiva projektorn tilldelar du den det kontroll-ID som är avsett för den projektorn, med hjälp av följande procedur (steg 3).

#### 3. Tryck på en av sifferknapparna samtidigt som du trycker in och håller ned ID SET-knappen på fjärrkontrollen (NP02RC).

#### Exempel:

För att ange "3", tryck på "3"-knappen på fjärrkontrollen.

Inget ID betyder att alla projektorerna kan skötas tillsammans från en enda fjärrkontroll. För att ställa in "Inget-ID", tryck "000" eller tryck på CLEAR-tangenten.

TIPS: ID-intervallet är mellan 1 och 254.

#### 4. Släpp ID SET-knappen.

Den uppdaterade KONTROLL-ID- skärmen visas. OBSERVERA: IDna kan raderas efter några dagar om batterierna tagit slut eller tagits ur.

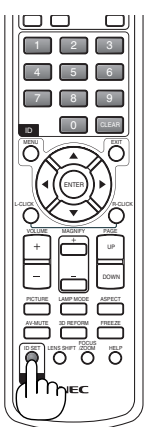

## [ALTERNATIV(1)]

| KÄLLA JUSTERA INSTÄ                                                             | LLN INFO                         | RESET |
|---------------------------------------------------------------------------------|----------------------------------|-------|
| ALTERNATIV(1) • ALTERNATI                                                       | V(2) 🕨                           | 2/2   |
| AUTOKALIBRERING<br>FLÄKTLÄGE<br>VÄLJA SIGNAL<br>WXGA-LÄGE<br>DEINTERLACE<br>PIP | NORMAL<br>AUTO<br>AV<br>PÅ<br>PÅ |       |
| ENTER : VÄLJ EXIT : AVSLU                                                       | JT \$:FLYTTA •:FLY               | (TTA  |
| DATOR1                                                                          |                                  |       |

## Ställa in autokalibrering [AUTOKALIBRERING]

Med denna funktion ställer du in autokalibreringsläget så att datorsignalen kan justeras automatiskt eller manuellt för ljud och stabilitet. Du kan automatiskt justera på två sätt: [NORMAL] och [FIN].

AV...... Datorsignalen justeras inte automatiskt. Du kan manuellt optimera datorsignalen.

NORMAL..... Grundinställning. Datorsignalen justeras automatiskt. Normalt väljer du detta alternativ.

FIN...... Välj detta alternativ om finjustering krävs. Det tar längre tid att växla till källan när [NORMAL] har valts.

## Välja [FLÄKTLÄGE]

Med detta alternativ kan du endast välja tre lägen för fläkthastighet: auto-läge, hög-läge och hög höjd over havetläge.

AUTO ...... De inbyggda fläktarna körs med en hastighet som varierar i förhållande till den inre temperaturen.
 HÖG ...... De inbyggda fläktarna körs med hög hastighet.
 HÖG HÖJD OVER HAVET ..... De inbyggda fläktarna kör med hög hastighet. Välj detta alternativ om du använder projektorn vid höjder på ungefär 5500 fot / 1600 meter eller högre.

Om du snabbt vill sänka den inre temperaturen i projektorn väljer du [HÖG].

#### OBSERVERA:

- Du rekommenderas att välja höghastighetsläget om du använder projektorn hela tiden under flera dagar.
- Ställ in [FLÄKTLÄGE] till [HÖG HÖJD OVER HAVET] när projektorn används vid höjder över havet cirka 5500 fot / 1600 meter eller högre.
- Att använda projektorn vid höjder över havet cirka 5500 fot / 1600 meter utan att ställa in [HÖG HÖJD ÖVER HAVET] kan orsaka överhettning och att projektorn stängs av. Vänta några minuter om detta inträffar och sätt sedan på projektorn.
- Att använda projektorn vid höjder över havet lägre än cirka 5500 fot / 1600 meter och ställa in [HÖG HÖJD OVER HAVET] kan göra så att lampan kyls för mycket, vilket orsakar att bilden flimrar. Skifta från [FLÄKTLÄGE] till [AUTO].
- Att använda projektorn vid höjder över havet cirka 5500 fot / 1600 meter eller högre kan förkorta livslängden på optiska komponenter som t.ex. lampan.
- Inställningen påverkas inte även om du väljer [RESET] i menyn.

## Välja signalformat [VÄLJA SIGNAL]

[DATOR1], [DATOR2(ANALOG)], [DATOR2 på NP405/NP305]

Låter dig välja [DATOR1] eller [DATOR2(ANALOG)] för en RGB-källa, såsom en dator, eller [KOMPONENT] för en komponentvideokälla, såsom en DVD-spelare. Vanligtvis bör du välja alternativet [RGB/KOMPONENT], eftersom projektorn då känner av endera alternativet. Det finns dock vissa komponentvideosignaler som projektorn inte kan detektera automatiskt. Välj i så fall [KOMPONENT].

#### [Systemval VIDEO och S-VIDEO]

Denna funktion gör att du kan välja kompositvideostandard automatiskt eller manuellt. Normalt väljer du [AUTO] vilket gör att projektorn automatiskt detekterar videostandard. Om projektorn har svårt att känna av videostandarden väljer du lämplig standard från menyn. Detta måste göras separat för VIDEO och S-VIDEO.

## Aktivera eller avaktivera WXGA-läge [WXGA-LÄGE]

Om du väljer [PÅ] prioriteras en WXGA-signal (1280 x 768) som känner igen en ingångssignal. När [WXGA-LÄGE] är inställd på [PÅ], kan det hända att en XGA-sgnal (1024 x 768) inte kan kännas av på NP610, NP510, NP410, NP405, NP310, NP305 eller NP610S. Välj [AV] i detta fall.

## Aktivera deinterlace [DEINTERLACE]

Aktiverar eller avaktiverar deinterlace-funktionen för en telecine-signal.

AV..... Detta alternativ väljer du om det förekommer jitter eller artefakter i videobilden. PÅ...... Grundinställning.

OBSERVERA: Denna funktion är inte tillgänglig för RGB-, 480p-, 576p-, och HDTV-signaler.

## Aktivera Tangentljud och Errorljud [PIP]

Denna funktion stänger av eller sätter på tangentljud eller alarm när följande manövrar utförs.

- Visar huvudmenyn
- Växlar källa
- Nollställer data med [RESET]
- Trycker på POWER ON- eller POWER OFF-tangenten

## [ALTERNATIV(2)]

| KÄLLA JUSTERA INSTÄ                                                                                                 | LLN INFO                                  | RESET                                                                                                    |
|----------------------------------------------------------------------------------------------------|-------------------------------------------|----------------------------------------------------------------------------------------------------|
| ALTERNATIV(1) • ALTERNATI                                                                                           | V(2) ►                                    | 2/2                                                                                                    |
| AVSTÄNGNINGSTIMER<br>STANDBY-LÄGE<br>AUTO STRÖM PÅ(AC)<br>AUTO STRÖM PÅ(COMP1)<br>AUTO STRÖM AV<br>VÄLJ STARTINGÅNG | AV<br>NORMAL<br>AV<br>AV<br>AV<br>SENASTE |                                                                                                    |
| ENTER : VÄLJ EXIT : AVSL                                                                                            | JT \$:FLYTTA                              | Interpretation → Interpretation → In |
| DATOR1                                                                                                    |                                           |                                                                                                    |

## Använda avstängningstimern [AVSTÄNGNINGSTIMER]

- 1. Välj en tid mellan 30 minuter och 16 timmar: AV, 0:30, 1:00, 2:00, 4:00, 8:00, 12:00, 16:00.
- 2. Tryck på ENTER-tangenten på fjärrkontrollen.
- 3. Nedräkningen av tiden fram till det projektorn stängs av börjar nu.

### 4. Projektorn stängs av när nedräkningen är klar.

OBSERVERA:

- För att avbryta den förinställda tiden väljer du [AV] eller stänger av strömmen.
- När den återstående tiden når 3 minuter före avstängning av projektorn visas meddelandet [MINDRE ÄN 3 MINUTER KVAR TILL AVSTÄNGNING.] längst ned på skärmen.

## Välja energispar i [STANDBY-LÄGE]

Projektorn har två standby-lägen: [NORMAL] och [ENERGISPAR].

ENERGISPAR-läget är det läge som gör att du kan ställa projektorn på energisnål nivå som gör att den konsumerar mindre energi än NORMAL-läge. Projektorn har på fabriken förinställts på NORMAL-läget.

NORMAL..... Strömindikator: Orange lampa/STATUS-indikator: Grön lampa

ENERGISPAR ....... Strömindikator: Röd lampa/STATUS-indikator: Av

Följande anslutningar, tangenter eller funktioner går inte att använda under detta läge.

- PC CONTROL-port, MONITOR OUT-anslutning och AUDIO OUT-miniutgång
- Nätverks- och Mail alert-funktionerna
- Tangenter andra än POWER-tangenten på kåpan
- Tangenter andra än POWER-tangenten på fjärrkontrollen
- Virtuell fjärrfunktion

#### OBSERVERA:

- Inställningen [STANDBY-LÄGE] är inte tillgänglig när [KONTROLLPANELSLÅS], [KONTROLL-ID], eller [AUTO STRÖM PÅ(COMP1)] är aktiverat.
- Din inställning påverkas inte även om [RESET] görs från menyn.

## Aktivera Auto. Ström på [AUTO STRÖM PÅ(AC)]

Sätter på projektorn automatiskt när nätkabeln ansluts till ett eluttag. Då slipper du att alltid använda POWER på fjärrkontrollen eller projektorn.

## Sätt på projektorn med datorsignalen [AUTOSTRÖM PÅ (COMP1)]

När projektorn är i vänteläge sätter en datorsignal från en dator ansluten till ingången COMPUTER1 IN på projektorn samtidigt som datorns bild projiceras.

Då slipper du att alltid använda POWER-knappen på fjärrkontrollen eller projektorn för att sätta igång projektorn. För att använda denna funktion, anslut först en dator till projektorn och anslut projektorn till en aktiv AC-ingång.

#### OBSERVERA:

- Om du kopplar bort en datorsignal från datorn stängs inte projektorn av. Vi rekommenderar att denna funktion används tillsammans med AUTO STRÖM AV-funktionen.
- Denna funktion är inte tillgänglig under följande förhållanden:
  - när en komponentsignal används i COMPUTER1 IN-anslutningen.
  - när en synk- eller Grön RGB-signal eller komposit synk-signal används
- För att aktivera AUTOSTRÖM PÅ (COMP1) efter att ha satt på projektorn vänta 3 sekunder och lägg in en datorsignal. Om en datorsignal fortfarande är närvarande när projektorn är avstängd fungerar inte AUTOSTRÖM PÅ (COMP1) och projektorn är kvar i standbvläge.

## Aktivera Strömbesparing [AUTO STRÖM AV]

När detta alternativ väljs kan du aktivera projektorn att automatiskt stängas av (vid angiven tid: 5 min., 10 min., 20 min., 30 min.) om inte någon signal har tagits emot via någon ingång eller om inte någon operation har utförts.

## Välja grundkälla [VÄLJ STARTINGÅNG]

Du kan ställa in projektorn så att en viss ingång alltid kopplas in då projektorn slås på.

| SENASTE         | . Ställer in projektorn så att den föregående eller senast aktiva insignalen alltid kopplas in då projektorn slås på.                                                                                         |
|-----------------|----------------------------------------------------------------------------------------------------|
| AUTO            | . Söker efter en aktiv källa i ordningen DATOR1 $\rightarrow$ DATOR2(DIGITAL) $\rightarrow$ DATOR2(ANALOG) $\rightarrow$ VIDEO $\rightarrow$ S-VIDEO $\rightarrow$ DATOR1 och visar det först hittade ljudet. |
| DATOR1          | . Visar datorsignalen från COMPUTER 1 IN-anslutningen varje gång projektorn slås på.                                                                                                    |
| DATOR2(DIGITAL) | . Visar DVI digital från COMPUTER 2 IN-anslutningen varje gång projektorn slås på. (Ej tillgänglig på NP405/NP305)                                                                                            |
| DATOR2(ANALOG)  | . Visar datorsignalen från COMPUTER 2 IN-anslutningen varje gång projektorn slås på. ("DATOR2" på NP405/NP305)                                                                                                |
| VIDEO           | . Visar Video-källan från VIDEO IN-kontakten varje gång projektorn startas.                                                                                                    |
| S-VIDEO         | . Visar Video-källan från S-VIDEO IN-kontakten varje gång projektorn startas.                                                                                                    |

## Menybeskrivningar och funktioner [INFO]

Visar statusen för aktuell signal och lampanvändning. Detta alternativ har fyra sidors (tre sidor på NP405 och NP305). Den är uppdelad enligt följande:

TIPS: Föremålen i [INFO]-menyn visas om man trycker på HELP-knappen på fjärrkontrollen.

## [BRUKSTID]

| KÄLLA JUSTERA        | INSTÄLLN INFO      | RESET    |
|----------------------|--------------------|----------|
| BRUKSTID • KÄLLA • " | TRÅDBUNDET NÄTVERK | • (1/2)  |
| ÅTERSTÅENDE LAMPTI   | )                  | 100%     |
| LAMPANS BRUKSTIMMA   | .R 00000[H]        |          |
| FILTRETS BRUKSTIMMA  | R 00000[H]         |          |
| TOTAL CO2-BESPARING  | 0.000[kg-CO2]      |          |
|                      |                    |          |
|                      |                    |          |
|                      |                    |          |
|                      |                    |          |
| evice.               | AVOLUT ALELYTTA    |          |
|                      | AVSLUT FIFLYTTA    | WILLTIIA |
| BATOKI               |                    |          |

[ÅTERSTÅENDE LAMPTID] (%)\* [LAMPANS BRUKSTIMMAR] (H) [FILTRETS BRUKSTIMMAR] (H) [TOTAL CO2-BESPARING] (kg-CO2)

\* Förloppsindikatorn för lampans brukstid visar hur mycket lamptid det är kvar.

Värdet informerar dig om hur mycket lampan använts. När den återstående lamptiden når 0 ändras förloppsindikatorn för ÅTERSTÅENDE LAMPTID från 0% till 100 timmar och nedräkningen startar.

När den resterande lamptiden når 0 timmar kommer projektorn inte att sättas på, oavsett om EKO-LÄGE är inställt på AV eller PÅ.

• Det meddelande som talar om att lampan eller filtrena ska bytas ut visas under en minut när projektorn är på och när du trycker på POWER-tangenten på projektorn eller fjärrkontrollen.

För att ta bort detta meddelande trycker du på vilken tangent som helst på projektorn eller fjärrkontrollen.

| Livslängd (H)<br>EKO-LÄGE |      | Utbyteslampa | Modell                             |  |  |
|---------------------------|------|--------------|------------------------------------|--|--|
| AV                        | PÅ   |              |                                    |  |  |
| 4000                      | 5000 | NP07LP       | NP610/NP510W/NP410W/NP610S/NP510WS |  |  |
| 4000                      | 5000 | NP14LP       | NP510/NP410/NP405/NP310/NP305      |  |  |

### • [TOTAL CO2-BESPARING]

Visar den beräknade besparingen av koldioxid i kg. Faktorn för koldioxidens ekologiska fotavtryck i beräkningen av koldioxidbesparingen är baserad på OECD (2008 års upplaga).

## [KÄLLA]

| K   | ÄLLA     | JUSTERA    | INSTÄL | LN 🗍       | INFO     |      | RESET |
|-----|----------|------------|--------|------------|----------|------|-------|
| ▲ B | RUKSTID  | KÄLLA      | TRÅDBU | NDET       | NÄTVERK  | ( 🕨  | (1/2) |
|     |          |            |        |            |          |      |       |
| K   | ALLANSI  | NAMN       |        | 1024>      | (768     |      |       |
| K   | ÄLLINDE: | X          |        | 108        |          |      |       |
| H   | ORISONT  | AL FREKVEN | S      | 48[kH      | lz]      |      |       |
| V   | ERTIKAL  | FREKVENS   |        | 60[Hz      | :]       |      |       |
| S   | IGNALTY  | P          |        | RGB        |          |      |       |
| V   | IDEOTYP  |            |        |            |          |      |       |
| S   | YNK-TYF  | >          |        | SEPAI      | RAT SYNF | <    |       |
| P   | OLARITE  | T SYNK     |        | $H_{2}(-)$ | )∀:(-)   |      |       |
| S   | KANNING  | STYP       |        | NON-       | INTERLAC | CE   |       |
|     |          |            |        |            |          |      |       |
|     |          | EXI        | AVSLU  | T \$:F     | LYTTA    | ●:FL | YTTA  |

📟 DATOR1

[KÄLLANS NAMN] [HORISONTAL FREKVENS] [SIGNALTYP] [SYNK-TYP] [SKANNINGSTYP] [KÄLLINDEX] [VERTIKAL FREKVENS] [VIDEOTYP] [POLARITET SYNK]

## [TRÅDBUNDET NÄTVERK] (Ej tillgänglig på NP405/NP305)

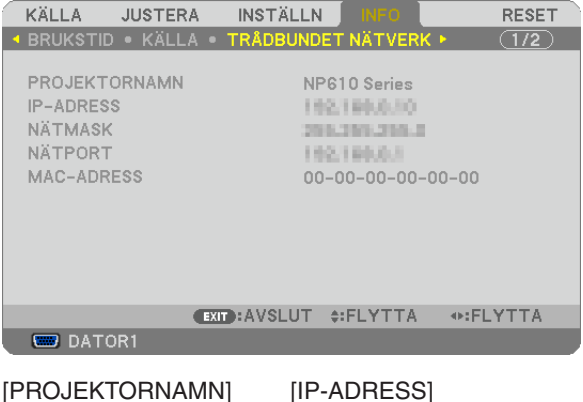

| PROJEKTORNAMN] | [IP-ADRES |
|----------------|-----------|
| NÄTMASK]       | [NÄTPORT] |
| MAC-ADRESS]    |           |

#### [VERSION]

| KÄLLA JUSTEF  | RA INSTÄLLN   | INFO      | RESET                                                                                                    |
|---------------|---------------|-----------|----------------------------------------------------------------------------------------------------|
| ✓ VERSION ►   |               |           | (2/2)                                                                                                    |
|               |               |           |                                                                                                    |
| PRODUCT       |               |           |                                                                                                    |
| SERIAL NUMBER |               | -         |                                                                                                    |
| FIRMWARE      | 1.0           | U         |                                                                                                    |
| DATA          | 1.0           | U         |                                                                                                    |
|               |               |           |                                                                                                    |
|               |               |           |                                                                                                    |
|               |               |           |                                                                                                    |
|               |               |           |                                                                                                    |
|               |               |           |                                                                                                    |
|               | EXIT : AVSLUT | \$:FLYTTA | Interpretation → Interpretation → In |
| DATOR1        |               |           |                                                                                                    |

[PRODUCT] [SERIAL NUMBER] [FIRMWARE] Version [DATA] Version [CONTROL ID] (när [KONTROLL-ID] är inställd)

## ③ Menybeskrivningar och funktioner [RESET]

[NP610/NP510/NP410/NP310/NP510W/NP410W/ NP610S/NP510WS]

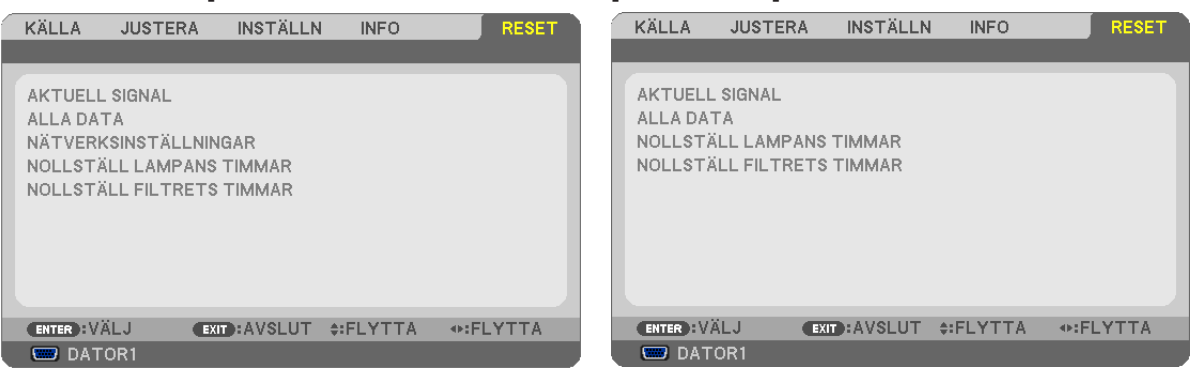

[NP405/NP305]

## Återgå till fabriksinställningen [RESET]

Med RESET-funktionen kan du ändra justeringar och inställningar till fabriksinställningen för alla källor förutom följande:

#### [AKTUELL SIGNAL]

Återställer alternativ och inställningar för den aktuella signalen till fabriksinställningen. De alternativ som kan återställas är: [FÖRINSTÄLLNING], [KONTRAST], [LJUSSTYRKA], [FÄRG], [FÄRGRENHET], [SKÄRPA], [BILDFÖRHÅLLANDE], [HORISONTAL], [VERTIKAL], [KLOCKA], [FAS] och [AVSÖKNING].

#### [ALLA DATA]

Återställer alla projektorinställningar till fabriksinställningen.

Alla alternativ kan återställas **UTOM** [SPRÅK], [BAKGRUND], [FILTERMEDDELANDE], [SÄKERHET], [KOM-MUNIKATIONSHAST.], [KONTROLL-ID], [STANDBY-LÄGE], [FLÄKTLÄGE], [ÅTERSTÅENDE LAMPTID], [LAM-PANS BRUKSTIMMAR], [FILTRETS BRUKSTIMMAR], [TOTAL CO2-BESPARING] och [NÄTVERKSINSTÄLL-NINGAR].

Se "Nollställa lamp-timräknaren [NOLLSTÄLL LAMPANS TIMMAR] om hur lamptiden nollställs.

### Rensa nätverksinställningar [NÄTVERKSINSTÄLLNINGAR] (Ej tillgänglig på NP405/NP305)

Återfå [DHCP], [IP ADDRESS (IP-ADRESS)], [SUBNET MASK (NÄTMASK)] och [GATEWAY (NÄTPORT)] till standardinställningar.

### Nollställa lamp-timräknaren [NOLLSTÄLL LAMPANS TIMMAR]

Nollställer lampans timmätare. När du väljer detta alternativ visas en undermeny för bekräftelse. Välj [JA] och tryck på ENTER.

OBSERVERA: Lampans timmätare påverkas inte om projektorn återställs med [RESET] på menyn.

OBSERVERA: Projektorn stängs av och ställs i standby-läge när du fortsätter använda projektorn ytterligare 100 timmar efter att lampan har nått sin livslängd. I detta läge kan du inte nollställa lamp-timmätaren i menyn. Om detta skulle inträffa trycker du på HELP-knappen på fjärrkontrollen i 10 sekunder för att nollställa lampuret. Gör endast detta när du bytt lampan.

### Nollställer filtrets timma [NOLLSTÄLL FILTRETS TIMMAR]

Återställer filtrets användning till noll. Om du väljer detta alternativ visas en undermeny för bekräftelse. Välj [JA] och tryck på ENTER.

OBSERVERA: Förfluten tid för filtret saknar betydelse även om [RESET] görs från menyn.

# 6. Underhåll

I det här avsnittet beskrivs de enkla underhållsprocedurer som behöver utföras vid lampbyte och filterrengöring.

## Rengöra eller byta filtret

Luftfiltrets svamp håller damm och smuts borta från insidan av projektorn och bör rengöras ofta. Om filtret är smutsigt eller igentäppt kan projektorn bli överhettad.

OBSERVERA: Meddelandet för filterrengöring visas i en minut efter att projektorn har satts på eller stängts av. Tryck på valfri knapp på projektorhöljet eller fjärrkontrollen för att avbryta meddelandet.

## FÖRSIKTIGT

- Stäng av strömmen till projektorn, slå av huvudströmbrytaren och dra ut nätkabeln innan du byter filtret.
- Rengör filterkåpans utsida med en dammsugare.
- Använd inte projektorn utan filterkåpan.

#### Så här rengör du luftfiltret:

Dammsug filtret genom filterkåpan.

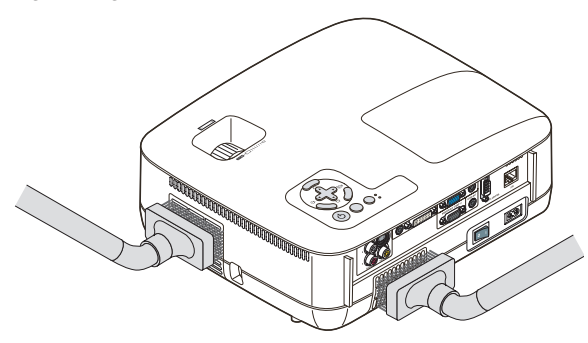

### Så här byter du filtret (skumgummit):

1. Avlägsna filterkåpan (2 platser) genom att trycka spärren uppåt tills du känner att den lossnar.

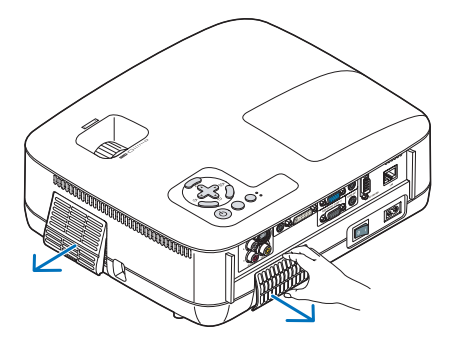

#### 2. Byta ut två filter.

- (1) Dra försiktigt av filtret (skumgummit) och rengör filterkåpan.
- (2) Sätt in det nya filtret i filterkåpan.

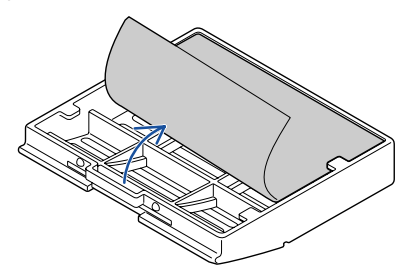

#### 3. Sätt tillbaka filterkåpan (2 platser).

• För in filterkåpan tills det klickar till.

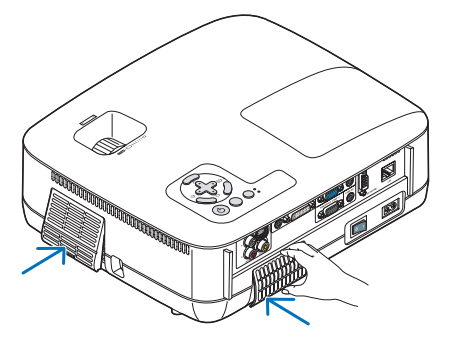

#### 4. Nollställa filterbrukstimmar.

För att nollställa filterbrukstiden, väljer du [RESET]  $\rightarrow$  [NOLLSTÄLL FILTRETS TIMMAR] i menyn. ( $\rightarrow$  sid 80 för nollställning av filterbrukstiden.)

OBSERVERA: Tvätta inte filtret med tvål och vatten. Tvål och vatten skadar filtermembranet. Torka av damm och smuts från projektorkåpan innan du byter filtret. Undvik damm och smuts under själva filterbytet.

OBSERVERA: När du byter lampan gör du klokt i att även byta filtret. Filtret finns med i samma förpackning som utbyteslampan.

## **2** Rengöra kåpan och linsen

- 1. Stäng av projektorn innan rengöringen.
- 2. Rengör kåpan regelbundet med en fuktig trasa. Om den är mycket smutsig kan du använda ett milt rengöringsmedel. Använd aldrig starka rengöringsmedel eller lösningsmedel såsom alkohol eller thinner.

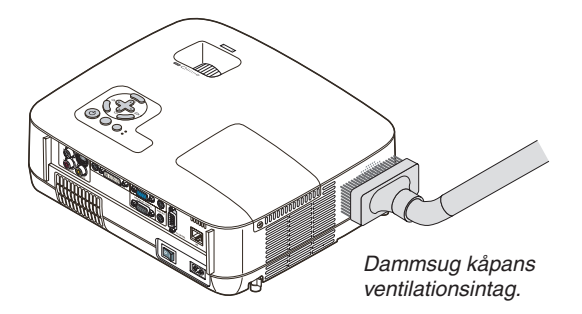

Anmärkning om att rengöra linsen (NP610/NP510/NP410/NP405/NP310/NP305/NP510W/NP410W)

Använd en blåspensel eller linspapper för att rengöra linsen och se upp så att du inte repar eller förstör linsen.

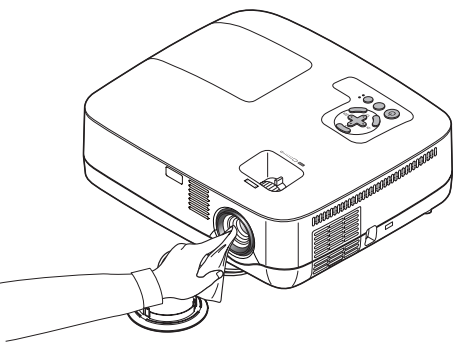

Anmärkning om att rengöra linsen (NP610S/NP510WS)

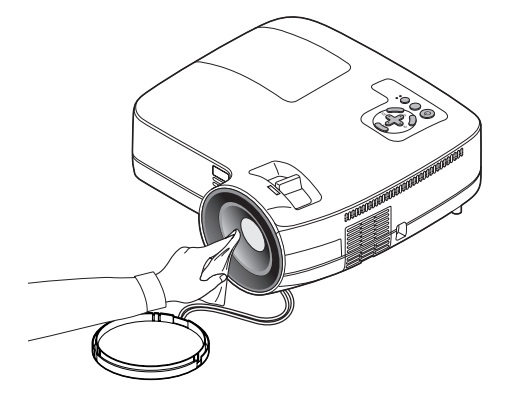

NP610S och NP510WS har en plastlins. Använd en rengörare för plastlins som finns att köpa uti handeln.

#### OBSERVERA:

- Repa inte eller förstör linsytan eftersom en plastlins är lätt att skada.
- Använd aldrig sprit eller rengörare av glaslins eftersom det då är lätt att skada linsytan.

## Byta lampa

När lampan har nått sin livslängd blinkar LAMP-indikatorn rött i kontrollfältet. Trots att lampan fortfarande kanske fungerar bör du byta ut den för att få optimal projektorprestanda. När du bytt lampan ska du nollställa lamptimmätaren. ( $\rightarrow$  sid 80)

## \rm FÖRSIKTIGT

- VIDRÖR INTE LAMPAN direkt efter användning. Den är extremt het. Stäng av projektorn, slå av huvudströmbrytaren och koppla sedan ur nätkabeln. Låt lampan svalna under åtminstone en timme innan du tar i den.
- TA INTE BORT NÅGRA SKRUVAR förutom en skruv i lampkåpan och två skruvar i lamphuset. Annars kan du få en elektrisk stöt.
- Var försiktig så att inte glaset på lamphuset går sönder.

Lämna inga fingeravtryck på lamphusets glasyta. Detta kan leda till oönskade skuggor på skärmen och dålig bildkvalitet.

 Projektorn stängs av och ställs i standby-läge när du fortsätter använda projektorn ytterligare 100 timmar efter att lampan har nått sin livslängd. Om detta skulle hända måste du omedelbart byta lampan. Om detta händer måste du byta ut lampan. Om du fortsätter att använda lampan efter att den har nått sin livslängd kan glödlampan gå sönder och glasbitar kan spridas omkring i lamphöljet. Rör i så fall inte glasbitarna eftersom du då kan skada dig. Om detta inträffar ska du kontakta din NEC-återförsäljare för lampbyte.

\* OBSERVERA: Detta meddelande kommer att visas när följande gäller:

- i en minut efter att projektorn har satts på
- när 🕑 (POWER)-tangenten på projektorhöljet eller POWER OFF-tangenten på fjärrkontrollen trycks ned

Tryck på valfri tangent på projektorhöljet eller fjärrkontrollen för att stänga av meddelandet.

### Så här byter du lampa:

Tillvalslampa och verktyg som behövs för lampbyte:

 Utbyteslampa: NP07LP (NP610/NP510W/NP410W/NP610S/NP510WS) NP14LP (NP510/NP410/NP405/NP310/NP305)

#### 1. Ta bort lampkåpan.

(1)Lossa skruven på lampkåpan.

• Skruven på lampkåpan kan inte tas bort.

(2)Skjut ut lampkåpan.

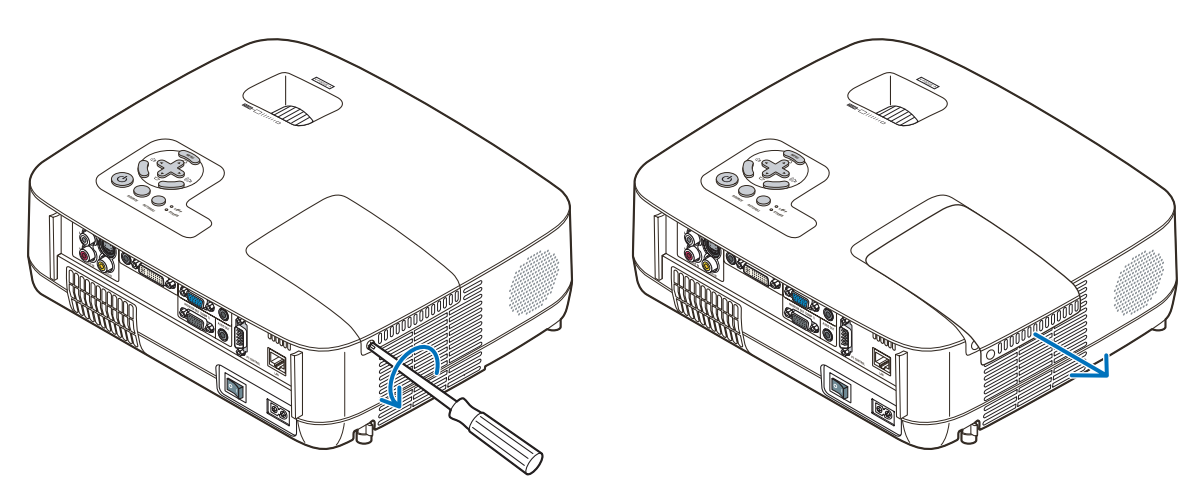

#### 2. Ta bort lamphuset.

(1)Lossa de två skruvarna som håller lamphuset med phillips-skruvmejseln tills den går lätt.

- De två skruvarna kan inte tas bort.
- Det finns en spärr som förhindrar elektrisk stöt. Försök inte att sätta spärren ur funktionz.
- (2)Fatta lamphuset och dra upp det.

## 

Kontrollera att lamphuset är tillräckligt svalt innan du tar bort det.

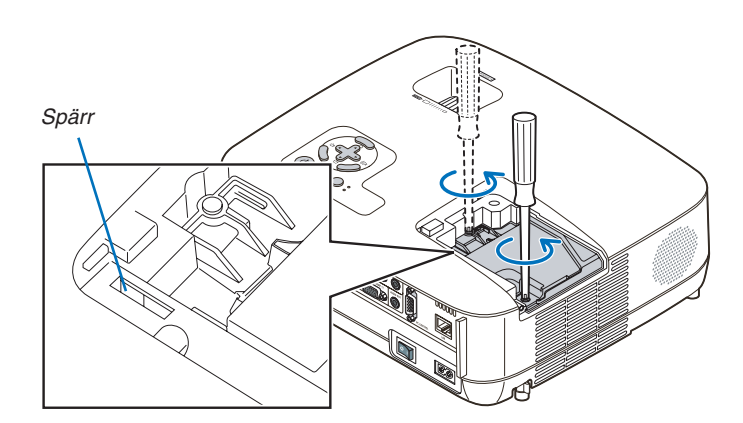

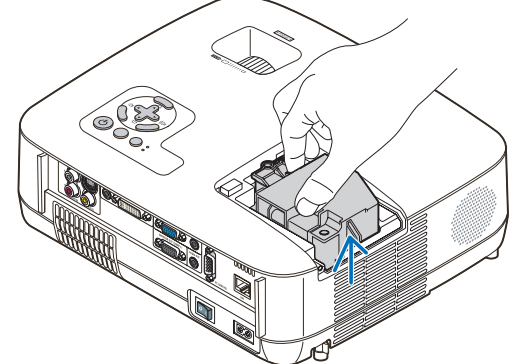

#### 3. Installera ett nytt lamphus.

(1)Sätt i ett nytt lamphus och se till att det sticks helt in i kontakten.

### FÖRSIKTIGT

Använd inga andra lampor än NEC-lamporna NP07LP (NP610/NP510W/NP410W/NP610S/NP510WS)/NP14LP (NP510/NP410/NP405/NP310/NP305). Beställ lamporna från din NEC-återförsäljare.

(2)Skjut mitten på övre delen av lamphuset för att säkra det.

- (3) Fäst huset med de två skruvarna.
  - Dra åt skruvarna ordentligt.

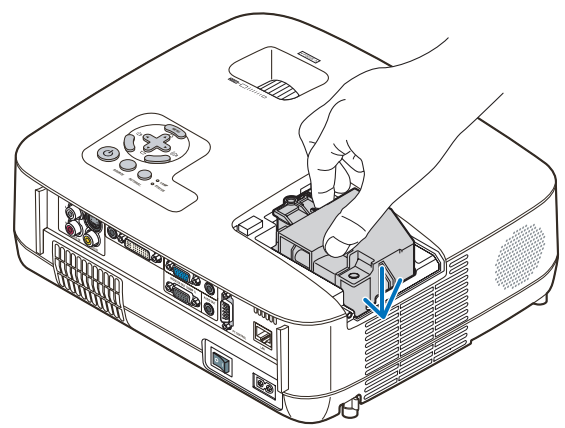

- 4. Sätt tillbaka lamphusets täckplatta.
  - (1)Skjut tillbaka lampkåpan tills den snäpps fast.
  - (2) Vrid åt skruven för att säkra lampkåpan.
    - Skruva åt skruven ordentligt.

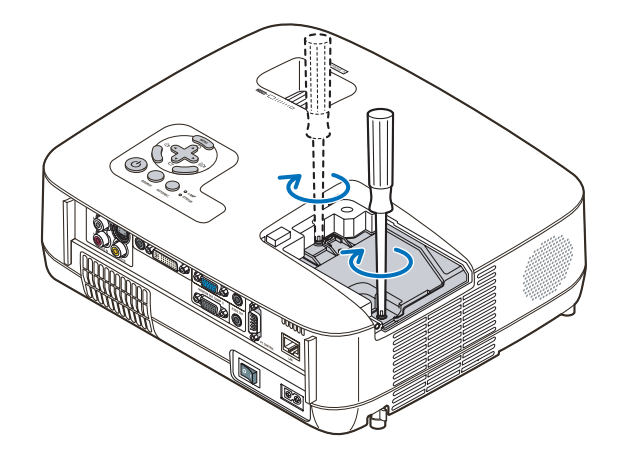

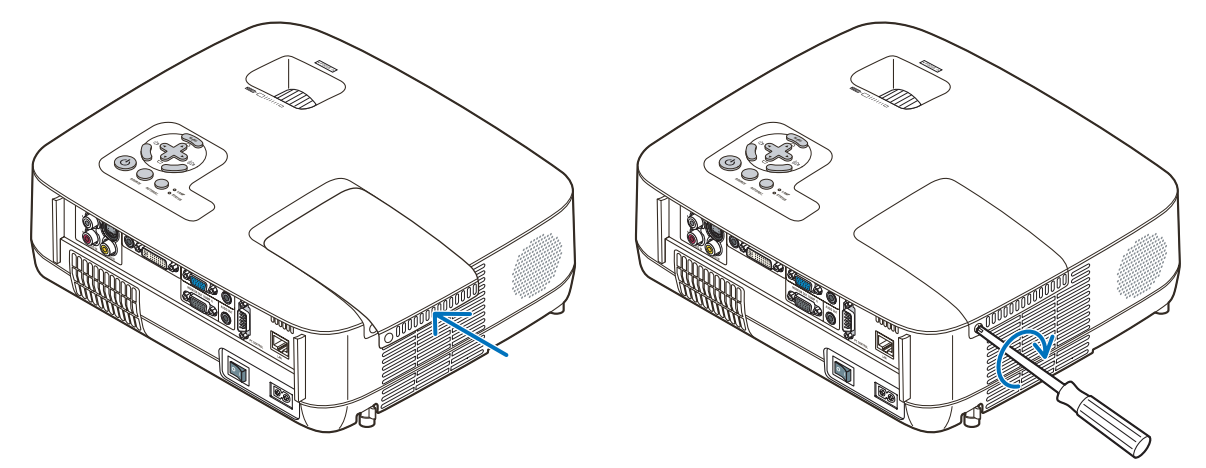

5. Anslut den medföljande nätkabeln och slå på strömmen till projektorn med strömbrytaren.

6. Välj slutligen menyn  $\rightarrow$  [RESET]  $\rightarrow$  [NOLLSTÄLL LAMPANS TIMMAR] för att återställa lamptiden.

OBSERVERA: Om du fortsätter att använda projektorn i ytterligare 100 timmar efter att lampan har nått sin livslängd går det inte att slå på projektorn och menyn visas inte.

Om detta skulle inträffa trycker du på HELP-tangenten på fjärrkontrollen i 10 sekunder för att nollställa lampuret. LAMP-indikatorn släcks när lamp-timmätaren nollställts.

# 7. Appendix

## Felsökning

I det här avsnittet beskrivs hur du åtgärdar problem som kan uppkomma under installation och användning av projektorn.

### Indikatormeddelanden

#### **Driftindikator (POWER)**

| Indikatorläge  |                                                                               |                                                | Projektorläge                         | Anmärkning |  |
|----------------|-------------------------------------------------------------------------------|------------------------------------------------|---------------------------------------|------------|--|
| Av             |                                                                               |                                                | Huvudströmmen är frånslagen.          | _          |  |
| Blinkar        | Blinkar Grön 0,5 sek På, Projektorn håller på att sättas igång.<br>0,5 sek Av |                                                | Vänta en stund.                       |            |  |
|                |                                                                               | 2,5 sek På,<br>0,5 sek Av                      | Avstängningstimern är aktiverad.      | -          |  |
| Fast sken Grön |                                                                               |                                                | Projektorn är påslagen.               | -          |  |
|                | Orange                                                                        |                                                | [NORMAL] har valts för [STANDBY-LÄGE] | -          |  |
| Röd [[         |                                                                               | [ENERGISPAR] har valts för [STANDBY-<br> LÄGE] | -                                     |            |  |

#### Statusindikator (STATUS)

| Indikatorläge |        |                       | Projektorläge                                             | Anmärkning                             |
|---------------|--------|-----------------------|-----------------------------------------------------------|----------------------------------------|
|               | Av     |                       | Normal eller standby ([ENERGISPAR] för<br>[STANDBY-LÄGE]) | -                                      |
| Blinkar       | Röd    | 1 cykel (0,5 sek På,  | Fel på täckplattan eller lamphuset                        | Montera lampkåpan eller lamphuset      |
|               |        | 2,5 sek Av)           |                                                           | korrekt.                               |
|               |        | 2 cykler (0,5 sek På, | Temperaturfel                                             | Projektorn är överhettad. Flytta pro-  |
|               |        | 0,5 sek Av)           |                                                           | jektorn till en svalare plats.         |
|               |        | 3 cykler (0,5 sek På, | Strömfel                                                  | Fel i strömförsörjningsenheten. Kon-   |
|               |        | 0,5 sek Av)           |                                                           | takta din återförsäljare.              |
|               |        | 4 cykler (0,5 sek På, | Fläktfel                                                  | Fläktarna fungerar inte korrekt.       |
|               |        | 0,5 sek Av)           |                                                           |                                        |
|               |        | 6 cykler (0,5 sek På, | Lampfel                                                   | Lampan tänds inte. Vänta en minut      |
|               |        | 0,5 sek Av)           |                                                           | och sätt på igen.                      |
|               |        | 9 cykler (0,5 sek På, | [DYNAMISK KONTRAST]-fel                                   | Funktionen dynamisk kontrast fung-     |
|               |        | 0,5 sek Av)           |                                                           | erar inte korrekt på NP410/NP310.      |
|               |        |                       |                                                           | Kontakta din återförsäljare.           |
|               | Grön   |                       | Tänder om lampan (Projektorn håller på att                | Projektorn tänder om lampan.           |
|               |        |                       | svalna.)                                                  | Vänta en stund.                        |
| Fast sken     | Grön   |                       | Standby ([NORMAL] för [STANDBY-LÄGE])                     | _                                      |
|               | Orange |                       | KONTROLLPANELSLÅS är på.                                  | Du har tryckt på en tangent på kåpan   |
|               |        |                       |                                                           | när kontrollpanelslåset är på.         |
|               |        |                       | KONTROLL-ID-fel                                           | Fjärrkontrollens ID och projektorns ID |
|               |        |                       |                                                           | överensstämmer inte.                   |

#### Lampindikator (LAMP)

|           | Indikatorläge | Projektorläge                                 | Anmärkning  |
|-----------|---------------|-----------------------------------------------|-------------|
|           | Av            | Normal                                        | _           |
| Blinkar   | Röd           | Lampan har nått slutet av sin livslängd. Med- | Byt lampan. |
|           |               | delandet om att byta lampan visas.            |             |
| Fast sken | Röd           | Lampan har använts längre tid än rekom-       | Byt lampan. |
|           |               | menderat. Projektorn sätts inte på förrän     |             |
|           |               | lampan har bytts.                             |             |
|           | Grön          | [EKO-LÄGE] ställs in på [PÅ].                 | -           |

### Överhettningsskydd

Om temperaturen inuti projektorn blir för hög, aktiveras ett överhettningsskydd och lampan stängs av automatiskt samtidigt som STATUS-indikatorn börjar blinka (2 cykler Av och På.)

Gör följande om detta inträffar:

- Koppla loss nätkabeln när kylfl äkten har stannat.
- Flytta projektorn till en kallare plats om rummet den står i är mycket varmt.
- Rengör ventilationsöppningarna om de har dammat igen.
- Vänta i cirka 60 minuter tills projektorn har kylts ner tillräckligt mycket inuti.

## Vanliga problem & lösningar ( $\rightarrow$ "Drift-/status-/lampindikator" på sid 87.)

| Problem                                           | Kontrollera följande punkter                                                                                                    |
|---------------------------------------------------|----------------------------------------------------------------------------------------------------|
| Sätts inte på eller Stängs<br>inte av             | <ul> <li>Kontrollera att nätsladden är ansluten och att strömbrytaren på projektorn eller fjärrkontrollen är tillslagen. (→ sid 25, 26, 27)</li> <li>Se till att lamphusets täckplatta är korrekt monterad. (→ sid 86)</li> <li>Kontrollera om projektorn är Överhettad. Om ventilationen kring projektorn är otillräcklig eller om rummet där du utför presentationen är särskilt varmt ska du flytta projektorn till en svalare plats.</li> <li>Kontrollera så att du inte använder projektorn i ytterligare 100 timmar efter att lampan har nått sin livslängd. Om så är fallet ska du byta lampan. Efter lampbytet nollställer du lamptiden. (→ sid 80)</li> <li>Lampan kanske inte tänds. Vänta en hel minut och slå på strömmen igen.</li> <li>Ställ in [FLÅKTLÅGE] till [HÖG HÖJD OVER HAVET] när projektorn används vid höjder över havet cirka 1600 meter/5500 fot eller högre.</li> <li>Att använda projektorn vid höjder över havet cirka 1600 meter/5500 fot eller högre utan att ställa in [HÖG HÖJD OVER HAVET] kan orsaka överhettning och att projektorn stängs av. Vänta några minuter om detta inträffar och sätt sedan på projektorn direkt efter att lampan har slagits av körs fläktarna en stund utan att en bild visas innan projektorn visar en bild. Vänta en stund.</li> </ul> |
| Projektorn stängs av                              | • Kontrollera att [AVSTÄNGNINGSTIMER] eller [AUTO STRÖM AV] är av. ( $\rightarrow$ sid 76, 77)                                                                                                    |
| Ingen bild                                        | <ul> <li>Använd COMPUTER1-, COMPUTER2-, VIDEO- eller S-VIDEO-tangenten på fjärrkontrollen för att välja källa (Dator, Video eller S-Video). (→ sid 29) Tryck på tangenten igen om det fortfarande inte fi nns någon bild.</li> <li>Kontrollera att kablarna är rätt anslutna.</li> <li>Använd menyerna för att justera ljusstyrka och kontrast. (→ sid 62)</li> <li>Ta bort linsskyddet.</li> <li>Återställ inställningarna eller justeringarna till de fabriksinställda värdena genom att välja Återställning [RE-SET] i menyn. (→ sid 80)</li> <li>Skriv in ditt registrerade nyckelord om säkerhetsfunktionen är aktiverad. (→ sid 43)</li> <li>Var noga med att ansluta projektorn och den bärbara datorn med projektorn i standby-läge och innan strömmen till datorn slås på.</li> <li>I de flesta fall slås inte utsignalen från den bärbara datorn på om datorn inte är ansluten till projektorn innan man sätter på den.</li> <li>* Om skärmen blir blank när du använder fjärrkontrollen kan det bero på datorns skärmsläckare eller energisparfunktioner.</li> </ul>                                                                                                    |
| Bilden blir plötsligt<br>mörk                     | <ul> <li>Kontrollera om projektorn är i tvingat Eko-läge p.g.a. för hög omgivande temperatur. Om detta är fallet sänk<br/>projektorns temperatur inuti genom att välja [HÖG] för [FLÄKTLÄGE]. (→ sid 74)</li> </ul>                                                                                                    |
| Färgtonen eller färg-<br>renheten är onormal      | <ul> <li>Kontrollera om en lämplig färg valts i [VÄGGFÄRG]. Om så inte är fallet väljer du ett lämpligt alternativ.<br/>(→ sid 69)</li> <li>Justera [FÅRGRENHET] i [BILDJUSTERING]. (→ sid 63)</li> </ul>                                                                                                    |
| Bilden är inte fyrkantig                          | <ul> <li>Flytta projektorn för att få en bättre vinkel mot duken. (→ sid 30)</li> <li>Använd Keystone-funktionen för att korrigera den trapetsformade förvrängningen. (→ sid 34)</li> </ul>                                                                                                    |
| Bilden är oskarp                                  | <ul> <li>Justera fokus. (→ sid 33)</li> <li>Flytta projektorn för att få en bättre vinkel mot duken. (→ sid 30)</li> <li>Kontrollera att avståndet mellan projektorn och duken ligger inom linsens justeringsområde. (→ sid 15, 16)</li> <li>Det kan bildas kondens på projektorns lins om projektorn är kall, förs till en varm plats och sätts på. Om detta inträffar ska du låta projektorn stå tills kondensen på linsen försvinner.</li> </ul>                                                                                                    |
| Skärmen flimrar.                                  | <ul> <li>Ställ in [FLÄKTLÄGE] till annat än läget [HÖG HÖJD OVER HAVET] när projektorn används vid höjder över<br/>havet lägre än cirka 1600 meter/5500 fot.<br/>Att använda projektorn vid höjder över havet lägre än cirka 1600 meter/5500 fot och ställa in [HÖG HÖJD OVER<br/>HAVET] kan göra så att lampan kyls för mycket, vilket orsakar att bilden flimrar. Skifta från [FLÄKTLÄGE] till<br/>[AUTO]. (→ sid 74)</li> </ul>                                                                                                    |
| Bilden rullar i höjdled,<br>sidled eller bådadera | <ul> <li>Kontrollera datorns upplösning och frekvens. Kontrollera att den upplösning du försöker visa stöds av projektorn. (→ sidan 97)</li> <li>Justera datorbilden manuellt med funktionen Horisontell/Vertikal i [BILDALTERNATIV]. (→ sid 65)</li> </ul>                                                                                                    |
| Fjärrkontrollen fung-<br>erar inte                | <ul> <li>Sätt i nya batterier. (→ sid 10)</li> <li>Se till att det inte finns några hinder mellan dig och projektorn.</li> <li>Se till att du befinner dig högst 7 m från projektorn. (→ sid 10)</li> </ul>                                                                                                    |
| Indikatorn lyser eller<br>blinkar                 | • Se POWER/STATUS/LAMP-indikator. ( $\rightarrow$ sid 87)                                                                                                    |
| Överlappande färger i<br>RGB-läge                 | <ul> <li>Tryck på AUTO ADJtangenten på projektorhöljet eller fjärrkontrollen. (→ sid 37)</li> <li>Justera datorns bild manuellt med [KLOCKA]/[FAS] under [BILDALTERNATIV] på menyn. (→ sid 64)</li> </ul>                                                                                                    |

Kontakta din återförsäljare för närmare anvisningar.

#### Om ingen bild visas, eller om den inte visas korrekt.

• Tillslagning av projektorn och PC:n.

Var noga med att ansluta projektorn och den bärbara datorn med projektorn i standby-läge och innan strömmen till datorn slås på.

I de flesta fall slås inte utsignalen från den bärbara datorn på om datorn inte är ansluten till projektorn innan man sätter på den.

OBSERVERA: Du kan kontrollera den aktuella signalens horisontella frekvens på projektorns meny under Information. Om den lyder "OkHz", innebär det att ingen signal går ut från datorn. (→ sid 79 eller gå till nästa steg)

• Aktivera datorns externdisplay.

När en bild visas på den bärbara datorns skärm innebär det nödvändigtvis inte att den sänder ut en signal till projektorn. Om du använder en PC-kompatibel bärbar dator, aktiverar/avaktiverar du externdisplayen med en kombination av funktionstangenter. Vanligtvis sätter du på eller stänger av externdisplayen med en kombination av "Fn" och en av de 12 funktionstangenterna. På t.ex. NEC-datorer använder man Fn + F3, medan man på Dell-datorer använder Fn + F8 för att växla mellan externdisplayvalen.

• Utsignalen från datorn är inte av standardtyp

Om utsignalen från en bärbar PC inte är en standardsignal, kan det hända att den projicerade bilden inte visas korrekt. Om detta skulle inträffa bör du avaktivera PC:ns LCD-skärm när projektordisplayen används. Alla bärbara PC har olika sätt att för att avaktivera/omaktivera den lokala LCD-skärmen, vilket nämndes i det föregående steget. Se dokumentationen som tillhör din dator för närmare anvisningar.

• Bilden som visas är felaktig när du använder en Macintosh-dator

Om du använder en Macintosh-dator tillsammans med projektorn, ska du ställa Mac-adapterns DIP-switch (medföljer inte projektorn) i enlighet med din upplösning. Efter inställningen måste du starta om din Macintosh-dator för att ändringarna ska aktiveras.

Om du ställer in andra display-lägen än de som stöds av din Macintosh-dator och projektorn, kan en ändring av DIP-switchen på en Mac-adapter göra att bilden studsar något eller inte visas alls. Om detta skulle inträffa ställer du DIP-switchen på 13" fixed mode och startar sedan om din Macintosh-dator. Efter detta ställer du åter DIP-switchen i ett läge som medger visning och startar om din Macintosh-dator igen.

OBSERVERA: Till en PowerBook som inte har en 15-polig mini D-Sub-kontakt behöver du en videoadapterkabel tillverkad av Apple Computer.

- "Mirroring" (spegling) på en PowerBook
  - \* Om du använder projektorn tillsammans med en PowerBook från Macintosh, kan du inte ställa in utgången på 1024 x 768 om inte "mirroring"-funktionen är avaktiverad på din PowerBook. Se bruksanvisningen till din Macintosh-dator beträffande "mirroring".
- Mappar eller ikoner är dolda på Macintosh-skärmen

Det kan hända att du inte kan se mappar eller ikoner. Om detta skulle inträffa väljer du [Visa]  $\rightarrow$  [Ordna] i Applemenyn och ordnar ikonerna.

## **2** Specifikationer

Detta avsnitt innehåller teknisk information om projektorns prestanda.

#### ModelInummer NP610/NP510/NP410/NP405/NP310/NP305/NP510W/NP410W

| Optik                      | NP610/NP510/NP410/NP405/NP310/NP305                                                                                                    | NP510W/NP410W                                                                            |  |  |  |  |
|----------------------------|----------------------------------------------------------------------------------------------------|------------------------------------------------------------------------------------------|--|--|--|--|
| LCD-panel                  | NP610/NP510: 0,63 tums LCD med Micro Lens Array<br>(bildförhållande 4:3)<br>NP410/NP405/NP310/NP305: 0,63 tums LCD (bild-<br>förhållande 4:3)                                                                                                    | 0,59 tums LCD med Micro Lens Array (bildförhål-<br>lande 16:10)                          |  |  |  |  |
| Upplösning                 | 1024 $	imes$ 768 pixlar $^{*1}$                                                                                                    | 1280 $	imes$ 800 pixlar*1                                                                |  |  |  |  |
| Lins                       | Manuell zoom och manuellt fokus                                                                                                    |                                                                                          |  |  |  |  |
|                            | Zoomförhållande= 1–1,2<br>F1,7–2,0 f=19,8–23,7 mm                                                                                                    |                                                                                          |  |  |  |  |
| Lampa                      | NP610: 230 W AC (170 W i EKO-läge)<br>NP510/NP410/NP310/NP405/NP305: 180 W AC (145<br>W i EKO-läge)                                                                                                    | 230 W AC (170 W i EKO-läge)                                                              |  |  |  |  |
| Ljusstyrka* <sup>2*3</sup> | NP610: 3500 lumen (cirka 70 % i EKO-läge)<br>NP510: 3000 lumen (cirka 80 % i EKO-läge)<br>NP410/NP405: 2600 lumen (cirka 80 % i EKO-läge)<br>NP310/NP305: 2200 lumen (cirka 80 % i EKO-läge)                                                                  | NP510W: 3000 lumen (cirka 70 % i EKO-läge)<br>NP410W: 2600 lumen (cirka 70 % i EKO-läge) |  |  |  |  |
| Kontrastförhållande*3      | NP610/NP510/NP405/NP305: 500:1                                                                                                    | NP510W: 500:1                                                                            |  |  |  |  |
| (helt vitt: helt svart)    | NP410/NP310: 2000:1                                                                                                    | NP410W: 450:1                                                                            |  |  |  |  |
| Bildstorlek (diagonalt)    | 21–300 tum / 0,53–7,6 m                                                                                                    |                                                                                          |  |  |  |  |
| Projiceringsavstånd        | 30–444 tum / 0,7–11,3 m                                                                                                    | 31–470 tum / 0,8–11,9 m                                                                  |  |  |  |  |
| Projiceringsvinkel         | Tele: 7,9°–8,3°/ Vidvinkel: 9,5°–10,0°                                                                                                    | Tele: 7,9°–8,3°/ Vidvinkel: 9,5°–10,0°                                                   |  |  |  |  |
|                            | <ul> <li>*2 Detta är värdet på ljusstyrkan (lumen) när [FÖRIN<br/>Om något annat läge är valt som [FÖRINSTÄLLNII</li> <li>*3 I enlighet med ISO21118-2005</li> </ul>                                                                                          | ISTÄLLNING]-läget är inställt på [HÖGT-LJUST].<br>NG] kan ljusstyrkan minska något.      |  |  |  |  |
|                            |                                                                                                    |                                                                                          |  |  |  |  |
| Ingangar                   | <ul> <li>1 RGB/komponent (15-polig D-Sub), 1 RGB (Digital/Analog, DVI-I 29-polig, HDCP<sup>-4</sup> stod), 1 S-Video</li> <li>(DIN 4 P), 1 Video (RCA), 1 (L/R) RCA Audio, 2 Stereo Mini Audio</li> <li>DVI-I 29P är ej tillgänglig på NP405/NP305</li> </ul> |                                                                                          |  |  |  |  |
| Utgångar                   | 1 RGB (15-polig D-Sub), 1 Stereo Mini Audio                                                                                                    |                                                                                          |  |  |  |  |
| PC-kontroll                | 1 PC-kontrollport (9-polig D-Sub)                                                                                                    |                                                                                          |  |  |  |  |
| Trådbunden LAN-Port        | RJ-45 (Ej tillgänglig på NP405/NP305)                                                                                                    |                                                                                          |  |  |  |  |
| Extern styrning            | RS232, IR, trådbundet LAN (Ej tillgänglig på NP405/NI                                                                                                    | P305)                                                                                    |  |  |  |  |
| Färgåtergivning            | 16,7 miljoner samtidiga färger, fullfärg                                                                                                    |                                                                                          |  |  |  |  |
| Kompatibla signaler*5      | Analog: VGA/SVGA/XGA/WXGA/WXGA+/SXGA/SXGA+/UXGA<br>480i/480p/576i/576p/720p/1080i<br>Digital: VGA/SVGA/XGA/WXGA/SXGA                                                                                                    |                                                                                          |  |  |  |  |
| Videobandbredd             | RGB: 80 MHz (Max.)                                                                                                    |                                                                                          |  |  |  |  |
| Horisontell upplösning     | 540 TV-linjer: NTSC/NTSC4.43/PAL/PAL-M/PAL-N/PAL60<br>300 TV-linjer: SECAM                                                                                                    |                                                                                          |  |  |  |  |
| Avsökningsfrekvens         | Horisontell: 15 kHz till 100 kHz (RGB: 24 kHz eller mer)<br>Vertikal: 50 Hz till 120 Hz                                                                                                    |                                                                                          |  |  |  |  |
| Synkkompatibilitet         | Separat synk / kompositsynk / Synk på grön                                                                                                    |                                                                                          |  |  |  |  |
| Inbyggd högtalare          | 7 W (monohögtalare)                                                                                                    |                                                                                          |  |  |  |  |
| Nätspänning                | NP610/NP510/NP410/NP405/NP310/NP305: 100-240<br>V AC, 50 / 60 Hz<br>NP610G/NP510G/NP410G/NP405G/NP310G/<br>NP305G: 200-240 V AC, 50 / 60 Hz                                                                                                    | NP510W/NP410W: 100–240 V AC, 50 / 60 Hz<br>NP510WG/NP410WG: 200–240 V AC, 50 / 60 Hz     |  |  |  |  |

| Inström          | NP610: 3,8–1,5 A<br>NP510/NP410/NP310/NP405/NP305: 3,2–1,4 A<br>NP610G: 1,8 A<br>NP510G/NP410G/NP405G/NP310G/NP305G: 1,5 A                                                                                                    | NP510W/NP410W: 3,8–1,5 A<br>NP510WG/NP410WG: 1,8 A                                                                                                    |
|------------------|----------------------------------------------------------------------------------------------------|----------------------------------------------------------------------------------------------------|
| Strömförbrukning | NP610: 312W(100–130V AC)/294W(200–240V AC) med           AV för EKO-LÄGE/237W(100–130V AC)/228W(200–240V AC) med PÅ för EKO-LÄGE           NP510/NP410/NP310/NP405/NP305: 251W(100–130V AC)/239W(200–240V AC) med AV för EKO-LÄGE/203W(100–130V AC)/195W(200–240V AC) med           PÅ för EKO-LÄGE           NP610/NP510/NP410/NP310: 10 W med läge           NORMAL för STANDBY-LÄGE/0,6W(100–130V AC)/0,7W(200–240V AC) med läge ENERGISPAR för           STANDBY-LÄGE           NP405/NP305: 8 W med läge NORMAL för STANDBY-LÄGE/0,6W(100–130V AC)/0,7W(200–240V AC) med läge ENERGISPAR för | NP510W/NP410W: 312W(100-130V<br>AC)/294W(200-240V AC) med AV för EKO-<br>LÄGE/237W(100-130V AC)/228W(200-240V<br>AC) med PÅ för EKO-LÄGE<br>10 W med läge NORMAL för STANDBY-<br>LÄGE/0,6W(100-130V AC)/0,7W(200-240V AC)<br>med läge ENERGISPAR för STANDBY-LÄGE |

Vad är HDCP/HDCP-teknik?

HDCP är en akronym för High-bandwidth Digital Content Protection. High bandwidth Digital Content Protection (HDCP) är ett system för att hindra illegal kopiering av videodata som skickas över ett digitalt visuellt gränssnitt (DVI).

Om du inte kan visa material via DVI-ingången betyder det inte nödvändigtvis att projektorn inte fungerar på rätt sätt. Med implementeringen av HDCP kan det finnas fall där visst innehåll är skyddat med HDCP och kanske inte visas beroende på decision/intention av HDCP community (Digital Content Protection, LLC).

\*5 En bild med högre eller lägre upplösning än projektorns äkta upplösning (NP610/NP510/NP410/NP405/NP310/NP305: 1024  $\times$  768 / NP510W/NP410W: 1280  $\times$  800) visas med Advanced AccuBlend.

#### Mekaniskt

| Installation            | Placering: Desktop/fram, Desktop/bak, Tak/fram, Tak/bak                                                                                                    |  |  |  |  |
|-------------------------|----------------------------------------------------------------------------------------------------|--|--|--|--|
| Mått                    | 12,1 tum (B) $\times$ 3,7 tum (H) $\times$ 10,3 tum (D) / 308 mm (B) $\times$ 93,5 mm (H) $\times$ 262 mm (D) (exkl. utskjutande delar)                                                                                                    |  |  |  |  |
| Vikt                    | NP610/NP510:         6,59         lbs/2,99         kg           NP410/NP310:         6,61         lbs/3,0         kg           NP405/NP305:         6,59         lbs/2,97         kg                                                                                                    |  |  |  |  |
| Användningsförhållanden | Driftstemperaturer: 5° till 40°C (41° till 104°F)<br>(EKO-läget väljs automatiskt vid 35° till 40°C / 95° till 104°F)<br>20 % till 80 % fuktighet (icke-kondenserande)<br>Förvaringstemperaturer: -10° till 50°C (14° till 122°F)<br>20 % till 80 % fuktighet (icke-kondenserande)                 |  |  |  |  |
| Godkännanden            | UL/C-UL-godkänd (UL 60950-1, CSA 60950-1)<br>Stämmer med DOC Canada Class B-krav<br>Stämmer med FCC Class B-krav<br>Stämmer med AS/NZS CISPR.22 Class B<br>Stämmer med EMC-direktiv (EN55022, EN55024, EN61000-3-2, EN61000-3-3)<br>Stämmer med lågt spänningsdirektiv (EN60950-1, TÜV GS-godkänd) |  |  |  |  |

#### ModelInummer NP610S/NP510WS

| Optik                                                        | NP610S                                                                                                    | NP510WS                                                                                  |  |  |  |
|--------------------------------------------------------------|----------------------------------------------------------------------------------------------------|------------------------------------------------------------------------------------------|--|--|--|
| LCD-panel                                                    | 0,63 tums LCD med Micro Lens Array (bildförhål-<br>lande 4:3)                                                                                                    | 0,59 tums LCD med Micro Lens Array (bildförhål-<br>lande 16:10)                          |  |  |  |
| Upplösning                                                   | 1024 × 768 pixlar*1 1280 × 800 pixlar*1                                                                                                    |                                                                                          |  |  |  |
| Lins                                                         | Fixerat zoom och fokus                                                                                                    |                                                                                          |  |  |  |
|                                                              | Digitalt Zoom-förhållande= 1.2<br>F2.3 f= 9,7 mm                                                                                                    |                                                                                          |  |  |  |
| Lampa                                                        | 230 W AC (170 W i EKO-läge)                                                                                                    |                                                                                          |  |  |  |
| Ljusstyrka*2*3                                               | 2600 lumen (cirka 70 % i EKO-läge)                                                                                                    | 2100 lumen (cirka 70 % i EKO-läge)                                                       |  |  |  |
| Kontrastförhållande* <sup>3</sup><br>(helt vitt: helt svart) | 600:1                                                                                                    |                                                                                          |  |  |  |
| Bildstorlek (diagonalt)                                      | 60"–110"/1,52 m–2,79 m                                                                                                    | 57"–104"/1,45 m–2,64 m                                                                   |  |  |  |
| Projiceringsavstånd                                          | 35"–66" tum/0,9 m–1,7 m                                                                                                    |                                                                                          |  |  |  |
| Projiceringsvinkel                                           | 29,1°–29,4°                                                                                                    |                                                                                          |  |  |  |
| Flatadata                                                    | <ul> <li>*1 Effektiva pixlar är fler än 99,99 %.</li> <li>*2 Detta är värdet på ljusstyrkan (lumen) när [FÖI<br/>Om något annat läge är valt som [FÖRINSTÄLL</li> <li>*3 I enlighet med ISO21118-2005</li> </ul>             | RINSTÄLLNING]-läget är inställt på [HÖGT-LJUST].<br>.NING] kan ljusstyrkan minska något. |  |  |  |
|                                                              |                                                                                                    |                                                                                          |  |  |  |
| Ingångar                                                     | 1 RGB/komponent (15-polig D-Sub), 1 RGB (Digit<br>(DIN 4 P), 1 Video (RCA), 1 (L/R) RCA Audio, 2 Ste                                                                                                    | al/Analog, DVI-I 29-polig, HDCP*4 stöd), 1 S-Video<br>preo Mini Audio                    |  |  |  |
| Utgångar                                                     | 1 RGB (15-polig D-Sub), 1 Stereo Mini Audio                                                                                                    |                                                                                          |  |  |  |
| PC-kontroll                                                  | 1 PC-kontrollport (9-polig D-Sub)                                                                                                    |                                                                                          |  |  |  |
| Trådbunden LAN-Port                                          | RJ-45                                                                                                    |                                                                                          |  |  |  |
| Extern styrning                                              | RS232, IR, trådbundet LAN                                                                                                    |                                                                                          |  |  |  |
| Färgåtergivning                                              | 16,7 miljoner samtidiga färger, fullfärg                                                                                                    |                                                                                          |  |  |  |
| Kompatibla signaler*⁵                                        | Analog: VGA/SVGA/XGA/WXGA/WXGA+/SXGA/SXGA+/UXGA<br>480i/480p/576i/576p/720p/1080i<br>Digital: VGA/SVGA/XGA/XXGA/SXGA                                                                                                    |                                                                                          |  |  |  |
| Videobandbredd                                               | RGB: 80 MHz (Max.)                                                                                                    |                                                                                          |  |  |  |
| Horisontell upplösning                                       | 540 TV-linjer: NTSC/NTSC4.43/PAL/PAL-M/PAL-N/PAL60<br>300 TV-linier: SECAM                                                                                                    |                                                                                          |  |  |  |
| Avsökningsfrekvens                                           | Horisontell: 15 kHz till 100 kHz (RGB: 24 kHz eller mer)<br>Vertikal: 50 Hz till 120 Hz                                                                                                    |                                                                                          |  |  |  |
| Synkkompatibilitet                                           | Separat synk / kompositsynk / Synk på grön                                                                                                    |                                                                                          |  |  |  |
| Inbyggd högtalare                                            | 7 W (monohögtalare)                                                                                                    |                                                                                          |  |  |  |
| Nätspänning                                                  | NP610S: 100–240 V AC, 50 / 60 Hz<br>NP610SG: 200–240 V AC, 50 / 60 Hz                                                                                                    | NP510WS: 100–240 V AC, 50 / 60 Hz<br>NP510WSG: 200–240 V AC, 50 / 60 Hz                  |  |  |  |
| Inström                                                      | NP610S: 3,8–1,5A<br>NP610SG: 1,8A                                                                                                    | NP510WS: 3,8–1,5A<br>NP510WSG: 1,8A                                                      |  |  |  |
| Strömförbrukning                                             | 312W(100–130V AC)/294W(200–240V AC) med AV för EKO-LÄGE/237W(100–130V AC)/228W(200–<br>240V AC) med PÅ för EKO-LÄGE/10 W med NORMAL för läge STANDBY/0,6W(100–130V AC)/0,7W(200–<br>240V AC) med ENERGISPAR för STANDBY-LÄGE |                                                                                          |  |  |  |

Vad är HDCP/HDCP-teknik?

HDCP är en akronym för High-bandwidth Digital Content Protection. High bandwidth Digital Content Protection (HDCP) är ett system för att hindra illegal kopiering av videodata som skickas över ett digitalt visuellt gränssnitt (DVI).

Om du inte kan visa material via DVI-ingången betyder det inte nödvändigtvis att projektorn inte fungerar på rätt sätt. Med implementeringen av HDCP kan det finnas fall där visst innehåll är skyddat med HDCP och kanske inte visas beroende på decision/intention av HDCP community (Digital Content Protection, LLC).

\*5 En bild med högre eller lägre upplösning än projektorns äkta upplösning (NP610S: 1024 imes 768 / NP510WS: 1280 imes 800) visas med Advanced AccuBlend.

#### Mekaniskt

| Installationsorientering | Desktop/fram, Desktop/bak, Tak/fram, Tak/bak                                                                                                    |
|--------------------------|----------------------------------------------------------------------------------------------------|
| Mått                     | 12,1 tum (B) $\times$ 5,4 tum (H) $\times$ 11,9 tum (D)/308 mm(B) $\times$ 136 mm(H) $\times$ 301 mm(D) (exkl. utskjutande delar)                                                                                                    |
| Vikt                     | 7,28 lbs/3,3 kg                                                                                                    |
| Användningsförhållanden  | Driftstemperaturer: 5° till 40°C (41° till 104°F)<br>(EKO-läget väljs automatiskt vid 35° till 40°C / 95° till 104°F)<br>20 % till 80 % fuktighet (icke-kondenserande)<br>Förvaringstemperaturer: -10° till 50°C (14° till 122°F)<br>20 % till 80 % fuktighet (icke-kondenserande)                 |
| Godkännanden             | UL/C-UL-godkänd (UL 60950-1, CSA 60950-1)<br>Stämmer med DOC Canada Class B-krav<br>Stämmer med FCC Class B-krav<br>Stämmer med AS/NZS CISPR.22 Class B<br>Stämmer med EMC-direktiv (EN55022, EN55024, EN61000-3-2, EN61000-3-3)<br>Stämmer med lågt spänningsdirektiv (EN60950-1, TÜV GS-godkänd) |

För ytterligare information kan du besöka: USA: http://www.necdisplay.com/ Europa: http://www.nec-display-solutions.com/ Övriga världen: http://www.nec-display.com/global/index.html För information om extra tillbehör kan du besöka vår webbsajt eller läsa vår broschyr.

Specifikationerna kan ändras utan föregående meddelande.

## 8 Kåpans mått

NP610/NP510/NP410/NP405/NP310/NP305/NP510W/NP410W

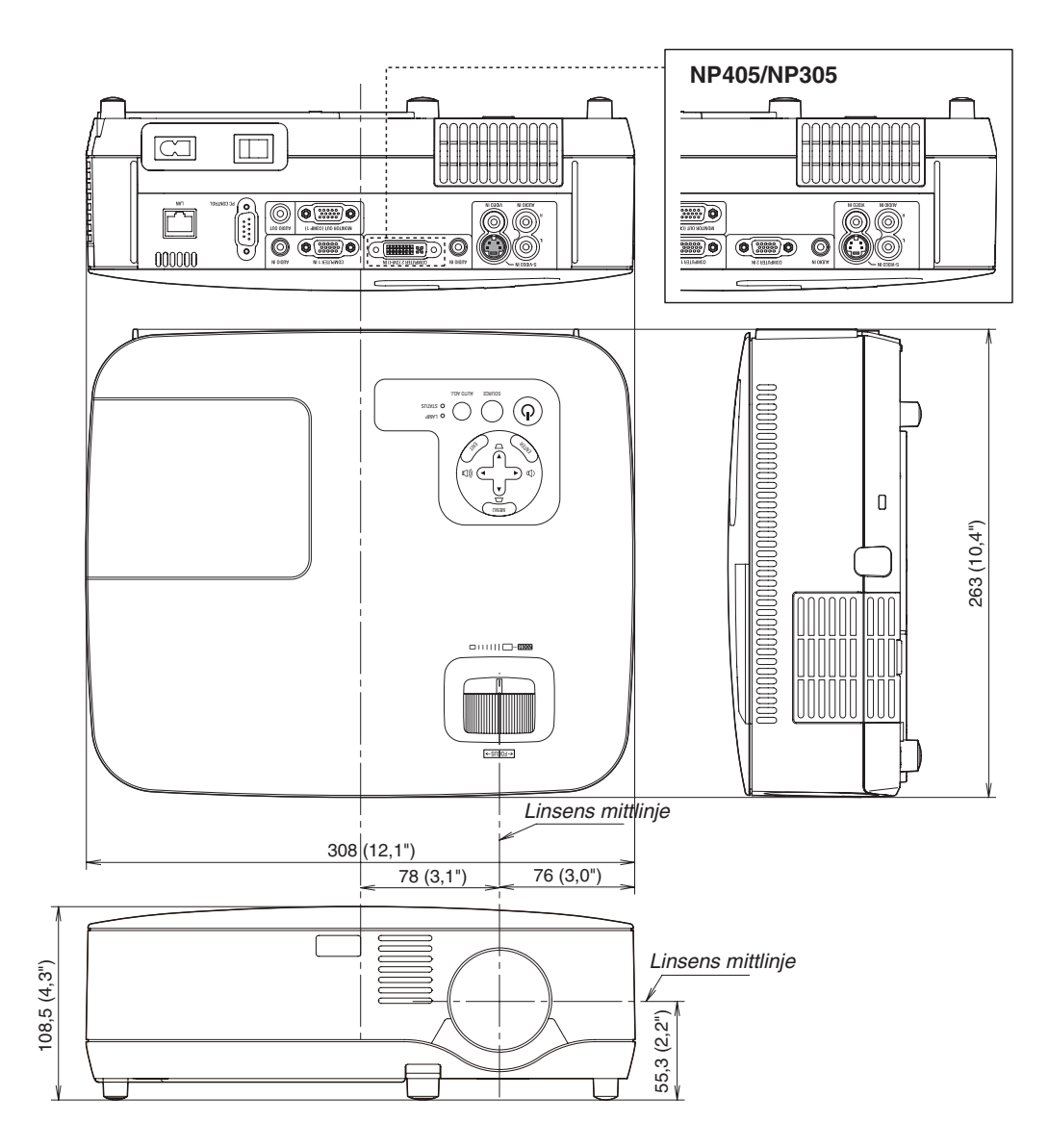

Enhet: mm (tum)

#### NP610S/NP510WS

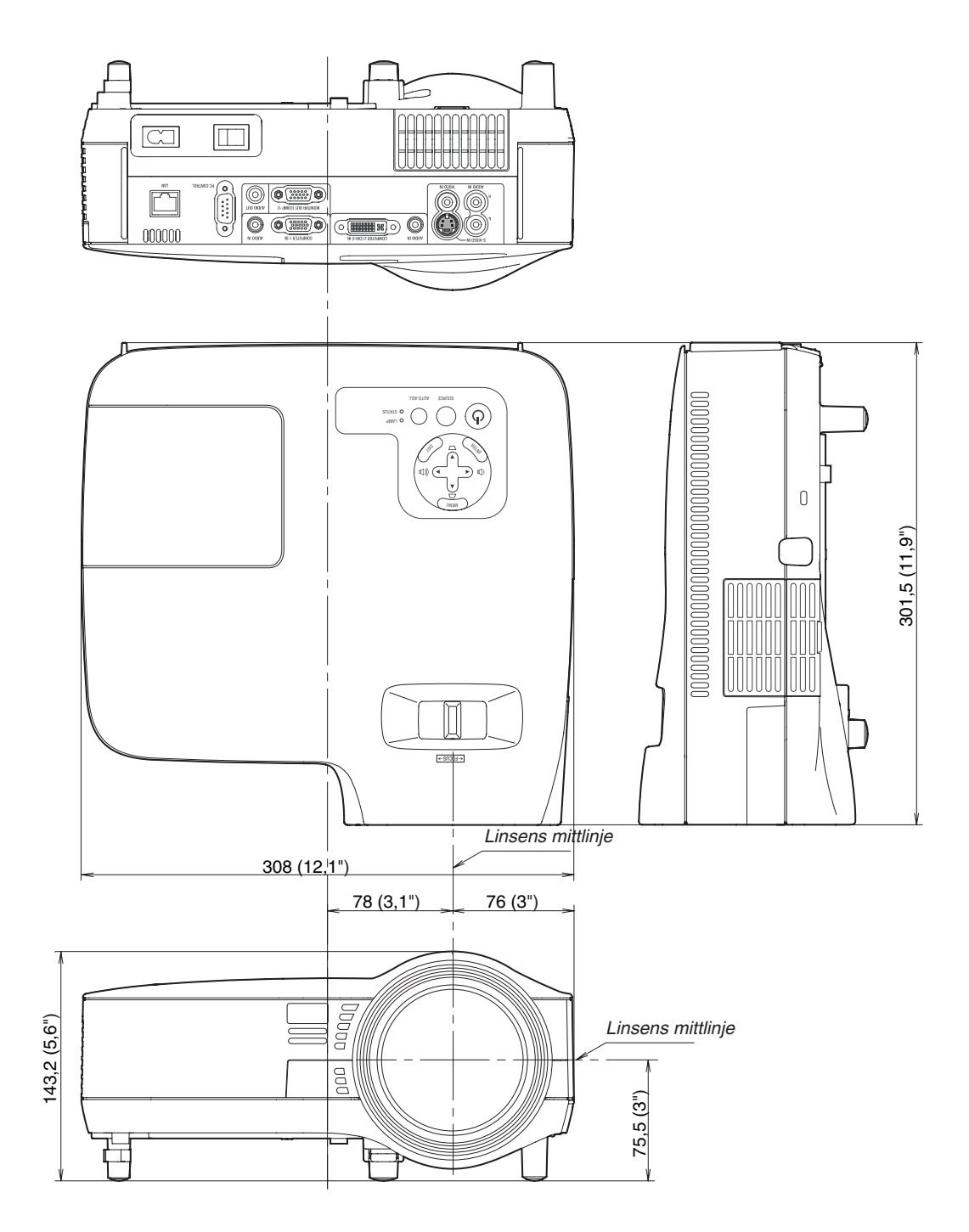

Enhet: mm (tum)

## **4** Stiftkonfiguration i D-Sub-kontakten (COMPUTER-ingång)

## 15-polig Mini D-Sub-kontakt

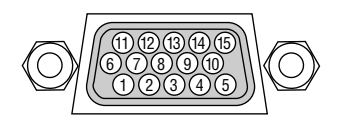

Signalnivå Videosignal: 0,7 Vp-p (analog) Synksignal: TTL-nivå

| Stiftnr. | RGB-signal (analog)                 | YCbCr-signal |
|----------|-------------------------------------|--------------|
| 1        | Röd                                 | Cr           |
| 2        | Grön eller synk på grön             | Y            |
| 3        | Blå                                 | Cb           |
| 4        | Jord                                |              |
| 5        | Jord                                |              |
| 6        | Röd jord                            | Cr jord      |
| 7        | Grön jord                           | Y jord       |
| 8        | Blå jord                            | Cb jord      |
| 9        | Ansluts ej                          |              |
| 10       | Synksignaljord                      |              |
| 11       | Ansluts ej                          |              |
| 12       | Dubbelriktad DATA (SDA)             |              |
| 13       | Horisontell synk eller kompositsynk |              |
| 14       | Vertikalsynk                        |              |
| 15       | Dataklocka                          |              |

OBSERVERA: Stift nr. 12 och 15 krävs för DDC/CI.

## **G** Förteckning över kompatibla insignaler

Horisontellt: 15 kHz till 100 kHz (RGB: 24 kHz eller mer) Vertikalt: 50 Hz till 120 Hz

| Signal  |             | Upplösning |          |      |   | H. frekvens | Uppdateringsfrekvens |
|---------|-------------|------------|----------|------|---|-------------|----------------------|
|         |             | (Punkter)  |          |      |   | (kHz)       | (Hz)                 |
| VIDEO   | NTSC        |            | -        |      | * | 15,7        | 59,9                 |
|         | PAL         |            | -        |      | * | 15,6        | 50,0                 |
|         | PAL60       |            | -        |      | * | 15,7        | 60,0                 |
|         | SECAM       |            | -        |      | * | 15.6        | 50.0                 |
| IBM     |             | 640        | ×        | 480  |   | 31.5        | 59.9                 |
|         |             | 640        | X        | 480  |   | 31.5        | 60.0                 |
|         |             | 640        | ×        | 480  |   | 37.9        | 72.8                 |
|         |             | 640        | X        | 480  |   | 37.5        | 75.0                 |
|         |             | 640        | ×        | 480  |   | 39.4        | 75.0                 |
|         |             | 640        | ×        | 480  |   | 43.3        | 85.0                 |
|         |             | 800        | ×        | 600  |   | 35.2        | 56.3                 |
|         |             | 800        | ×        | 600  |   | 37.9        | 60.3                 |
|         |             | 800        | ~        | 600  |   | /8.1        | 72.2                 |
|         |             | 800        | ~        | 600  |   | 46,0        | 75.0                 |
|         |             | 800        | ~        | 600  |   | 40,9        | 95.1                 |
|         |             | 1024       | ~        | 769  |   | 10.1        | 60.0                 |
|         |             | 1024       | ~        | 700  |   | 40,4        | 70.1                 |
|         |             | 1024       | <u>X</u> | 700  |   | 50,5        | 70,1                 |
|         |             | 1024       | <u>×</u> | 708  |   | 60,0        | 75,0                 |
|         |             | 1024       | X        | /68  |   | 68,7        | 85,0                 |
|         |             | 1152       | X        | 864  |   | 54,4        | 60,1                 |
|         |             | 1152       | X        | 864  |   | 64,0        | 70,0                 |
|         |             | 1152       | ×        | 864  | * | 67,5        | /5,0                 |
|         |             | 1152       | X        | 864  | ^ | //,5        | 85,1                 |
|         |             | 1280       | Х        | 768  |   | 47,8        | 59,9                 |
|         |             | 1280       | Х        | 800  |   | 49,7        | 59,8                 |
|         |             | 1280       | Х        | 960  |   | 60,0        | 60,0                 |
|         |             | 1280       | Х        | 960  | * | 75,0        | 75,0                 |
|         |             | 1280       | ×        | 960  | * | 85,9        | 85,0                 |
|         |             | 1280       | Х        | 1024 |   | 64,0        | 60,0                 |
|         |             | 1280       | ×        | 1024 | * | 80,0        | 75,0                 |
|         |             | 1280       | Х        | 1024 | * | 91,2        | 85,0                 |
|         |             | 1400       | X        | 1050 |   | 64,7        | 60,0                 |
|         |             | 1400       | X        | 1050 | * | 65,3        | 60,0                 |
|         |             | 1440       | X        | 900  | * | 55,9        | 59,9                 |
|         |             | 1600       | $\times$ | 1200 | * | 75,0        | 60,0                 |
|         |             | 1600       | ×        | 1200 | * | 81,3        | 65,0                 |
|         |             | 1600       | $\times$ | 1200 | * | 87,5        | 70,0                 |
|         |             | 1600       | Х        | 1200 | * | 93,8        | 75,0                 |
| Apple M | acintosh®   | 640        | Х        | 480  |   | 35,0        | 66,7                 |
|         |             | 832        | ×        | 624  |   | 49,7        | 74,6                 |
|         |             | 1024       | Х        | 768  |   | 60,2        | 74,9                 |
|         |             | 1152       | ×        | 870  |   | 68,7        | 75,1                 |
|         |             | 1280       | ×        | 1024 |   | 64,3        | 60,4                 |
|         |             | 1280       | Х        | 1024 | * | 69,9        | 65,2                 |
|         |             | 1280       | ×        | 1024 | * | 78.4        | 73.7                 |
| HDTV    | (1080i/60)  | 1920       | X        | 1080 |   | 33.8        | 60.0                 |
|         | (1080i/50)  | 1920       | X        | 1080 |   | 28.1        | 50.0                 |
|         |             | 1280       | ×        | 720  |   | 45.0        | 60.0                 |
| SDTV    | 480p        | 720        | X        | 480  |   | 31.5        | 59.9                 |
|         | YCbCr       | 720        | ×        | 480  |   | 15.7        | 59.9                 |
| 1212    |             | 720        | X        | 576  |   | 15.6        | 50.0                 |
|         | Progressive | 720        | ×        | 480  | * | 31.5        | 50,0                 |
|         |             | 720        | ×        | 576  |   | 31 3        | 50.0                 |
| 1       | 1           | 120        | ~        | 570  |   | 1 01,0      | 00,0                 |

#### OBSERVERA:

• Bilder ovan som är flaggade med "\*" stöds inte av digital signal.

• En bild med högre eller lägre upplösning än projektorns äkta upplösning (NP610/NP510/NP410/NP405/NP310/NP305/NP610S: 1024 x 768 / NP510W/NP410W/NP510WS: 1280 x 800) visas med Advanced AccuBlend.

 Vissa kompositsynksignaler visas kanske inte på rätt sätt.
 Signaler övriga än de som anges i tabellen ovan visas kanske inte på rätt sätt. Om detta skulle hända ändra uppdateringsintervvallet eller upplösningen på din PC. Referera till hjälpavsnittet Visa egenskaper på din PC om procedurer.

## **6** PC-kommandon och kabelanslutning

## PC-kommandon

| Funktion                           | Kod Da | ita |     |     |     |     |     |     |
|------------------------------------|--------|-----|-----|-----|-----|-----|-----|-----|
| STRÖM PÅ                           | 02H    | 00H | 00H | 00H | 00H | 02H |     |     |
| STRÖM AV                           | 02H    | 01H | 00H | 00H | 00H | 03H |     |     |
| VAL AV KÄLLA, COMPUTER 1           | 02H    | 03H | 00H | 00H | 02H | 01H | 01H | 09H |
| VAL AV KÄLLA, COMPUTER 2 (Digital) | 02H    | 03H | 00H | 00H | 02H | 01H | 1AH | 22H |
| VAL AV KÄLLA, COMPUTER 2 (Analog)  | 02H    | 03H | 00H | 00H | 02H | 01H | 02H | 0AH |
| VAL AV KÄLLA, VIDEO                | 02H    | 03H | 00H | 00H | 02H | 01H | 06H | 0EH |
| VAL AV KÄLLA, S-VIDEO              | 02H    | 03H | 00H | 00H | 02H | 01H | 0BH | 13H |
| BILDSLÄCKNING PÅ                   | 02H    | 10H | 00H | 00H | 00H | 12H |     |     |
| BILDSLÄCKNING AV                   | 02H    | 11H | 00H | 00H | 00H | 13H |     |     |
| LJUDDÄMPNING PÅ                    | 02H    | 12H | 00H | 00H | 00H | 14H |     |     |
| LJUDDÄMPNING AV                    | 02H    | 13H | 00H | 00H | 00H | 15H |     |     |

OBSERVERA: Vid behov kan du kontakta din återförsäljare för en komplett förteckning över PC-kommandon.

## Kabelanslutning

Kommunikationsprotokoll

| Datahastighet          | 19200 bps     |
|------------------------|---------------|
| Ordlängd               | 8 bitar       |
| Paritet                | Ingen paritet |
| Stoppbit               | En bit        |
| X on/off               | Nej           |
| Kommunikationsprocedur | Full duplex   |
|                        |               |

OBSERVERA: Beroende på utrustningen kan en lägre datahastighet vara lämplig för långkabel.

## PC-kontrollkontakt (9-polig D-Sub)

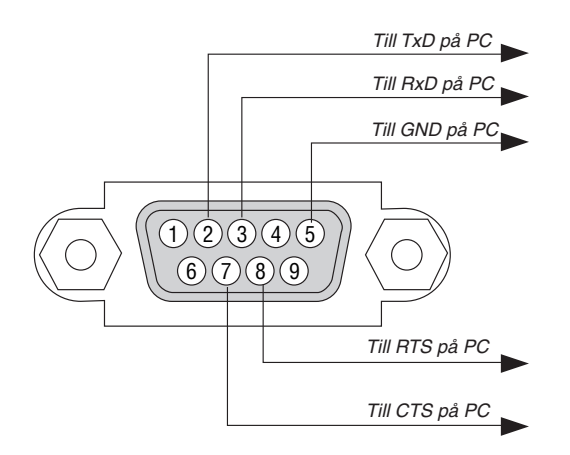

### OBSERVERA 1: Stift 1, 4, 6 och 9 används ej.

OBSERVERA 2: Bygla RTS (Request to Send) och CTS (Clear to Send) i kabelns båda ändar för att förenkla kabelanslutningen.

OBSERVERA 3: Om du använder långa kablar är det rekommenderat att ställa in kommunikationshastigheten 9600 bps.

## Kontrollista vid felsökning

Innan du kontaktar din återförsäljare eller servicepersonal, ska du titta efter i följande lista för att försäkra dig om att reparationen verkligen är nödvändig. Se även avsnittet "Felsökning" i din bruksanvisning. Den här kontrollistan kommer att hjälpa oss lösa ditt problem på ett mer effektivt sätt.

| * För | att underlätta | felsökningen | bör du | skriva u | t denna | sida | och nästa sida. |
|-------|----------------|--------------|--------|----------|---------|------|-----------------|
|-------|----------------|--------------|--------|----------|---------|------|-----------------|

| Frekvens 🗆 alltid 🛛 ibland (Hur ofta?                                                                                                    | _) 🗌 övrigt ()                                                                                                    |
|----------------------------------------------------------------------------------------------------|----------------------------------------------------------------------------------------------------|
| Ström                                                                                                    |                                                                                                    |
| <ul> <li>Ingen ström (POWER-indikatorn lyser inte grön) Se även "Status-<br/>indikatorn (STATUS)".</li> <li>Nätkontakten är inte helt införd i vägguttaget.</li> <li>Huvudströmbrytaren har tryckts till ON-läge.</li> <li>Lamphusets täckplatta är korrekt monterad.</li> <li>Funktionen Lamp-timmätare (lampdrifttimmar) har nollställts<br/>efter lampbyte.</li> <li>Ingen ström, även när du håller POWER-tangenten intryckt<br/>i 1 sekund.</li> </ul>                                                                                                    | <ul> <li>Avstängning under pågående drift.</li> <li>Nätkontakten är helt införd i vägguttaget.</li> <li>Lamphusets täckplatta är korrekt moterad.</li> <li>[AUTO STRÖM AV] är avstängd (endast modeller med [AUTO STRÖM AV]-funktionen).</li> <li>[AVSTÄNGNINSTIMER] är avstängd (endast modeller med [AVSTÄNGNINGSTIMER]-funktionen).</li> </ul>                                                                                                    |
| Ljud och bild                                                                                                    |                                                                                                    |
| <ul> <li>Ingen bild från din PC eller videoutrustning till projektorn.</li> <li>Fortfarande ingen bild efter att du anslutit projektorn till PC:n först, och sedan satt på PC:n.</li> <li>Aktivera utsignalen från din bärbara PC till projektorn.</li> <li><i>En kombination av funktionstangenter aktiverar/avaktiverar externdisplayen. Vanligtvis sätter du på eller stänger av</i></li> </ul>                                                                                                    | <ul> <li>Delar av bilden har förlorats.</li> <li>Ingen skillnad, trots att du trycker på AUTO ADJUST-<br/>tangenten.</li> <li>Ingen skillnad, trots att du aktiverar [RESET] i projektorme-<br/>nyn.</li> <li>Bilden glider i böid- eller sidled</li> </ul>                                                                                                    |
| externdisplayen med en kombination av "Fn" och en av de<br>12 funktionstangenterna .     Ingen bild (blå eller Svart bakgrund, ingen skärmbild).     Fortfarande ingen bild, trots att du trycker på AUTO ADJUST-                                                                                                    | Positionen i höjd- och sidled är korrekt justerad för dator-<br>signalen.     Ingångskällans upplösning och frekvens stöds av projektorn.                                                                                                    |
| <ul> <li>tangenten.</li> <li>Fortfarande ingen bild, trots att du aktiverar [RESET] i projektormenyn.</li> <li>Signalkabelns kontakt är helt införd i ingångskontakten</li> <li>Ett meddelande visas på skärmen.</li> <li>()</li> <li>Källan som anslutits till projektorn är aktiverad och tillgänglig.</li> <li>Fortfarande ingen bild, även när du justerar ljusstyrkan och/ eller kontrasten.</li> <li>Ingångskällans upplösning och frekvens stöds av projektorn.</li> <li>Bilden är för mörk.</li> <li>Bilden oförändrad, trots att du justerat ljusstyrka och/eller kontrast.</li> <li>Bilden är förvrängd.</li> <li>Bilden är trapetsformad (ändras inte trots att du utför [KEYSTONE]-justering).</li> </ul> | <ul> <li>Nissa bildpunkter fonoras.</li> <li>Bilden flimrar.</li> <li>Ingen skillnad, trots att du trycker på AUTO ADJUST-tangenten.</li> <li>Ingen skillnad, trots att du aktiverar [RESET] i projektormenyn.</li> <li>Bilden flimrar eller uppvisar en färgavvikelse för en viss datorsignal.</li> <li>Ändras ej trots att du ändrar [FLÄKTLÄGE] från [HÖG HÖJD OVER HAVET] till [AUTO].</li> <li>Bilden verkar suddig eller oskarp.</li> <li>Ingen skillnad, trots att du justerat fokus.</li> <li>Inget ljud.</li> <li>Audiokabeln är korrekt ansluten till projektorns audioingång.</li> <li>Ingen skillnad, trots att du justerat ljudstyrkan.</li> <li>AUDIO OUT har anslutits till din audioutrustning (endast modeller med AUDIO OUT-utgång).</li> </ul> |
| Övrigt                                                                                                    |                                                                                                    |
| <ul> <li>Fjärrkontrollen fungerar inte.</li> <li>Inga hinder mellan projektorns sensor och fjärrkontrollen.</li> <li>Projektorn är placerad i närheten av ett fluorescerande ljus som kan störa den infraröda fjärrstyrningen.</li> <li>Batterierna är nya och vända i rätt riktning.</li> </ul>                                                                                                    | <ul> <li>Tangenterna på projektorkåpan fungerar inte (endast modeller med<br/>[KONTROLLPANELSLÅS]-funktionen)</li> <li>[KONTROLLPANELSLÅS] är inte på eller är avaktiverad på<br/>menyn.</li> <li>Ingen skillnad, trots att du hållit EXIT-tangenten intryckt i minst<br/>10 sekunder.</li> </ul>                                                                                                    |
Beskriv dit problem i detalj i utrymmet nedan.

## Information om tillämpning och miljö där du tänker använda din projektor

| Projektor                    |                      | Installationsmiljö                                     |
|------------------------------|----------------------|--------------------------------------------------------|
| Modellnummer:                |                      | Dukstorlek: tum                                        |
| Serienr.:                    |                      | Duktyp: 🗌 Vit matt 🗌 Pärlduk 🗌 Polarisation            |
| Inköpsdatum:                 |                      | 🗌 Vidvinkel 🛛 Hög kontrast                             |
| Lamptid (timmar):            |                      | Projiceringsavstånd: fot/tum/m                         |
| Eko-läge:                    | 🗆 Av 🗀 På            | Placering: 🗌 Takmontage 🗌 Skrivbord                    |
| Information om insignal:     |                      | Strömanslutning:                                       |
| Horisontell synkfrekvens     | [ ] kHz              | Ansluten direkt till vägguttaget                       |
| Vertikal synkfrekvens        | [ ] Hz               | 🗆 Ansluten via förlängningssladd (nät) eller liknande  |
| Synkpolaritet                | H 🗌 (+) 🔲 (-)        | (antal anslutna enheter)                               |
|                              | V 🗆 (+) 🔲 (-)        | Ansluten via en kabelrulle (nät) eller liknande (antal |
| Synktyp                      | 🗆 Separat 🔲 Komposit |                                                        |
|                              | 🗆 Synk på grön       |                                                        |
| STATUS-indikator             |                      |                                                        |
| Fast sken                    | 🗌 Orange 🔲 Grönt     |                                                        |
| Blinkande                    | [ ] cykler           | Modellnummer:                                          |
| Fjärrkontrollens modellnumr  | ner:                 | Bärbar PC 🗆 / Stationär 🗔                              |
|                              |                      | Äkta upplösning:                                       |
|                              |                      | Uppdateringsfrekvens:                                  |
|                              |                      | Videoadapter:                                          |
| ſ                            |                      | Övrigt:                                                |
| Projektor                    | PC                   | Ovrigi.                                                |
|                              |                      |                                                        |
|                              | DVD-spelare          |                                                        |
|                              | DVD Spelare          | ]                                                      |
| Signalkabel                  |                      | Videoutrustning                                        |
| NEC-standard eller kabel frå | n annan tillverkare? | Videobandspelare, DVD-spelare, videokamera, TV-spel    |
| Modellnummer:                | Längd: tum/m         | eller annat                                            |
| Distributionsförstärkare     |                      | Tillverkare:                                           |
| Modellnummer:                |                      | Modellnummer:                                          |
| Switch                       |                      |                                                        |
| Modellnummer:                |                      |                                                        |
| Adapter                      |                      |                                                        |
| Modellnummer:                |                      |                                                        |

## TravelCare Guide

## TravelCare - en service för internationella resenärer

Denna produkt berättigar till "TravelCare". NECs unika internationella garanti.

Observera att TravelCare-garantin skiljer sig något från den garanti som medföljer produkten.

## Tjänster knutna till TravelCare

Denna garanti erbjuder kunder service på deras produkter vid NEC- och NEC-anvisade serviceställen i de länder som nämns häri vid internationella resor i tjänsten eller privat.

För mer information om tjänster som erbjuds av de olika serviceställena, "Förteckning över TravelCare-serviceställen" nedan.

## 1 Reparationsservice

Produkten repareras och levereras inom 10 arbetsdagar, exklusive leveranstid

Under garantitiden täcks kostnader för reservdelar, arbetstid och frakt inom serviceställets täckningsområde av garantin.

## 2 Hyrservice för utbytesprodukt

Hyrservice för utbytesprodukt

Om kunden så önskar kan han eller hon hyra en utbytesprodukt under tiden originalprodukten repareras.

Avgift: US\$200 för 12 dagar

Denna avgift skall betalas kontant eller med kreditkort på det lokala servicestället. Hyravgiften om US\$200 återbetalas inte även om kunden hyr produkten i mindre än 12 dagar.

Utbytesprodukten levereras inom 3 arbetsdagar.

Om kunden inte återlämnar utbytesprodukten inom 12 dagar debiteras kunden ett belopp motsvarande produktens pris.

Om kunden återlämnar utbytesprodukten i dåligt eller skadat skick debiteras kunden för reparationskostnaden.

Observera att denna service inte är tillgänglig i alla länder och regioner. Se "Förteckning över TravelCare-serviceställen".

Dessutom erbjuds denna hyrservice för utbytesprodukt inte efter det att produktens garanti har upphört att gälla.

## Garantivillkor

1

- a. Vid uppvisande av garantibevis eller inköpskvitto: Giltig för den tid som anges på garantibeviset eller den normala garantitiden för det land i vilket produkten köpts.
- När endast produkten medtas:

Giltig i en period om 14 månader efter tillverkningsdatum enligt serienumret angivet på produkten.

2 När en produkt vars garanti har upphört att gälla:

Reparation utförs mot en avgift. I detta fall är kunden inte berättigad till hyrservicen för utbytesprodukt.

- 3 I följande fall kan reparationer debiteras, även om produktens garanti fortfarande är giltig:
  - Om garantitiden, modellnamn, serienummer och namn på inköps-1) stället inte anges på garantibeviset eller har ändrats.
  - 2) Fel eller skador orsakade av fall eller stötar under transport eller förflyttning av kunden eller av felaktig hantering av kunden.
  - Fel eller skador orsakade av felaktigt handhavande eller otillåtna 3) ändringar eller reparationer av kunden.
  - 4) Fel eller skador orsakade av eldsvåda, saltskada, gasskada, jordbävning, åsknedslag, storm- eller översvämningsskada eller annan naturkatastrof eller sådana yttre omständigheter som damm, cigarettrök, onormal spänning etc.
  - Fel eller skada orsakad av användning på varma eller fuktiga 5) platser, i fordon, båtar etc.
  - 6) Fel eller skada orsakad av förbrukningsartiklar eller enheter anslutna till produkten, andra än de av NEC anvisade.

- 7) Fel orsakade av normalt slitage, slitage eller försämring av delar under normala driftförhållanden.
- Fel eller skada på lampor och andra förbrukningsartiklar, med-8) följande delar eller tillvalsdelar.
- Övriga bestämmelser i den med produkten medföljande garantin gäller också

OBSERVERA: Produkten kan användas utomlands med spänningar som anges på etiketten på produkten med hjälp av en nätkabel som passar normerna och spänningen i det land där produkten ska användas.

## Förteckning över TravelCare-serviceställen

Denna lista tillämpas 1 juli 2009.

För uppdaterad information se serviceställenas webbplatser i de olika länderna i eller NEC-webbplatsen http://www.nec-display.com/global/ index.html.

## I Europa

NEC Europe Ltd. / European Technical Centre

| Adress:       | Unit G, Stafford Park 12, Telford TF3 3BJ, U.K. |
|---------------|-------------------------------------------------|
| Telefon:      | +44 (0) 1952 237000                             |
| Fax:          | +44 (0) 1952 237006                             |
| E-postadress: | AFR@uk.neceur.com                               |
| Webbadress:   | http://www.neceur.com                           |

### <Regioner>

EU: Belgien\*, Bulgarien\*, Cypern\*, Danmark\*, Estland\*, Finland\*, Frankrike\*, Grekland\*, Irland\*, Italien\*, Lettland\*, Litauen\*, Luxemburg\*, Malta\*, Nederländerna\*, Polen\*, Portugal\*, Rumänien\*, Slovakien\*, Slovenien\*, Spanien\*, Storbritannien\*, Sverige\* , Tjeckien\*, Tyskland\* , Ungern\* och Österrike\*. EEA: Norge, Island och Liechtenstein

## I Nordamerika

NEC Display Solutions of America, Inc.

| Adress: | 500 Park Boulevard, Suite 1100 Itasca, Illinois 60143 |
|---------|-------------------------------------------------------|
|         | U.S.A.                                                |

| Telefon:      | +1 800 836 0655                 |
|---------------|---------------------------------|
| Fax:          | +1 800 356 2415                 |
| E-postadress: | vsd.tech-support@necdisplay.com |

Webbadress: http://www.necdisplay.com/

| <regioner></regioner> |  |
|-----------------------|--|
|                       |  |

USA. \*, Kanada\*

## I Oceanien

AWA Limited.

| Adress:              | 151 Arthur Street                |
|----------------------|----------------------------------|
|                      | Homebush West NSW 2140 Australia |
| <b>Customer Call</b> | Centre                           |
| Telefon:             | 0297647777                       |
| Fax:                 | 1300772688                       |
| E-postadress:        | commercialsupport@awa.com.au     |

För reseservice, medan kunden är i Australien, kontakta AWA på 1300366144, välj alternativ 4. För att boka garantiservice via e-post, besök:

commercialsupport@awa.com.au.

<Regioner> Australien

Vis

| sual Group Ltd. |                                            |
|-----------------|--------------------------------------------|
| Adress:         | 28 Walls Road Penrose Auckland New Zealand |

| Telefon:      | 095250740                    |
|---------------|------------------------------|
| Fax:          | 095809607                    |
| E-postadress: | sarah.reed@visualgroup.co.nz |

<Regioner> Nya Zeeland I Asien och Mellanöstern NEC Display Solutions, Ltd. 686-1, Nishioi, Oi-Machi, Ashigarakami-Gun, Kana-Adress: gawa 258-0017, Japan Telefon: +81 465 85 2369 +81 465 85 2393 Fax: E-postadress: support\_pjweb@gw.necds.nec.co.jp Webbadress: http://www.nec-pj.com <Regioner> Japan\* NEC Solutions (China) Co.,Ltd. Rm 1903, Shining Building, 35 Xueyuan Rd, Adress: Haidian District Beijing 100083, P.R.C. Telefon: +8610 82317788 +8610 82331722 Fax: E-postadress: Lily@necsl.com.cn Johnson liu@necsl.com.cn Webbadress: http://www.necsl.com.cn <Regioner> Kina NEC Hong Kong Ltd. Adress: 25/F., The Metropolis Tower, 10 Metropolis Drive, Hunghom, Kowloon, Hong Kong Telefon: +852 2369 0335 +852 2795 6618 Fax: E-postadress: nechksc@nechk.nec.com.hk esmond\_au@nechk.nec.com.hk Webbadress: http://www.nec.com.hk <Regioner> Hong Kong NEC Taiwan Ltd. Adress: 7F, Nr.167, SEC.2, Nan King East Road, Taipei, Taiwan, R.O.C. +886 2 8500 1700 Telefon: +886 2 8500 1420 Fax: E-postadress: eric@nec.com.tw Webbadress: http://www.nec.com.tw <Regioner> Taiwan NEC Asia Pte.Ltd. Adress: 401 Commonwealth Drive, #07-02, Haw Par Technocentre, Singapore 149598 Telefon: +65 273 8333 Fax: +65 274 2226 E-postadress: ncare@nec.com.sg Webbadress: http://www.nec.com.sg/home.php <Regioner> Singapore

| NEC Corporation                          | of Malaysia Sdn.Bhd.                                                                                         |
|------------------------------------------|----------------------------------------------------------------------------------------------------|
| Adress:                                  | 33rd Floor, Menara TA One, 22, Jalan P. Ramlee, 50250 Kuala Lumpur, Malaysia                                 |
| Telefon:<br>Fax:                         | +6 03 2178 3600 (ISDN)<br>+6 03 2178 3789                                                                    |
| E-postadress:<br>Webbadress:             | necare@nsm.nec.co.jp<br>http://www.necarecenter.com                                                          |
| <regioner><br/>Malaysia</regioner>       |                                                                                                    |
| Hyosung ITX Co.,<br>Adress:              | Ltd.<br>1st Fl., Ire B/D. #2, 4Ga, Yangpyeng-Dong, Youngde-<br>ungpo-Gu, Seoul, Korea 150-967                |
| Telefon:<br>Fax:<br>E-postadress:        | +82 2 163 4193<br>+82 2 2163 4196<br>moneybear@hyosung.com                                                   |
| <regioner><br/>Sydkorea</regioner>       |                                                                                                    |
| Lenso Communica<br>Adress:               | ation Co., Ltd.<br>292 Lenso House 4, 1st Fioor, Srinakarin Road,<br>Huamark Bangkani Bangkok 10240 Thailand |
| Telefon:<br>Fax:                         | +66 2 375 2425<br>+66 2 375 2434                                                                             |
| E-postadress:<br>Webbadress:             | pattara@lenso.com<br>http://www.lensocom.com/                                                                |
| <regioner><br/>Thailand</regioner>       |                                                                                                    |
| ABBA Electronics<br>Adress:              | L.L.C.<br>Tariq Bin Ziyad Road, P.O.Box 327, Dubai, United<br>Arab Emirates                                  |
| Telefon:<br>Fax:<br>E-postadress:        | +971 4 371800<br>+971 4 364283<br>ABBA@emirates.net.ae                                                       |
| <regioner><br/>Förenade arab</regioner>  | emiraten                                                                                                    |
| Samir Photograph<br>Adress:              | ic Supplies<br>P.O.Box 599, Jeddah 21421, Saudi Arabia                                                       |
| Telefon:                                 | +966 2 6828219                                                                                               |
| E-postadress:                            | asif@samir-photo.com                                                                                         |
| Riyadh                                   |                                                                                                    |
| Adress:<br>Telefon:                      | +966 1 4645064                                                                                               |
| Fax:<br>E-postadress:                    | +966 1 4657912<br>bhimji@samir-photo.com                                                                     |
| Alkhobar                                 | DO Day 200 All/hokar 21050 Coudi Archia                                                                      |
| Telefon:                                 | +966 3 8942674                                                                                               |
| Fax:<br>E-postadress:                    | +966 3 8948162<br>chamsedin@samir-photo.com                                                                  |
| <regioner><br/>Saudiarabien</regioner>   |                                                                                                    |
| OBSERVERA: I länd<br>för utbytesprodukte | ler markerade med en asterisk (*) erbjuds inte hyrservice<br>r.                                              |

## Datum: / / ,

S-1/ ,

## TILL: NEC eller NECs auktoriserade serviceställe: FRÅN:

(Företag & namn med underskrift)

## Ang. ansökan om medlemskap i ert TravelCare-servicepogram

Jag ansöker om medlemskap i ert TravelCare-servicepogram mot bakgrund av bifogade ansökningsformulär och godkänner de medföljande villkoren samt att serviceavgiften debiteras mitt kreditkort. För det fall jag inte återlämnar den lånade enheten inom angiven tid bekräftar jag även att följande information är korrekt. Med vänlig hälsning.

## Ansökningsformulär för TravelCare-serviceprogrammet

| Land,<br>inköpt produkt :                                |                                           |
|----------------------------------------------------------|-------------------------------------------|
| Företagsnamn :                                           |                                           |
| Företagsadress :<br>Telefonnummer, faxnummer :           |                                           |
| Användarens namn :                                       |                                           |
| Användarens adress :                                     |                                           |
| Telefonnummer, faxnummer :                               |                                           |
| Kontaktperson :                                          |                                           |
| Kontaktpersonens adress :                                |                                           |
| Telefonnummer, faxnummer :                               |                                           |
| Modellnamn :                                             |                                           |
| Inköpsdatum :                                            |                                           |
| Serienummer på bakpanelen :                              |                                           |
| Felbeskrivning :                                         |                                           |
| Önskad service :                                         | (1) Repair and Return (2) Låneenhet       |
| Önskad lånetid :                                         |                                           |
| Betalningssätt :                                         | (1) Kreditkort (2) Resecheck, (3) Kontant |
| Ev kreditkortsnummer :<br>Kortnummer och giltighetstid : |                                           |

## Villkor för TravelCare-serviceprogram

Slutanvändaren ombedes att sätta sig in i följande villkor för TravelCareserviceprogrammet och fylla i nödvändig information i ansökningsformuläret.

#### 1. Servicealternativ:

Det finns 3 typer av [Service]. Slutanvändaren måste förstå följande villkor och måste fylla i ansökningsformuläret.

1) Repair and Return:

Den 'Felaktiga enheten' skickas ifrån eller hämtas hos kunden. Den repareras och returneras till kunden inom 10 dagar, exklusive leveranstid. Det kan uppstå situationer då reparation och returnering inte kan utföras av det auktoriserade NEC-servicestället, till följd av brist på reservdelar på grund av att aktuell modell inte säljs inom området.

 Repair and Return med lån: (Denna service är begränsad till vissa serviceställen)

Denna service erbjuds Slutanvändare som inte kan vänta till dess att enheten har reparerats.

Kunden kan låna en enhet för 200 USD i upp till 12 dagar. Kunden skickar sedan in den felande enheten till närmaste auktoriserade NEC-serviceställe för service. För att förhindra problem med mottagningen måste Slutanvändaren fylla i ansökningsformuläret.

Slutanvändaren måste kontrollera att servicen erbjuds på det aktuella auktoriserade NEC-servicestället.

3) Endast lån:

För denna service förser det auktoriserade NEC-servicestället kunden med en låneenhet för 200 USD i upp till 12 dagar. Kunden behåller den felande enheten och när kunden återvänder hem sörjer kunden själv för att få projektorn reparerad i hemlandet.

#### 2. Undantag från garantin:

Detta program gäller inte om projektorns serienummer är oläsligt, har ändrats eller avlägsnats.

Om, enligt det auktoriserade NEC-servicestället eller dess ombud, defekterna eller felfunktionerna beror på annat än normal användning eller NECs försummelse eller fel, inklusive följande, utan begränsning:

- Olyckshändelse, transport, slarv, felaktig användning, våld, vatten, damm, rök eller annan försummelse av Kunden eller dess anställda eller ombud, eller tredje part;
- Avbrott eller variation i strömförsörjning, elektrisk ledningsföring, luftkonditionering, fuktighetsreglering eller andra omgivande förhållanden såsom användning i utrymme för rökning;
- Fel på tillbehör eller tillhörande produkter eller komponenter (oaktat om dessa levererats av NEC eller dess ombud) som inte ingår i den Produkt som omfattas av denna garanti;
- Laga hinder, eldsvåda, översvämning, krigshändelse, våldshandling eller liknande omständigheter;
- 5) Försök av annan än representant för NEC att justera, modifiera, reparera, installera eller utföra service på Produkten.
- 6) Gränsavgifter såsom tull, försäkring, skatt etc.

### 3. Avgifter för garantiundantag och ogiltig garanti:

Om den felande enheten är undantagen från garantin eller om garantitiden gått ut kommer det auktoriserade NEC-servicestället att upplysa Slutanvändaren om faktisk serviceavgift med specifikation.

## 4. Dead on Arrival (DOA):

Slutanvändaren måste ta upp frågan med den ursprungliga återförsäljaren i inköpslandet.

Det auktoriserade NEC-servicestället behandlar DOA-enheten som en garantireparation och byter inte ut DOA-enheten mot en ny.

### 5. Avgifter och villkor för låneservice:

Vid godkännandet av denna NEC-projektor påtar sig kunden ansvaret för låneenheten.

Aktuell avgift för låneenheten är 200 USD för 12 kalenderdagar. Om Kunden inte återlämnar enheten inom de 12 kalenderdagarna kommer Kundens kreditkort att debiteras med närmast högre pris upp till och inkluderande det ordinarie försäljningspriset, vilket anges av det auktoriserade NEC-servicestället. Se bifogad förteckning över kontakter för varje land för att arrangera avhämtning av låneenheten.

Om du återvänder till ursprungslandet med låneenheten debiteras du för fraktkostnaden tillbaka till utlåningslandet.

Tack för din förståelse för detta program.

# NEC